Oracle<sup>®</sup> Retail Financial Integration for Oracle Retail Merchandise Operations Management and Oracle E-Business Suite or PeopleSoft Financials Installation Guide Release 14.0.3 E65422-01

July 2015

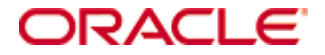

Oracle® Retail Financial Integration for Oracle Retail Merchandise Operations Management and Oracle E-Business Suite or PeopleSoft Financials Installation Guide, Release 14.0.3

Copyright © 2015, Oracle and/or its affiliates. All rights reserved.

Primary Author: Vignesh Babu

Contributors: Jegadesan Ramaswamy, Anand Balasubramanian

This software and related documentation are provided under a license agreement containing restrictions on use and disclosure and are protected by intellectual property laws. Except as expressly permitted in your license agreement or allowed by law, you may not use, copy, reproduce, translate, broadcast, modify, license, transmit, distribute, exhibit, perform, publish, or display any part, in any form, or by any means. Reverse engineering, disassembly, or decompilation of this software, unless required by law for interoperability, is prohibited.

The information contained herein is subject to change without notice and is not warranted to be error-free. If you find any errors, please report them to us in writing.

If this is software or related documentation that is delivered to the U.S. Government or anyone licensing it on behalf of the U.S. Government, then the following notice is applicable:

U.S. GOVERNMENT END USERS: Oracle programs, including any operating system, integrated software, any programs installed on the hardware, and/or documentation, delivered to U.S. Government end users are "commercial computer software" pursuant to the applicable Federal Acquisition Regulation and agency-specific supplemental regulations. As such, use, duplication, disclosure, modification, and adaptation of the programs, including any operating system, integrated software, any programs installed on the hardware, and/or documentation, shall be subject to license terms and license restrictions applicable to the programs. No other rights are granted to the U.S. Government.

This software or hardware is developed for general use in a variety of information management applications. It is not developed or intended for use in any inherently dangerous applications, including applications that may create a risk of personal injury. If you use this software or hardware in dangerous applications, then you shall be responsible to take all appropriate fail-safe, backup, redundancy, and other measures to ensure its safe use. Oracle Corporation and its affiliates disclaim any liability for any damages caused by use of this software or hardware in dangerous applications.

Oracle and Java are registered trademarks of Oracle and/or its affiliates. Other names may be trademarks of their respective owners.

Intel and Intel Xeon are trademarks or registered trademarks of Intel Corporation. All SPARC trademarks are used under license and are trademarks or registered trademarks of SPARC International, Inc. AMD, Opteron, the AMD logo, and the AMD Opteron logo are trademarks or registered trademarks of Advanced Micro Devices. UNIX is a registered trademark of The Open Group.

This software or hardware and documentation may provide access to or information about content, products, and services from third parties. Oracle Corporation and its affiliates are not responsible for and expressly disclaim all warranties of any kind with respect to third-party content, products, and services unless otherwise set forth in an applicable agreement between you and Oracle. Oracle Corporation and its affiliates will not be responsible for any loss, costs, or damages incurred due to your access to or use of third-party content, products, or services, except as set forth in an applicable agreement between you and Oracle.

#### Value-Added Reseller (VAR) Language

#### **Oracle Retail VAR Applications**

The following restrictions and provisions only apply to the programs referred to in this section and licensed to you. You acknowledge that the programs may contain third party software (VAR applications) licensed to Oracle. Depending upon your product and its version number, the VAR applications may include:

(i) the **MicroStrategy** Components developed and licensed by MicroStrategy Services Corporation (MicroStrategy) of McLean, Virginia to Oracle and imbedded in the MicroStrategy for Oracle Retail Data Warehouse and MicroStrategy for Oracle Retail Planning & Optimization applications.

(ii) the **Wavelink** component developed and licensed by Wavelink Corporation (Wavelink) of Kirkland, Washington, to Oracle and imbedded in Oracle Retail Mobile Store Inventory Management.

(iii) the software component known as **Access Via**<sup>™</sup> licensed by Access Via of Seattle, Washington, and imbedded in Oracle Retail Signs and Oracle Retail Labels and Tags.

(iv) the software component known as **Adobe Flex**<sup>™</sup> licensed by Adobe Systems Incorporated of San Jose, California, and imbedded in Oracle Retail Promotion Planning & Optimization application.

You acknowledge and confirm that Oracle grants you use of only the object code of the VAR Applications. Oracle will not deliver source code to the VAR Applications to you. Notwithstanding any other term or condition of the agreement and this ordering document, you shall not cause or permit alteration of any VAR Applications. For purposes of this section, "alteration" refers to all alterations, translations, upgrades, enhancements, customizations or modifications of all or any portion of the VAR Applications including all reconfigurations, reassembly or reverse assembly, reengineering or reverse engineering and recompilations or reverse compilations of the VAR Applications or any derivatives of the VAR Applications. You acknowledge that it shall be a breach of the agreement to utilize the relationship, and/or confidential information of the VAR Applications for purposes of competitive discovery.

The VAR Applications contain trade secrets of Oracle and Oracle's licensors and Customer shall not attempt, cause, or permit the alteration, decompilation, reverse engineering, disassembly or other reduction of the VAR Applications to a human perceivable form. Oracle reserves the right to replace, with functional equivalent software, any of the VAR Applications in future releases of the applicable program.

# Contents

| Se | end Us Your Comments                                         | viii |
|----|--------------------------------------------------------------|------|
| Pr | eface                                                        | ix   |
|    | Audience                                                     | ix   |
|    | Documentation Accessibility                                  | ix   |
|    | Related Documents                                            | ix   |
|    | Customer Support                                             | x    |
|    | Review Patch Documentation                                   | x    |
|    | Improved Process for Oracle Retail Documentation Corrections | x    |
|    | Oracle Retail Documentation on the Oracle Technology Network | x    |
|    | Conventions                                                  | xi   |
| 1  | Preinstallation Tasks                                        | 1    |
|    | Requesting Infrastructure Software                           | 1    |
|    | Check Supported Database Server Requirements                 | 1    |
|    | Check Supported ODI Requirements                             | 2    |
|    | Check Supported Application Server Requirements              | 3    |
|    | Check Supported Client PC and Web Browser Requirements       | 4    |
|    | Supported Oracle Retail Products                             | 4    |
|    | UNIX User Account Privileges to Install the Software         | 4    |
|    | Supported Oracle Applications                                | 4    |
| 2  | ORFI Installation                                            | 5    |
| 3  | ORFI Database Installation Tasks                             | 7    |
| 5  | Expand the ORFI Installer Distribution                       | 7    |
|    | Database Schema Topology                                     | 7    |
|    | Create Tablespaces                                           | 9    |
|    | Create the ORFI Database User                                | 9    |
|    | Run the ORFI Database Schema Installer                       | 9    |
|    | Verification                                                 | 10   |
| 4  | ORFI Application Installation Tasks                          | 11   |
|    | Prerequisite                                                 | 11   |
|    | Expand the ORFI Installer Distribution                       | 12   |
|    | Configure the Deployment Info for JSON File                  | 13   |
|    | Service Consumer Security                                    | 16   |
|    | Generate the EBS Component                                   | 17   |
|    | Verify that the EBS jar has been Created                     | 19   |
|    | Deploy the ORFI Application for EBS                          | 19   |
|    | Deploy the ORFI Application for PeopleSoft                   | 19   |
|    | Verification                                                 | 20   |
| 5  | EBS Database Installation Tasks                              |      |
|    | Prerequisite                                                 | 21   |

|   | Copy EBS Specific Files                                            | 21 |
|---|--------------------------------------------------------------------|----|
|   | Create Tablespaces                                                 | 21 |
|   | Create the ODI Staging Database User                               | 22 |
|   | Create Database Link                                               | 22 |
|   | Run the EBS Initial Database Setup                                 | 23 |
|   | Verification                                                       | 23 |
| 6 | EBS Event Subscription Tasks                                       | 25 |
|   | EBS Event Subscription Setup                                       | 25 |
|   | EBS Event Subscription Install                                     | 28 |
| 7 | PeopleSoft Database Installation Tasks                             | 33 |
|   | Prerequisite                                                       | 33 |
|   | Copy PeopleSoft Specific Files                                     | 33 |
|   | Create Tablespaces                                                 | 33 |
|   | Create the ODI Staging Database User                               | 34 |
|   | Create Database Link                                               | 34 |
|   | Run the PeopleSoft Initial Database Setup                          | 35 |
|   | Verification                                                       | 35 |
| 8 | PeopleSoft Setup Tasks                                             | 37 |
|   | Integration Broker Configuration                                   | 37 |
|   | Prerequisites to configure IB                                      | 37 |
|   | Default Node                                                       | 46 |
|   | ANONYMOUS Node – Default User ID                                   | 47 |
|   | Activating Pub/Sub Server Domains                                  | 48 |
|   | Integration Broker Configuration Activities                        | 49 |
|   | Verifying IB Configuration                                         | 58 |
|   | Importing PSFT Project                                             | 58 |
|   | Configuring Services                                               | 68 |
|   | Vendor                                                             | 68 |
|   | Payment Terms                                                      | 72 |
|   | Currency Rate                                                      | 75 |
|   | Providing Web Service – GL Account Validation                      | 78 |
|   | Prerequisite to Provide Web Service                                | 78 |
|   | Providing Web Service – Drill Forward Service                      | 86 |
| 9 | ODI Setup Tasks                                                    | 89 |
|   | Prerequisite                                                       | 89 |
|   | Copy ODI-Specific Files                                            | 89 |
|   | Create Tablespaces                                                 | 89 |
|   | Create the ODI Master Repository Database User                     | 89 |
|   | Create the ODI Work Repository Database User                       | 90 |
|   | ODI – Set Up Master Repository and Work Repository                 | 90 |
|   | Validation – Master Repository and Work Repository Schema creation | 90 |
|   | Create Master Repository                                           | 90 |

| Create Work Repository                          | 94  |
|-------------------------------------------------|-----|
| Import ODI Interfaces                           |     |
| Update Connection Information                   |     |
| Scenario Test                                   |     |
| Scenario                                        |     |
| Run Agent Scheduler                             |     |
| Generate Scheduler                              | 110 |
| Update Schedule                                 |     |
| Check                                           |     |
| A Appendix: Troubleshooting PeopleSoft Services |     |
| Error – Building the Project Objects            |     |
| B Appendix: Installation Order                  |     |
| Enterprise Installation Order                   |     |

## **Send Us Your Comments**

Oracle Retail Financial Integration for Oracle Retail Merchandise Operations Management and Oracle E-Business Suite or PeopleSoft Financials, Installation Guide, Release 14.0.3

Oracle welcomes customers' comments and suggestions on the quality and usefulness of this document.

Your feedback is important, and helps us to best meet your needs as a user of our products. For example:

- Are the implementation steps correct and complete?
- Did you understand the context of the procedures?
- Did you find any errors in the information?
- Does the structure of the information help you with your tasks?
- Do you need different information or graphics? If so, where, and in what format?
- Are the examples correct? Do you need more examples?

If you find any errors or have any other suggestions for improvement, then please tell us your name, the name of the company who has licensed our products, the title and part number of the documentation and the chapter, section, and page number (if available).

**Note:** Before sending us your comments, you might like to check that you have the latest version of the document and if any concerns are already addressed. To do this, access the Online Documentation available on the Oracle Technology Network Web site. It contains the most current Documentation Library plus all documents revised or released recently.

Send your comments to us using the electronic mail address: retail-doc\_us@oracle.com Please give your name, address, electronic mail address, and telephone number (optional).

If you need assistance with Oracle software, then please contact your support representative or Oracle Support Services.

If you require training or instruction in using Oracle software, then please contact your Oracle local office and inquire about our Oracle University offerings. A list of Oracle offices is available on our Web site at www.oracle.com.

### Preface

Oracle Retail Installation Guides contain the requirements and procedures that are necessary for the retailer to install Oracle Retail products.

#### **Audience**

This Installation Guide is written for the following audiences:

- Database administrators (DBA)
- System analysts and designers
- Integrators and implementation staff

#### **Documentation Accessibility**

For information about Oracle's commitment to accessibility, visit the Oracle Accessibility Program website at

http://www.oracle.com/pls/topic/lookup?ctx=acc&id=docacc.

#### Access to Oracle Support

Oracle customers have access to electronic support through My Oracle Support. For information, visit

http://www.oracle.com/pls/topic/lookup?ctx=acc&id=info or visit http://www.oracle.com/pls/topic/lookup?ctx=acc&id=trs if you are hearing impaired.

#### **Related Documents**

For more information, see the following documents:

- . Oracle Retail Merchandising System Release Notes
- Oracle Retail Merchandising System Installation Guide
- Oracle Retail Merchandising System Operations Guide
- Oracle Retail Merchandising System Data Model .
- . Oracle Retail Invoice Matching Release Notes
- Oracle Retail Invoice Matching Installation Guide
- Oracle Retail Financial Integration for Oracle Retail Merchandise Operations Management • and Oracle E-Business Suite or PeopleSoft Financials Release Notes

### **Customer Support**

To contact Oracle Customer Support, access My Oracle Support at the following URL: https://support.oracle.com

When contacting Customer Support, please provide the following:

- Product version and program/module name
- Functional and technical description of the problem (include business impact)
- Detailed step-by-step instructions to re-create
- Exact error message received
- Screen shots of each step you take

#### **Review Patch Documentation**

When you install the application for the first time, you install either a base release (for example, 14.0) or a later patch release (for example, 14.0.3). If you are installing the base release or additional patch releases, read the documentation for all releases that have occurred since the base release before you begin installation. Documentation for patch releases can contain critical information related to the base release, as well as information about code changes since the base release.

#### Improved Process for Oracle Retail Documentation Corrections

To more quickly address critical corrections to Oracle Retail documentation content, Oracle Retail documentation may be republished whenever a critical correction is needed. For critical corrections, the republication of an Oracle Retail document may at times **not** be attached to a numbered software release; instead, the Oracle Retail document will simply be replaced on the Oracle Technology Network Web site, or, in the case of Data Models, to the applicable My Oracle Support Documentation container where they reside.

This process will prevent delays in making critical corrections available to customers. For the customer, it means that before you begin installation, you must verify that you have the most recent version of the Oracle Retail documentation set. Oracle Retail documentation is available on the Oracle Technology Network at the following URL:

http://www.oracle.com/technetwork/documentation/oracle-retail-100266.html

An updated version of the applicable Oracle Retail document is indicated by Oracle part number, as well as print date (month and year). An updated version uses the same part number, with a higher-numbered suffix. For example, part number E123456-02 is an updated version of a document with part number E123456-01.

If a more recent version of a document is available, that version supersedes all previous versions.

#### **Oracle Retail Documentation on the Oracle Technology Network**

Oracle Retail product documentation is available on the following web site: http://www.oracle.com/technetwork/documentation/oracle-retail-100266.html (Data Model documents are not available through Oracle Technology Network. You can obtain them through My Oracle Support.)

### Conventions

**Navigate:** This is a navigate statement. It tells you how to get to the start of the procedure and ends with a screen shot of the starting point and the statement "the Window Name window opens."

This is a code sample

It is used to display examples of code

This chapter explains the tasks required prior to installation.

#### **Requesting Infrastructure Software**

If you are unable to find the necessary version of the required Oracle infrastructure software (database server, application server, WebLogic, etc.) on the Oracle Software Delivery Cloud, you should file a non-technical 'Contact Us' Service Request (SR) and request access to the media. For instructions on filing a non-technical SR, see My Oracle Support Note 1071023.1 – *Requesting Physical Shipment or Download URL for Software Media*.

#### **Check Supported Database Server Requirements**

| Supported on          | Versions Supported                                                                                        |
|-----------------------|----------------------------------------------------------------------------------------------------|
| Database Server OS    | OS certified with Oracle Database 11gR2 and 12cR1 Enterprise<br>Edition. Options are:                     |
|                       | <ul> <li>Oracle Linux 6 for x86-64 (Actual hardware or Oracle virtual machine)</li> </ul>                 |
|                       | <ul> <li>Red Hat Enterprise Linux 6 for x86-64 (Actual hardware or<br/>Oracle virtual machine)</li> </ul> |
|                       | <ul> <li>AIX 7.1 (Actual hardware or LPARs)</li> </ul>                                                    |
|                       | <ul> <li>Solaris 11 SPARC (Actual hardware or logical domains)</li> </ul>                                 |
|                       | <ul> <li>HP-UX 11.31 Integrity (Actual hardware, HPVM, or vPars)</li> </ul>                               |
| Database Server 11gR2 | Oracle Database Enterprise Edition 11gR2 (11.2.0.4) with the following specifications:                    |
|                       | Components:                                                                                               |
|                       | Oracle Partitioning                                                                                       |
|                       | Examples CD                                                                                               |
|                       | Oneoff Patches:                                                                                           |
|                       | <ul> <li>18465025: MERGE REQUEST ON TOP OF 11.2.0.4.0 FOR<br/>BUGS 18016963 18302329.</li> </ul>          |
|                       | Other components:                                                                                         |
|                       | <ul> <li>X-Windows interface</li> </ul>                                                                   |
|                       | Perl interpreter 5.0 or higher                                                                            |

General requirements for a database server running Oracle Retail Financial Integration Pack include:

| Supported on          | Versions Supported                                                                     |
|-----------------------|----------------------------------------------------------------------------------------|
| Database Server 12cR1 | Oracle Database Enterprise Edition 12cR1 (12.1.0.2) with the following specifications: |
|                       | Components:                                                                            |
|                       | Oracle Partitioning                                                                    |
|                       | <ul> <li>Examples CD</li> </ul>                                                        |
|                       | Oneoffs:                                                                               |
|                       | <ul> <li>Patch 19623450: MISSING JAVA CLASSES AFTER<br/>UPGRADE TO JDK 7</li> </ul>    |
|                       | Other components:                                                                      |
|                       | <ul> <li>Perl interpreter 5.0 or later</li> </ul>                                      |
|                       | <ul> <li>X-Windows interface</li> </ul>                                                |
|                       | • JDK 1.7                                                                              |

**Note:** On 12c, by default JDK is at 1.6. After installing the rdbms binary, apply patch 19623450. Then follow the instructions on Oracle Database Java Developer's Guide 12c Release 1 to upgrade JDK to 1.7. The document is available at:

http://docs.oracle.com/database/121/JJDEV/chone.htm#JJ DEV01000

#### **Check Supported ODI Requirements**

General requirements for an Oracle Data Integrator running Oracle Retail Financial Integration Pack include:

| Supported on              | Versions Supported                                                                                         |
|---------------------------|----------------------------------------------------------------------------------------------------|
| Data Integrator Server OS | OS supported with Oracle Database 11gR2 Enterprise Edition.<br>Options are:                                |
|                           | <ul> <li>Oracle Linux 6 for x86-64 (Actual hardware or Oracle virtual machine).</li> </ul>                 |
|                           | <ul> <li>Red Hat Enterprise Linux 6 for x86-64 (Actual hardware or<br/>Oracle virtual machine).</li> </ul> |
|                           | <ul> <li>AIX 7.1 (Actual hardware or LPARs)</li> </ul>                                                     |
|                           | <ul> <li>Solaris 11 SPARC (Actual hardware or logical domains)</li> </ul>                                  |
|                           | <ul> <li>HP-UX 11.31 Integrity (Actual hardware, HPVM, or vPars)</li> </ul>                                |
| Data Integrator 11gR1     | Oracle Data Integrator Release 11gR1 (11.1.1.7) with the following specifications:                         |
|                           | Oracle Fusion Middleware 11g Release 1 (11.1.1.7)                                                          |
|                           | Components:                                                                                                |
|                           | <ul> <li>Oracle Data Integrator 11g Release 1 (11.1.1.7)</li> </ul>                                        |

### **Check Supported Application Server Requirements**

General requirements for an application server capable of running the Oracle Retail Financial Integration application include the following:

| Supported on          | Versions Supported                                                                                                    |
|-----------------------|----------------------------------------------------------------------------------------------------|
| Application Server OS | OS supported with Oracle Fusion Middleware 11g Release 1 (11.1.1.7). Options are:                                                                                                    |
|                       | <ul> <li>Oracle Linux 6 for x86-64 (Actual hardware or Oracle virtual machine).</li> </ul>                                                                                                    |
|                       | <ul> <li>Red Hat Enterprise Linux 6 for x86-64 (Actual hardware or<br/>Oracle virtual machine).</li> </ul>                                                                                                    |
|                       | <ul> <li>AIX 7.1 (Actual hardware or LPARs)</li> </ul>                                                                                                    |
|                       | <ul> <li>Solaris 11 SPARC (Actual hardware or logical domains)</li> </ul>                                                                                                    |
|                       | <ul> <li>HP-UX 11.31 Integrity (Actual hardware, HPVM, or vPars)</li> </ul>                                                                                                    |
| Application Server    | Oracle Fusion Middleware 11g Release 1 (11.1.1.7)                                                                                                    |
|                       | Components:                                                                                                    |
|                       | <ul> <li>Oracle WebLogic Server 11g Release 1 (10.3.6)</li> </ul>                                                                                                    |
|                       | <ul> <li>Java:<br/>JDK 1.7+ 64 bit</li> </ul>                                                                                                    |
|                       | <b>IMPORTANT</b> : If there is an existing WebLogic installation on the server, you must upgrade to WebLogic 10.3.6. All middleware components associated with WebLogic server 10.3.3 or 10.3.4 should be upgraded to 11.1.1.7.                                                              |
|                       | Back up the weblogic.policy file (\$WL_HOME/ server/lib) before<br>upgrading your WebLogic server, because this file could be<br>overwritten. Copy over the weblogic.policy backup file after the<br>WebLogic upgrade is finished and the post patching installation<br>steps are completed. |
|                       | <b>Note:</b> The installer can fail because of missing .jar in \$ORACLE_HOME/utils/ccr/lib. This issue occurs only when the application is being installed on the same WebLogic server on which forms based applications are installed. It is valid only for Linux 64-bit.                   |

### **Check Supported Client PC and Web Browser Requirements**

| Requirement                           | Version                                                     |
|---------------------------------------|-------------------------------------------------------------|
| Operating system                      | Windows 7                                                   |
| Display resolution                    | 1024x768 or higher                                          |
| Processor                             | 2.6GHz or higher                                            |
| Memory                                | 1GByte or higher                                            |
| Networking                            | intranet with at least 10Mbps data rate                     |
| Oracle (Sun) Java Runtime Environment | 1.7.0+                                                      |
| Browser                               | Microsoft Internet Explorer 9 or 11<br>Mozilla Firefox 24.0 |

#### **Supported Oracle Retail Products**

| Requirement                              | Version |
|------------------------------------------|---------|
| Oracle Retail Merchandising System (RMS) | 14.0.3  |
| Oracle Retail Sales Audit (ReSA)         | 14.0.3  |
| Oracle Retail Invoice Matching (ReIM)    | 14.0.3  |
| Oracle Retail Integration Bus (RIB)      | 14.0.3  |

#### **UNIX User Account Privileges to Install the Software**

A UNIX user account is needed to install the software. The UNIX user that is used to install the software should have write access to the WebLogic server installation files. For example, oretail.

**Note:** Installation steps will fail when trying to modify files under the WebLogic installation, unless the user has write access.

#### **Supported Oracle Applications**

| Requirement                                                        | Version                                                                                                    |
|--------------------------------------------------------------------|----------------------------------------------------------------------------------------------------|
| Oracle E-Business Suite<br>(Accounts Payable)                      | Oracle E-Business Suite 12.1.3 integration is supported using the<br>Oracle Financial Operations Control Integration Pack for Oracle<br>Retail Merchandising Suite and Oracle E-Business Suite<br>Financials. |
| PeopleSoft Financials( General<br>Ledger and Accounts<br>Payables) | Oracle PeopleSoft 9.2 integration is supported using the Oracle<br>Financial Operations Control Integration Pack for Oracle Retail<br>Merchandising Suite and Oracle PeopleSoft Financials.                   |

This guide details the steps needed to perform an installation of ORFI. This will cover the EBS Business Event Subscription setup for currency rate and suppliers if integrating with EBS12.1.3. This will cover the PeopleSoft integration broker service configuration setup for currency rate, suppliers and payterms. Along with the ORFI layer setup and creation of ODI master and work repositories, importing the ODI packages, and scheduling the scenarios.

Before validating integration services, you must ensure that Oracle Retail Merchandising System (RMS), Oracle Retail Invoice Matching (ReIM), and Oracle Retail Sales Audit (RESA) are set up properly to integrate with ORFI. For more information, see the *Oracle Retail Invoice Matching Operations Guide*, and the *Oracle Retail Merchandising System Operations Guide, Volume 3*, for setting up the Oracle Retail applications for Financials integration. Details to validate include verifying that currency rate IGS service is up, RMS supplier and payment terms services are up and running. For AP/GL invoice integrations to work, ensure that proper GL Account validation and Drill forward/backward report URL are properly configured.

The following chapters document the installation process:

- ORFI Database Installation Tasks
- ORFI Application Installation Tasks
- EBS Database Installation Tasks
- EBS Event Subscription Tasks
- PeopleSoft Database Installation Tasks
- ODI Setup Tasks

**Note:** After you have installed your supporting Oracle Retail applications and confirmed that they are functioning, you can begin the installation of ORFI.

# **ORFI** Database Installation Tasks

### **Expand the ORFI Installer Distribution**

- 1. Log in to the UNIX server as a user who has sufficient access to run sqlplus from the Oracle Database installation.
- **2.** Create a new staging directory for the ORFI installer distribution (RetailFinancialIntegrationPak14.0.3ForRfi14.0.3\_eng\_ga.zip). There should be a minimum of 50 MB disk space available for the application and database schema installation files. This location is referred to as INSTALL\_DIR for the remainder of this chapter.
- **3.** Copy RetailFinancialIntegrationPak14.0.3ForRfi14.0.3\_eng\_ga.zip to <INSTALL\_DIR> and extract its contents.

#### **Database Schema Topology**

This topology diagram shows how different schemas are integrated with each other. There are two diagrams one with EBS as integrating financial system and other Oracle PeopleSoft as integrating financial system

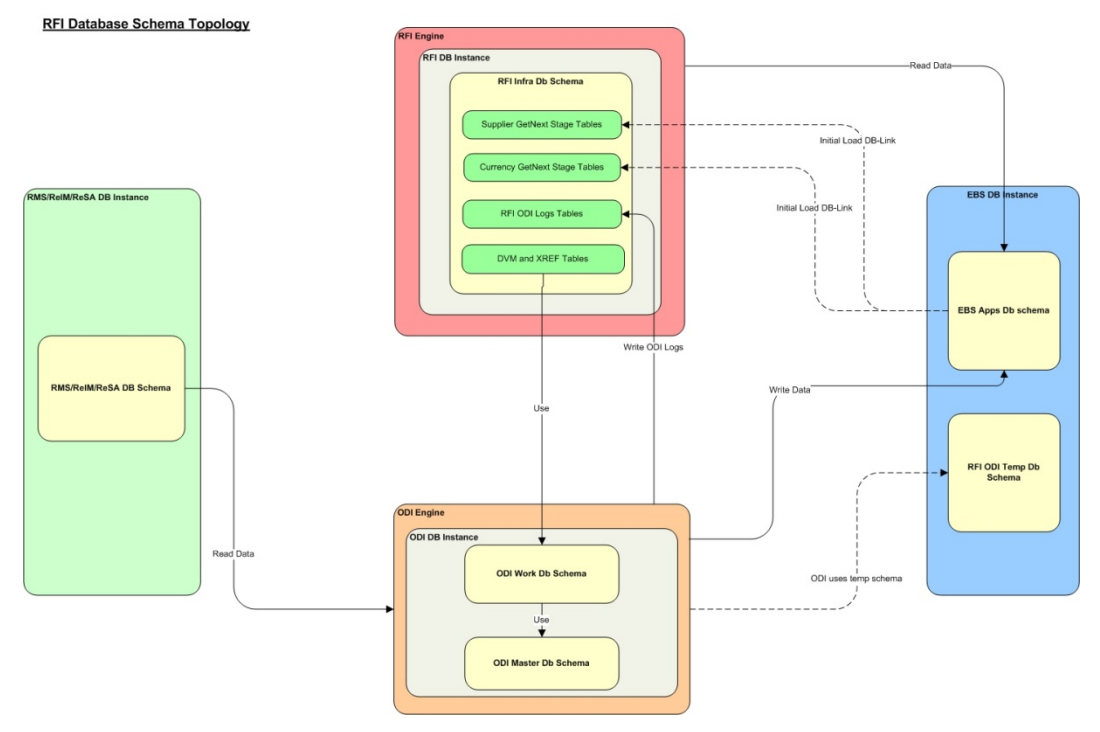

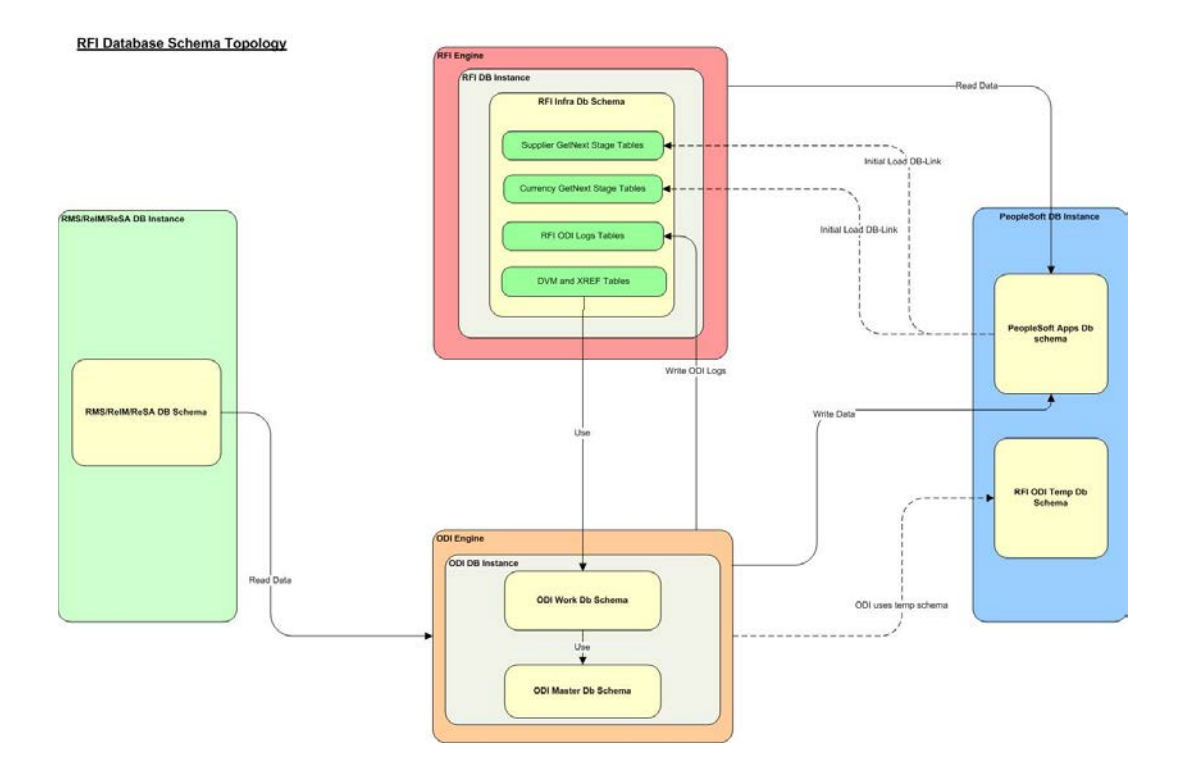

#### **Create Tablespaces**

Before you run the ORFI database schema installer, make sure that the RFI\_DATA tablespace has been created in the database.

Below is a sample tablespace creation statement for the RFI\_DATA tablespace. Oracle Retail recommends the use of locally managed tablespaces with automatic extent and segment space management. These tablespaces are not sized for a production environment.

```
CREATE TABLESPACE RFI_DATA DATAFILE

'<datafile_path>/rfi_data01.dbf' SIZE 500M

AUTOEXTEND ON NEXT 100M MAXSIZE 2000M

EXTENT MANAGEMENT LOCAL

SEGMENT SPACE MANAGEMENT AUTO

;
```

#### Create the ORFI Database User

The user in the database who will own the ORFI tables must be created prior to running the ORFI database schema installer. A create\_user.sql script has been provided that can be used for this:

\$INSTALL\_DIR/retail-financial-integration-solution/service-basedintegration/setup-data/ddl/create\_user.sql

After installation is completed, a detailed database user creation log file is created:

\$INSTALL\_DIR/retail-financial-integration-solution/service-based-integration/setup-data/ddl/create\_user.log

The script takes three arguments on the command line in sqlplus: username, password and ORFI tablespace name.

 Example:
 SQL> @create\_user.sql <RFI Schema> <RFI</th>

 Schema Password> <RFI Tablespace Name>

Review this script and run it as a user with adequate permissions, such as SYSTEM.

#### **Run the ORFI Database Schema Installer**

This installer installs the ORFI database schema, compiles ORFI objects, and inserts ORFI data.

- 1. Set the following environment variables:
  - Set the ORACLE\_HOME to point to an installation that contains sqlplus. It is recommended that this be the ORACLE\_HOME of the ORFI database.
  - Set the PATH to: \$ORACLE\_HOME/bin:\$PATH
  - Set the ORACLE\_SID to the name of your database
  - Set the NLS\_LANG for proper locale and character encoding

#### Example: NLS\_LANG=AMERICAN\_AMERICA.AL32UTF8

**2.** If you are using an X server such as Exceed, set the DISPLAY environment variable so that you can run the installer in GUI mode (recommended). If you are not using an X server, or the GUI is too slow over your network, unset DISPLAY for text mode.

 Based on whether integrating Oracle Financials application is EBS or PeopleSoft, run one of the initial setup scripts available in \$INSTALL\_DIR/retail-financialintegration-solution/service-based-integration/bin/. After installation is completed, a detailed installation log file is created: \$INSTALL\_DIR/retail-financial-integrationsolution/service-based-integration/bin/<timestamp>.log.

```
Example:-
For EBS integration, run the prompt$ sh ebs-load-initial-
setup-data-into-integration-schema.sh
OR
For PeopleSoft integration, run the prompt$ sh psft-load-
initial-setup-data-into-integration-schema.sh
```

The installer prompts for the following details:

- Enter the ORFI database schema details Enter ORFI Userid/Passwd:
- Enter the ORFI database server name Enter Database Server Name or IP address:
- Enter the ORFI database server port Enter Database Port Number:
- Enter the ORFI database server SID Enter Database SID:

#### Verification

Log in to the ORFI database schema in the database and query "SELECT \* FROM TAB WHERE TNAME LIKE 'RFI%'". This query should list the following tables:

- RFI\_CURR\_RATE\_STAGE
- RFI\_ODI\_LOGS
- RFI\_SUPP\_CONTACTS\_STAGE
- RFI\_SUPP\_SITES\_STAGE
- RFI\_SUPP\_STAGE
- RFI\_XREF\_DVM

If integration with PeopleSoft as Oracle Financials application, then along with above mentioned tables the below two tables should also be listed:-

- RFI\_TERMS\_HEAD
- RFI\_TERMS\_DETAIL

# **ORFI Application Installation Tasks**

#### Prerequisite

Before proceeding you must install Oracle WebLogic Server 11g 10.3.6 and any patches listed related to Weblogic Server 11g 10.3.6. Create a WebLogic domain called rfi\_domain. This WebLogic domain must be of a base domain type. Create a managed server (for example, rfi-server) inside this rfi\_domain. The ORFI application will be installed into the WebLogic managed server (for example, rfi-server). It is assumed that the Oracle database has already been configured and loaded with the appropriate ORFI, RMS, EBS, and ODI (Master, Work, and Staging Area) schema details for your installation. This server is referred to as RFI\_SERVER in this document.

You need to execute the steps in the Expand the ORFI Installer Distribution section if the UNIX environments for the ORFI database and WebLogic Server are different.

1. Update \$WEBLOGIC\_HOME/server/lib/weblogic.policy file with the following:

**Note:** If copying the following text from this guide to UNIX, ensure that it is properly formatted in UNIX. Each line entry beginning with "permission" must terminate on the same line with a semicolon.

**Note:** <WEBLOGIC\_ HOME> in the below example is the full path to where WebLogic has been installed. "rfi\_server" is the managed server created for the App and "retail-financial-integration-ear-14.0.3.ear" correlates to the value entered for the application deployment name/context root of the application during installation. See the example. There should not be a space after file: in the following:

File:<WEBLOGIC\_HOME>.

grant codeBase

```
"file:<WEBLOGIC_HOME>/user_projects/domains/rfi_domain/servers/rfi-
server/tmp/_WL_user/ retail-financial-integration-ear-14.0.3.ear/-"
{permission java.security.AllPermission;permission
oracle.security.jps.service.credstore.CredentialAccessPermission
"credstoressp.credstore", "read,write,update,delete";permission
oracle.security.jps.service.credstore.CredentialAccessPermission
"credstoressp.credstore.", "read,write,update,delete";}
```

**Example:** An example of the full entry that might be entered is:

grant codeBase

"file:/u00/rfil/Oracle/Middleware/user\_projects/domains/rfi\_domain/servers
/rfi-server/tmp/\_WL\_user/ retail-financial-integration-ear-14.0.3.ear/-"
{permission java.security.AllPermission;permission
oracle.security.jps.service.credstore.CredentialAccessPermission
"credstoressp.credstore", "read,write,update,delete";permission
oracle.security.jps.service.credstore.CredentialAccessPermission
"credstoressp.credstore.\*", "read,write,update,delete";};

**Note:** The path "tmp/\_WL\_user/retail-financial-integrationear-14.0.3.ear" will not be available before the deployment.

**Note:** The domain must be bounced for the above change to take affect

**2.** Edit \$WL\_HOME/common/nodemanager/nodemanager.properties file to change the StartScriptEnabled property to true and make sure the StartScriptName property is set to startWebLogic.sh. Below is a sample from the file:

StartScriptName=startWebLogic.sh StartScriptEnabled=true

> **Note:** The nodemanager.properties file is created after NodeManager is started for the first time. It will not be available before that point. The NodeManager must be restarted after making changes to the nodemanager.properties file.

#### **Expand the ORFI Installer Distribution**

- 1. Log in to the UNIX server where the WebLogic server is installed as a user who has sufficient access to deploy an application from the Oracle WebLogic installation.
- 2. Create a new staging directory for the ORFI installer distribution (RetailFinancialIntegrationPak14.0.3ForRfi14.0.3\_eng\_ga.zip). There should be a minimum of 50 MB disk space available for the application and database schema installation files. This location is referred to as INSTALL\_DIR for the remainder of this chapter.
- **3.** Copy RetailFinancialIntegrationPak14.0.3ForRfi14.0.3\_eng\_ga.zip to <INSTALL\_DIR> and extract its contents.

# **Note:** Before proceeding with below installation, read through the below instructions and ensure follow the same during installation:-

1) It is highly recommended that customer first try to get it deployed with security policy "unsecure", do some mock test and only when everything is working, reconfigure to use "policyA".

2) If "policyA" is specified then SSL port must be enabled and proper https protocol has to be specified in the correct URLs. If it is not done WebLogic deployment fails with cryptic errors.

3) RFI ear hosted services providers can be configured only with policyA(no policyB) as PLSQL applications cannot call services secured with policyB. But RFI can call services secured with policyB

#### Configure the Deployment Info for JSON File

The rfi-deployment-env-info.json file serves multiple purposes. It is used by the installation process and it also acts as a single master configuration file that describes the entire topology of the integration system. The values in this file must be accurate for the system to work properly. All values in the file are not user editable; the installation process needs these fixed names to match what the compiled runtime code already expects. Some examples of these fixed values that must not be changed are constants like "GET\_FROM\_WALLET"; jndi name like "jdbc/RfiDataSource" and so on.

You need to configure the following list of deployment information to run the ORFI deployment script. This file can be found under \$INSTALL\_DIR/retail-financial-integration-solution/service-based-integration/conf/.

**Note:** Do not change "Alias" Names or any other values other than the details given below.

**Note:** You should remove the symbols "<" and ">" while entering the actual/valid values for below configurations.

Update the following details from RfiDeploymentEnvInfo  $\rightarrow$  integratingToEbsOrPsft, mentioned based on whether integration is with EBS OR PeopleSoft

- If integration is with EBS, the value should be integratingToEbsOrPsft":"EBS" OR
- If integration is with PeopleSoft, the value should be integratingToEbsOrPsft":"PSFT"

**Note:** Default configuration would be integratingToEbsOrPsft":"PSFT"

Update the following details from RfiDeploymentEnvInfo  $\rightarrow$  DataSourceDef configuration:

Based on whether the integration is with EBS or PeopleSoft enter the below mentioned details against corresponding datasource names.

- In EbsDataSource, enter the EBS database connection details: "jdbcUrl":"jdbc:oracle:thin:@//<Server Name>:<Port>/<SID>" OR In PsftDataSource , enter the PeopleSoft database connection details
- **2.** In RmsDataSource, enter the RMS database connection details:
  - "jdbcUrl":"jdbc:oracle:thin:@//<Server Name>:<Port>/<SID>"
- 3. In RfiDataSource, enter the ORFI database connection details: "jdbcUrl":"jdbc:oracle:thin:@//<Server Name>:<Port>/<SID>"
- **4.** In OdiMasterDataSource, enter the ODI Master repository database connection details:

"jdbcUrl":"jdbc:oracle:thin:@//<Server Name>:<Port>/<SID>"

- 5. In OdiWorkDataSource, enter the ODI Work repository database connection details: "jdbcUrl":"jdbc:oracle:thin:@//<Server Name>:<Port>/<SID>"
- 6. In OdiStagingAreaDataSource, enter the ODI Staging database connection details: "jdbcUrl":"jdbc:oracle:thin:@//<Server Name>:<Port>/<SID>"

**Note:** It is recommended to have the ODI Staging Schema (RFI\_ODI\_TEMP) in the EBS or PeopleSoft database.

- Update the following details from RfiDeploymentEnvInfo → MiddlewareServerDef
   → RfiAppServer configuration:
  - Enter the WebLogic domain name: "weblogicDomainName":"<RFI Domain Name>",
  - Enter the RFI Domain Home:
     "weblogicDomainHome":"<RFI Domain Name>",
  - Enter the WebLogic admin server protocol: "weblogicDomainAdminServerProtocol":"t3",
  - Enter the WebLogic admin server host name: "weblogicDomainAdminServerHost":"<Server Host Name>"
  - Enter the WebLogic server port:
     "weblogicDomainAdminServerPort":"<port>"
  - Enter the WebLogic Managed Server Name:
     "weblogicDomainTargetManagedServerName":"<Server Name>"
    - Enter the End point URL for GlAccount Service: "glAccountValidationServiceEndPointUrl":"http://myhostname:7001/GlAccountV alidationBean/GlAccountValidationService?WSDL", If integration is with peopleSoft enter the End point URL for below mentioned services. If integration is with EBS please skip 1 - 4 service configuration steps
      - a. Enter the End point URL for drillBackForward Service: drillBackForwardUrlServiceEndPointUrl":"http://myhostname:7001/DrillBa ckForwardUrlBean/DrillBackForwardUrlService?WSDL",
    - b. Enter the End point URL for Supplier Service: supplierBusinessEventHandlerServiceEndPointUrl":"http://myhostname:70 01/SupplierBusinessEventHandlerServiceBean/SupplierBusinessEventHand lerService?WSDL",
    - **c.** Enter the End point URL for Payterms Service: payTermBusinessEventHandlerServiceEndPointUrl":"http://myhostname:7 001/PayTermBusinessEventHandlerServiceBean/PayTermBusinessEventHa ndlerService?WSDL",
    - **d.** Enter the End point URL for Currency Rate Service: currencyRateBusinessEventHandlerServiceEndPointUrl":"http://myhostna me:7001/CurrencyRateBusinessEventHandlerServiceBean/CurrencyRateBus inessEventHandlerService?WSDL",
  - Enter the ORFI UI URL host name and port details: "rfiAdminUiUrl": "http://<host>:<port>/retail-financial-integration-web",
  - Enter the SMTP server host: "smtpServerHost":"<SMTP Server Host>"
  - Enter the SMTP server port: "smtpServerPort":"<SMTP Server Port>"
  - Enter the SMTP server type (for example, SSL or TSL): "smtpServerListenerType":"<SMTP Server Type>"
  - Enter "true" if authentication required for SMTP server, else "false": "smtpAuthenticationRequired":"<true/false>"

- Enter the From Email Address: "smtpMailFromAddress":"<From Address>"
- Enter the Comma (,) separated To Address list: "smtpMailToAddressList":"<To Address Email Id's>"
   For example:

"smtpMailToAddressList":"<ToAddr1@oracle.com,ToAddr2@oracle.com>"

 Update an Integrated Gateway Services detail for Currency Rate service from RfiDeploymentEnvInfo → MiddlewareServerDef → IgsAppServer configuration.

Enter the IGS Currency Rate End point URL:

"currencyRateServiceEndPointUrl":"<Currency Rate URL>"

**9.** Update RfiDeploymentEnvInfo → MiddlewareServerDef → RmsAppServer details for Supplier Service.

Enter the Supplier service End point URL:

"supplierServiceEndPointUrl":"<Supplier URL>"

- If integration is with peopleSoft enter the End point URL for below mentioned services. If integration is with EBS please skip 1 2 service configuraiton steps
- Enter the report locator service End point URL: reportLocatorServiceEndPointUrl": "http://rmshostname:19203/ReportLocatorB ean/ReportLocatorService?WSDL",
- Enter the payterm service End point URL: payTermServiceEndPointUrl":"http://rmshostname:19203/PayTermBean/PayT ermService?WSDL",
- **10.** If integrating with EBS, Update RfiDeploymentEnvInfo → MiddlewareServerDef → EbsAppServer details for Supplier Service:

```
Enter the EBS server $JAVA_TOP folder path
```

"ebsInstanceJavaTopLocation":"<JAVA\_TOP>"

For example:

"ebsInstanceJavaTopLocation":" /u01/applmgr/apps/apps\_st/comn/java/classes"

**Note:** If EBS is installed on Oracle Application Server substitute the corresponding OAS/oc4j information instead of WebLogic server information.

- **11.** If integrating with PeopleSoft, Update RfiDeploymentEnvInfo → MiddlewareServerDef → PsftAppServer
  - Enter the WebLogic domain name: "weblogicDomainName":"<PSFT Domain Name>",
  - Enter the WebLogic domain home:
     "weblogicDomainHome":"/path/<PSFT Domain Name>",
  - Enter the WebLogic domain admin server url:
     "weblogicDomainAdminServerUrl":" t3://psfthostname:7777",
  - Enter the WebLogic domain admin server useralias
     "weblogicDomainAdminServerUserAlias": "psftAppServerAdminServerUserAlias"
  - Enter the PeopleSoft Application URL:
     "psftApplicationUrl":"http://psfthostname:port/psp",
  - Enter the Combochart Field service End point URL: "comboChartFieldServiceEndPointUrl":"http://psfthostname:7777/PSIGW/People SoftServiceListeningConnector/COMBO\_CF\_EDIT\_REQUEST.1.wsdl",

- 12. Update the following details from RfiDeploymentEnvInfo → MiddlewareServerDef
   → RfiBulkServer configuration:
  - Enter the odi host name: "odiHost":"odihostname",
  - Enter the odi url : odiUrl:"/path/odi\_is\_installed",
  - Enter the odi Agent host : "odiAgentHost":"odihostname",
  - Enter the odi Agent port : odiAgentPort":"20910"
- 13. The supported configuration is for Unsecured and Policy A configuration.
- **14.** Update the application security configuration for your environment. ORFI application is certified with Policy-A (UsernameToken over HTTPS). Add one of the key words policyA or Unsecured to service settings based on the nature of security selected at the service level.

#### Example:

For Currency Rate Service, Policy A (HTTPS) setting :

Update the JSON file with policyName to policyA:

"currencyRateServiceEndPointSecurityPolicyName": "policyA".

For Supplier Service, Policy A (HTTPS) setting :

Update the JSON file with policy Name to policyA:

"supplierServiceEndPointSecurityPolicyName":"policyA".

For Currency Rate Service, unsecured setting:

Update the JSON file with policyName to spaces:

"currencyRateServiceEndPointSecurityPolicyName":" Unsecured".

For Supplier Service, Unsecured setting:

Update the JSON file with policyName to spaces:

" supplierServiceEndPointSecurityPolicyName":" unsecure".

#### Service Consumer Security

ORFI can be secured with policy-A (UsernameToken over HTTPS), if the service hosted by the ORFI application is secured, then the consumer of the service (Example : RMS) must be configured such that it can invoke the secured service. For more information on Service consumer configuration for Policy A, see the Oracle Retail Services Backbone Security Guide.

#### Generate the EBS Component

**Note:** The steps mentioned in this section should be performed only if you are integrating with EBS as Oracle Financials applications. If not, Please skip this section and continue with the "Deploy the ORFI Application".

If EBS is the Oracle Financials application: You need to generate an EBS component jar file (ebs-financial-common-14.0.0.jar). This should be placed in the EBS application environment to communicate the supplier and currency rate events to the Oracle Retail Merchandise system.

**Note:** Ensure JAVA\_HOME and WL\_HOME variables are set in the environment. WL\_HOME points to the folder location till <WebLogic Installed folder>/wlserver\_10.3. Aliases names and Admin Group name are not editable.

1. Run the rfi-deployer.sh (available in \$INSTALL\_DIR/retail-financial-integrationsolution/service-based-integration/bin/) script to configure and save the AppServer and DB credentials to ORFI wallet.

The script takes two arguments on the command line: -setup-credentials and -prepare-ebs-side-component.

**Example:** prompt\$ sh rfi-deployer.sh -setup-credentials -prepare-ebs-side-component

- **2.** The installer prompts for the following details:
  - WebLogic login credentials
    Credential required for weblogicDomainAdminServerHost (<HOST\_NAME>)
    weblogicDomainAdminServerPort (<PORT>):
    Enter username for alias (rfiAppServerAdminServerUserAlias):<Enter WebLogic Admin server Login name>
    Enter Password: <Enter WebLogic Admin server Login password>
    OBEL Admin Creater Login Creater tiple (OBEL Admin LU)

ORFI Admin Group login Credentials (ORFI Admin UI) Credential required for rfiAdminUiUrl (<Entered value in JSON file>): Enter username for alias (rfiAdminUiUserAlias):<Enter the login name for ORFI Admin>

Enter Password: <Enter ORFI Admin Login password>

ORFI Database Schema details

Credential required for jdbcUrl (<Entered value in JSON file>):

For Currency Rate Service, Policy A setting: Installer will prompt for AdminService username, Adminservice password.

- Email Details From Email Address and password
- EBS Schema details

Enter username for alias (rfiDataSourceUserAlias):<Enter the ORFI Schema user name>

Enter Password: <Enter ORFI Schema password>

Credential required for jdbcUrl(<Entered value in JSON file>):

Enter username for alias (ebsDataSourceUserAlias):apps

Enter Password: <Enter EBS APPS Schema password>

Credential required for email address (<Entered value in JSON file>):

Verify email by retyping above email address (smtpMailFromAddressAlias): <Enter From Email Address>

Enter Password: < Enter Password for the above From Email Address>

Secured Service details:

Pre-requisites - Security admin user has been configured, User name and password has been captured. If not, follow these instructions provided in the *Oracle Retail Integration Bus Security Guide*.

**Note:** For Policy A Security Admin User name and Password should be provided.

The installer will prompt for service username, service password if policyA setting is configured in the JSON file. For Unsecured settings, the following steps will be skipped.

The examples below contain a combination of service and policy settings:

**Example**: Credential required for Currency Rate service for Policy A:

currencyRateServiceUserAlias(http://samplehost:21977/igs -CurRatePublishing-AppServiceDecorator/ProxyService/CurRatePublishingAp pServiceProxy?wsdl):

Enter username for alias (currencyRateServiceEndPointUserAlias): <adminusername>

Enter Password:<adminuserpasswordserviceuserpassword>

• For Supplier Service, Policy A setting: Installer will prompt for service username and password, enter the username and password.

**Example**: Credential required for Supplier service for Policy A:

supplierServiceEndPointUserAlias(http://samplehost:21999
/SupplierBean/SupplierService?WSDL):

Enter username for alias (supplierServiceEndPointUserAlias): <adminusername>

Enter Password:<adminuserpassword>

#### Verify that the EBS jar has been Created

The generated components can be verified from the following target folders:

1. If integrating with EBS, A jar file "ebs-financial-common-14.0.3.jar" should be available in folder \$INSTALL\_DIR/retail-financial-integration-solution/service-based-integration/target/ebs-side/rfi/rfi-ebs-event-handler/.

**Note:** The "rfi" folder in \$INSTALL\_DIR/retail-financialintegration-solution/service-based-integration/target/ebsside/ should be copied to a staging folder in the EBS server which will be referred as EBS\_COMP\_DIR in EBS UNIX environment.

#### **Deploy the ORFI Application for EBS**

**Note:** The steps mentioned in this section should be performed only if you are integrating with EBS as Oracle Financials applications. If not, Please skip this section and continue with the "Deploy the ORFI Application for PeopleSoft".

Before proceeding, ensure that steps mentioned under section "Generate the EBS component" is executed successfully.

**Note:** Ensure JAVA\_HOME and WL\_HOME variables are set in the environment. WL\_HOME points to folder location till <WebLogic Installed folder>/wlserver\_10.3

1. Run the rfi-deployer.sh (available in \$INSTALL\_DIR/retail-financial-integrationsolution/service-based-integration/bin/) script to deploy the ORFI application to the WebLogic server. This script considers all the configuration values defined in previous processes.

The script takes two arguments on the command line: -use-existing-credentials and -deploy-rfi-app.

**Example:** prompt\$ sh rfi-deployer.sh -use-existing-credentials -deploy-rfi-app

2. After successful deployment of the ORFI application, restart the Weblogic server.

#### **Deploy the ORFI Application for PeopleSoft**

**Note:** The steps mentioned in this section should be performed only if you are integrating with PeopleSoft as Oracle Financials applications. If not, Please skip this section and continue with the "Deploy the ORFI Application for EBS"

**Note:** Ensure JAVA\_HOME and WL\_HOME variables are set in the environment. WL\_HOME points to folder location till <WebLogic Installed folder>/wlserver\_10.3

1. Run the rfi-deployer.sh (available in \$INSTALL\_DIR/retail-financial-integrationsolution/service-based-integration/bin/) script to deploy the ORFI application to the WebLogic server. This script considers all the configuration values defined in previous processes.

The script takes two arguments on the command line: -setup-credentials and -deploy-rfi-app.

**Example:** prompt\$ sh rfi-deployer.sh - setup-credentials - deploy-rfi-app

2. After successful deployment of the ORFI application, restart the Weblogic server.

#### Verification

Log in to the WebLogic console and verify the deployments. The ORFI application ear (retail-financial-integration-ear-14.0.3.ear) should be available.

# **EBS** Database Installation Tasks

#### Prerequisite

It is assumed Oracle database has already been configured and loaded with the appropriate EBS schema details for your installation. Skip the entire section if you are integrating with PeopleSoft

#### **Copy EBS Specific Files**

**Note:** You can skip the next steps and proceed to section "Create Tablespaces" if you can connect to EBS Database from ORFI Server using Sqlplus.

- 1. Log in to the EBS UNIX server as a user who has sufficient access to run sqlplus from the Oracle Database installation for APPS schema.
- **2.** Create the retail-financial-integration-solution/service-based-integration folder in the <INSTALL\_DIR> folder.
- **3.** From the ORFI server, copy <INSTALL\_DIR>/retail-financial-integrationsolution/service-based-integration/setup-data folder to <INSTALL\_DIR>/retailfinancial-integration-solution/service-based-integration folder in EBS server

#### **Create Tablespaces**

Before you run the ODI Staging database user, make sure that the following tablespace has been created in the database: ODI\_STAGE\_DATA. Below is a sample tablespace creation statement for this tablespace. Oracle Retail recommends the use of locally managed tablespaces with automatic extent and segment space management.

**Note:** These tablespaces are not sized for a production environment.

CREATE TABLESPACE ODI\_STAGE\_DATA DATAFILE '<datafile\_path>/odi\_stage\_data01.dbf' SIZE 500M AUTOEXTEND ON NEXT 100M MAXSIZE 2000M EXTENT MANAGEMENT LOCAL SEGMENT SPACE MANAGEMENT AUTO ;

#### Create the ODI Staging Database User

You must create an ODI Staging schema using a create\_user.sql, included with the installer distribution. This will be used to execute the ODI Interface at run time. The create\_user.sql script can be used to create the schema:

\$INSTALL\_DIR/retail-financial-integration-solution/service-based-integration/setupdata/ddl/create\_user.sql

The script takes three arguments on the command line in sqlplus: username, password, and ODI Stage tablespace.

| Example: | SQL> @create_user.sql RFI_ODI_TEMP                                              |
|----------|---------------------------------------------------------------------------------|
|          | <rfi_odi_temp password="" schema=""> <odi stage<="" th=""></odi></rfi_odi_temp> |
|          | Tablespace name>                                                                |

Please review this script and run it as a user with adequate permissions, such as SYSTEM.

Connect to RFI\_ODI\_TEMP schema as sysdba and grant all privileges to AP schema available on EBS Database. Grant all privileges will be used for CRUD operation in RFI\_ODI\_TEMP tables while running ODI interfaces.

#### **Create Database Link**

You need to create a database link to load initial data for currency rate and suppliers from Oracle E-Business Suite to the Oracle Retail Financial Integration application.

- 1. Log in to the APPS database schema in the EBS database to run create\_dblink.sql script.
- 2. Run the create\_dblink.sql script available in \$INSTALL\_DIR/retail-financialintegration-solution/service-based-integration/setup-data/ddl/from EBS APPS database schema.

The script takes four arguments on the command line: DB link name (EBS\_RFI\_DBLINK), ORFI schema name, ORFI schema password, and ORFI DB URL.

**Example:** SQL> @create\_dblink.sql <EBS\_RFI\_DBLINK> <ORFI Schema> <ORFI Schema Password> <ORFI DB Host:port/SID>

**Note:** This database link will be used to load initial data for Currency Rate and Supplier from EBS to ORFI Staging tables. If DB link name is different from default (EBS\_RFI\_DBLINK), then the user needs to update the DB link name in the SQL scripts which are available in retail-financial-integration-solution/etl-based-integration/ retail-to-ebsfin-etl-flows/setup-data/dml.

#### **Run the EBS Initial Database Setup**

This installer installs the ORFI related objects to the EBS APPS database schema.

**Note:** Ensure, sqlplus is executable with correct ths configuration information to EBS database is set in your path.

 Run the load-initial-setup-data-into-ebsfin-schema.sh script available in \$INSTALL\_DIR/ebs-financial/install/bin/. After installation is completed, a detailed installation log file is created: \$INSTALL\_DIR/ebsfinancial/install/bin//<timestamp>.log.

**Example:** prompt\$ sh load-initial-setup-data-into-ebsfin-schema.sh

sh load-initial-setup-data-into-ebsfin-schema.sh

- **2.** The installer prompts for the following details:
  - Enter the EBS database server SID Enter Database SID.
  - Enter the EBS Schema details –Enter APPS User ID/Password.
  - Enter the EBS database server name Enter Database Server Name or IP address.
  - Enter the EBS database server port Enter Database Port Number.

**Note:** If you get the following error, make sure you have downloaded latest version of the ORFI software from Oracle download site and the is configured.

ERROR: ORA-12154: TNS: could not resolve the connect identifier specified.

#### Verification

Log in to the APPS database schema in the EBS database and verify that the RFI\_GLACCT package and package body are available in the valid status using query: "SELECT \* FROM DBA\_OBJECTS WHERE OBJECT\_TYPE IN ('PACKAGE', 'PACKAGE BODY') AND OBJECT\_NAME='RFI\_GLACCT';".
# **EBS Event Subscription Tasks**

## **EBS Event Subscription Setup**

EBS raises the following oracle.apps.ap.supplier.event business event whenever there is a creation/modification of supplier, supplier sites, and supplier contacts.

- 1. Subscribe to the Supplier business event using Java subscription.
  - **a.** Log in to EBS application using sysadmin.
  - **b.** Navigate to Workflow Administrator Web Applications→Administrator Workflow→Business Events.
  - c. Search for the oracle.apps.ap.supplier.event event and click Go.
  - **d.** Click Subscription.

| ORACLE Administrator Workflow                                                                                                    |                                                                            |                                   |                                |                              |                              |                      |
|----------------------------------------------------------------------------------------------------|----------------------------------------------------------------------------|-----------------------------------|--------------------------------|------------------------------|------------------------------|----------------------|
|                                                                                                    |                                                                            |                                   | 👖 Navigator 🕶                  | 📑 Favortes 🕶                 | Diagnostics Home Logs        | out Preferences Help |
| Home Developer Studio Business Events Status Monitor No                                                                                                    | tifications Administration                                                 |                                   |                                |                              |                              |                      |
| Events   Subscriptions   Agents   Systems                                                                                                    |                                                                            |                                   |                                |                              |                              |                      |
| Business Events +                                                                                                    |                                                                            |                                   |                                |                              |                              |                      |
| Events                                                                                                    |                                                                            |                                   |                                |                              |                              |                      |
| A business event is an occurrence in an internet or intranet application or pr<br>you want with each other and reference them as a group in event subscrip | ogram that might be significant to other objects in a system or b<br>cons. | o external agents. An event group | is a type of event composed of | f a set of individual member | events. Event groups let you | associate any events |
| Search                                                                                                    |                                                                            |                                   |                                |                              |                              |                      |
| State of the second second second second second second second second second second second second second second                                             |                                                                            |                                   |                                |                              |                              |                      |
| Enter search criteria and select the "Go" button to find your event definiti                                                                               | ans.                                                                       |                                   |                                |                              |                              |                      |
| Name oracle.apps.ap.suppler.event<br>(Example: Energy Table Tenuris Table) and Talgate()                                                                   | 60                                                                         |                                   |                                |                              |                              |                      |
| (ii) Show Hore Search Options                                                                                                    |                                                                            |                                   |                                |                              |                              |                      |
| Results: Events                                                                                                    |                                                                            |                                   |                                |                              |                              |                      |
|                                                                                                    |                                                                            |                                   |                                |                              |                              |                      |
|                                                                                                    |                                                                            |                                   |                                |                              | Create Event                 | Create Event Group   |
| Select Event(s) and Delete                                                                                                    |                                                                            |                                   |                                | -                            |                              |                      |
| Select AJ Select None                                                                                                    |                                                                            |                                   |                                |                              | N                            |                      |
| Select Name -                                                                                                    | Display Name                                                               | Type                              | Status                         | Subscription                 | Update                       | Test                 |
| orade.apps.ap.suppler.event                                                                                                    | Payables Suppler Event                                                     | Event                             | Enabled                        |                              | 1 1                          | 11                   |
|                                                                                                    |                                                                            |                                   |                                |                              |                              |                      |

- e. Click Create Subscription.
- f. Enter the following details:
  - System Select the System name using the LOV.
  - Source Type Local
  - Event Filter oracle.apps.ap.supplier.event
  - Phase 71 (Any number less than 99)
  - Status Enabled
  - Rule Data Key
  - Action Type Custom
  - On Error Skip to Next
  - Click Next
  - Java Rule Function com.oracle.retail.rfi.ebs.SupplierBES
  - Owner Name Oracle Payables
  - Owner Tag SQLAP

|                                                                                                    | 🛱 Navigator 🔻 🍖 Favorites 👻 Diagnostics Home Logout Preferences H |
|----------------------------------------------------------------------------------------------------|-------------------------------------------------------------------|
| Iome Developer Studio Business Events Status Monitor Notifications Administration                                                                                                    |                                                                   |
| vents   Subscriptions   Agents   Systems                                                                                                    |                                                                   |
| Business Events Events > Business Events Events > Subscriptions >                                                                                                    |                                                                   |
|                                                                                                    | Cancel Ne                                                         |
| Update Event Subscriptions                                                                                                    |                                                                   |
| An event subscription is a registration indicating that a particular event is significant to a particular system. An event subscription specifies the processing to<br>findicates required field | perform when the triggering event occurs.                         |
| Subscriber                                                                                                    |                                                                   |
|                                                                                                    |                                                                   |
| * System R12RET.US.ORACLE.COM 🚽 🔍                                                                                                    |                                                                   |
| Triggering Event                                                                                                    |                                                                   |
|                                                                                                    |                                                                   |
| * Source Type Local 💌                                                                                                    |                                                                   |
| * Event Filter 🛛 oracle.apps.ap.suppler.event 🚽 🔍                                                                                                    |                                                                   |
| Source Agent                                                                                                    |                                                                   |
| Execution Condition                                                                                                    |                                                                   |
|                                                                                                    |                                                                   |
| * Phase 71                                                                                                    |                                                                   |
| Subscription with a phase 1: 99 are run synchronously , 100 and above are deferred.                                                                                                    |                                                                   |
| Status Endoled 💌                                                                                                    |                                                                   |
| * Kule Data Key 💌                                                                                                    |                                                                   |
| Action Type                                                                                                    |                                                                   |
|                                                                                                    |                                                                   |
| * Action Type Custom                                                                                                    |                                                                   |
| The Action Type controls the behaviour of the subscription                                                                                                    |                                                                   |
|                                                                                                    |                                                                   |
|                                                                                                    |                                                                   |

#### g. Click Apply.

| ORACLE                                                 | Administrator Workflow                                                     | The Lot of the State                                                                                                    | Contrast on the              | fi Na                                                | wigator 🔻 👩 Favorites 👻   | Diagnostics Home Logout Preferences Help |
|--------------------------------------------------------|----------------------------------------------------------------------------|----------------------------------------------------------------------------------------------------|------------------------------|------------------------------------------------------|---------------------------|------------------------------------------|
| Business Events: Events ><br>Update Event Subscription | Business Events : Events > Subscriptions > Update Event<br>: Custom        | t Subscriptions >                                                                                                    |                              |                                                      |                           | Current Back Analy                       |
| Action                                                 |                                                                            |                                                                                                    |                              |                                                      |                           | Carter Dack Appay                        |
| The Rule Function control                              | is the behaviour of the subscription. Provide a Java Class name (<         | (Package>. <class>) for Java Rule Fun</class>                                                                                                    | ction and a PL/SQL stored pr | ocedure ( <package>.<function>)</function></package> | for PL/SQL Rule Function. |                                          |
| Java Rule Function                                     | com.oracle.retail.rfl.ebs.Suppler8E5                                       |                                                                                                    |                              |                                                      |                           |                                          |
| PL/SQL Rule Function                                   |                                                                            |                                                                                                    |                              |                                                      |                           |                                          |
| Workflow Type                                          | Q                                                                          |                                                                                                    |                              |                                                      |                           |                                          |
| Workflow Process                                       | 4                                                                          |                                                                                                    |                              |                                                      |                           |                                          |
|                                                        | Choose a Workflow Type, before choosing the Workflow Process for that Type |                                                                                                    |                              |                                                      |                           |                                          |
| Out Agent                                              |                                                                            |                                                                                                    |                              |                                                      |                           |                                          |
| To Agent                                               |                                                                            |                                                                                                    |                              |                                                      |                           |                                          |
| * Priority                                             | Normal                                                                     |                                                                                                    |                              |                                                      |                           |                                          |
| Subscription Parameter                                 | 15                                                                         |                                                                                                    |                              |                                                      |                           |                                          |
|                                                        |                                                                            |                                                                                                    |                              |                                                      |                           |                                          |
| Select Name                                            |                                                                            |                                                                                                    |                              |                                                      | Value                     |                                          |
| Add Another Row                                        |                                                                            |                                                                                                    |                              |                                                      |                           |                                          |
| Enter parameters and their value                       | a with no spaces                                                           |                                                                                                    |                              |                                                      |                           |                                          |
| Documentation                                          |                                                                            |                                                                                                    |                              |                                                      |                           |                                          |
| - Contractor of State                                  |                                                                            |                                                                                                    |                              |                                                      |                           |                                          |
| * Owner Name                                           | Oracle Payables                                                            |                                                                                                    |                              |                                                      |                           |                                          |
| * Owner Tag                                            | SQLAP                                                                      |                                                                                                    |                              |                                                      |                           |                                          |
| Customization Level                                    | User                                                                       |                                                                                                    |                              |                                                      |                           |                                          |
| Description                                            |                                                                            |                                                                                                    |                              |                                                      |                           |                                          |
|                                                        |                                                                            |                                                                                                    |                              |                                                      |                           |                                          |
|                                                        |                                                                            | A STATE OF A STATE OF |                              |                                                      |                           |                                          |

Cancel Back Apply

EBS raises the oracle.apps.gl.CurrencyConversionRates.dailyRate.specify business event whenever there is a creation/modification of Daily Currency Rates.

- 2. Subscribe to the Currency business event using Java subscription.
  - **a.** Log in to EBS application using sysadmin.
  - **b.** Navigate to Workflow Administrator Web Applications→Administrator Workflow→Business Events.
  - **c.** Search for the oracle.apps.gl.CurrencyConversionRates.dailyRate.specify event and click **Go**.
  - d. Click Subscription.

|                                                                                                    |                                                                                              | 🛱 Navigator 🕶 😭                | Favorites 🔻         | Diagnostics Home I           | Logout Preferences   |
|----------------------------------------------------------------------------------------------------|----------------------------------------------------------------------------------------------|--------------------------------|---------------------|------------------------------|----------------------|
| ome Developer Studio Business Events Status Monitor Notifications                                                                                                    | Administration                                                                               |                                |                     |                              |                      |
| vents Subscriptions Agents Systems                                                                                                    |                                                                                              |                                |                     |                              |                      |
| Jusiness Events: Events >                                                                                                    |                                                                                              |                                |                     |                              |                      |
| Events                                                                                                    |                                                                                              |                                |                     |                              |                      |
| business event is an occurrence in an internet or intranet application or program that<br>ou want with each other and reference them as a group in event subscriptions.                                                                                                    | might be significant to other objects in a system or to external agents. An event group is a | type of event composed of a se | t of individual mem | ber events. Event groups let | you associate any ev |
| Search                                                                                                    |                                                                                              |                                |                     |                              |                      |
|                                                                                                    |                                                                                              |                                |                     |                              |                      |
|                                                                                                    |                                                                                              |                                |                     |                              |                      |
| Enter search criteria and select the "Go" button to find your event definitions.                                                                                                    |                                                                                              |                                |                     |                              |                      |
| Enter search citteria and select the "Go" button to find your event definitions. Name oracle.apps.gl.Currency/ConversionRates.dat/Rate.specfy Go (Example: Ensuing "bid" exam: "abode" and "algaes") Go                                                                                                    |                                                                                              |                                |                     |                              |                      |
| Enter search criteria and select the "60" button to find your event definitions.           Name         oracle-app.gl_CurrencyConvesonRztea.dalyNate.specfy         Geo           (Based Former, "body" and "agesc")         600           (Shore More Search Options)         600                                                                                                    |                                                                                              |                                |                     |                              |                      |
| Enter search ortens and select the "Go" button to find your event definitions. Item: (anche apps, gC cummer, ConvergionRates, dalyRate, spectry) (Examile Energy Ten' autors 'lands' led 'ulgale') (3) Store More Search Options Results: Events                                                                                                    |                                                                                              |                                |                     |                              |                      |
| Enter sanch Otenia and sainct the "Go" button to find your event definitions.<br>Name Grada apps, gl.CurrencyConversionAtes, dalyRate apecty 60<br>() Shane More Search Dottons<br>Results: Events                                                                                                    |                                                                                              |                                |                     |                              |                      |
| Enter search ortens and select the "Go" button to find your event definitions.<br>Name (anch apps, gC unemp ConversionState.dayNate.spectr)<br>(Bayed Internet) and Name Nadel and Vapacr)<br>@ Show More Search.Options<br>Results: Events                                                                                                    |                                                                                              |                                |                     | Create Event                 | Create Event G       |
| Enter sanch others and select the "Go" button to find your event definitions.  Name Graduation Enterny for some Salad and Agency (Generation Second Second S |                                                                                              |                                |                     | Create Event                 | Create Event G       |
| Enter search ottens and select the "Go" button to find your event definitions. Itam (and app.pd/cumeryConversionRates.da/Alta spectry) (Go) (ConversionRates.da/Alta spectry) (ConversionRates.da/Alta spectry) (C |                                                                                              |                                |                     | Create Event                 | Create Event 6       |
| Enter sanch others and select the "Go" hutton to find your event definitions. Haim (or star space) Cummer Conversentates. Salk Rate speechy (Gos) (2) Share Hore Search Outbools Results: Events Select Event(s) and [Delete.] Salket All Select Lines Converting to Converting Converting Convertational Conver     | Denky fame                                                                                   | True                           | Status              | Create Event                 | Create Event 6       |
| Enter sarch otten and select the "Go" button to find your event definitions. Itsee and appropriate daylatic appropriate daylatic appropriate formers of any appropriate daylatic appropriate formers of appropriate daylatic appropriate daylatic appropriate daylati | Display Name<br>event Ladge: Day Conveyor Rates Specfied                                     | Type                           | Status<br>Enabled   | Create Event<br>Subscription | Create Event G       |

- e. Click Create Subscription.
- f. Enter the following details:
  - System Select the System name using the LOV.
  - Source Type Local
  - Event Filter oracle.apps.gl.CurrencyConversionRates.dailyRate.specify
  - Phase 70 (Any number less than 99)
  - Status Enabled
  - Rule Data Key
  - Action Type Custom
  - On Error Skip to Next
  - Click Next
  - Java Rule Function com.oracle.retail.rfi.ebs.CurrencyRateBES
  - Owner Name Oracle General Ledger
  - Owner Tag SQLGL

| 🙊 🏘 🌈 Greate Event Subscription                                                                                                    | 💁 • 🔝 - 👘 • 🕞 Page                                                                                                    |
|----------------------------------------------------------------------------------------------------|----------------------------------------------------------------------------------------------------|
| Nome Developer Studio Business Events Status Monitor Notifications Administration                                                                                                    |                                                                                                    |
| Events   Subscriptions   Agents   Systems                                                                                                    |                                                                                                    |
| Business Events: Events: > Business Events: Events: > Subscriptions: >                                                                                                    |                                                                                                    |
|                                                                                                    | Cance                                                                                                    |
| Update Event Subscriptions                                                                                                    |                                                                                                    |
| An event subscription is a registration indicating that a particular event is significant to a particular system. An event subscription specifies the processing to perform when the triggering event occur<br>* Indicates required field | s.                                                                                                    |
| Subscriber                                                                                                    |                                                                                                    |
| * System R12RET.US.ORACLE.COM                                                                                                    |                                                                                                    |
| Triggering Event                                                                                                    |                                                                                                    |
| * Source Type Local                                                                                                    |                                                                                                    |
| * Event Filter oracle.apps.ol. CurrencyConversionRates.del/vRate.specify                                                                                                    |                                                                                                    |
| Source Agent                                                                                                    |                                                                                                    |
|                                                                                                    |                                                                                                    |
| Execution Condition                                                                                                    |                                                                                                    |
| * Phase 80                                                                                                    |                                                                                                    |
| Subscription with a phase 1- 99 are run synchronously , 100 and above are deferred.                                                                                                    |                                                                                                    |
| * Status Enabled *                                                                                                    |                                                                                                    |
| " Rule Data Key M                                                                                                    |                                                                                                    |
| Action Type                                                                                                    |                                                                                                    |
|                                                                                                    |                                                                                                    |
| The Action Type Costonin<br>The Action Type controls the bahariour of the subscription                                                                                                    |                                                                                                    |
| On Error Skip to Next 💌                                                                                                    |                                                                                                    |
|                                                                                                    | Cancel                                                                                                    |
| Home Developer Studio Business Events Status Monitor Notifications Administration Diagnostics Home Logout Preferences Help                                                                                                    | and the second second se |
| within Pana Privacy Statement                                                                                                    | Convright (c) 2008, Oracle, A                                                                                                    |

#### g. Click Apply.

| Business Events: Events          | te > Businger Fighte - Fighte > Subscriptions > Undete Fight Subscriptions >                                                                      |                                                                                       |
|----------------------------------|----------------------------------------------------------------------------------------------------|---------------------------------------------------------------------------------------|
| Undate Event Subscription        | intion : Custom                                                                                                    |                                                                                       |
| opulito Erone oubourpho          |                                                                                                    | Cancol Pack                                                                           |
|                                  |                                                                                                    | cancej bac <u>k</u>                                                                   |
| Action                           |                                                                                                    |                                                                                       |
| The Rule Function controls       | trols the behaviour of the subscription. Provide a Java Class name ( <package>.<class>) for Java Rule Function and a PL/SQL sto</class></package> | ored procedure ( <package>.<function>) for PL/SQL Rule Function.</function></package> |
| Java Rule Function               | ction com.oracle.retail.rfi.ebs.CurrencyRateBES                                                                                                   |                                                                                       |
| PL/SQL Rule Function             | ction                                                                                                    |                                                                                       |
| Workflow Type                    | Type                                                                                                    |                                                                                       |
| Workflow Process                 |                                                                                                    |                                                                                       |
| worknow Plocess                  | Choose a Workflow Type, before choosing the Workflow Process for that Type                                                                        |                                                                                       |
| Out Agent                        | igent 🔄 🔍                                                                                                    |                                                                                       |
| To Agent                         | igent 🔄 🧧 🔍                                                                                                    |                                                                                       |
| * Priority                       | iority Normal Y                                                                                                    |                                                                                       |
|                                  |                                                                                                    |                                                                                       |
| Subscription Paramete            | leters                                                                                                    |                                                                                       |
| Select Name                      |                                                                                                    | Value                                                                                 |
| No results found.                | d.                                                                                                    |                                                                                       |
| Add Another Row                  |                                                                                                    |                                                                                       |
| Enter parameters and their value | r values with no spaces                                                                                                    |                                                                                       |
| Documentation                    |                                                                                                    |                                                                                       |
| * Owner Name                     | Drade Canaral Ladaer                                                                                                    |                                                                                       |
| Owner Name                       |                                                                                                    |                                                                                       |
| ··· Owner Tag                    | Tag SQLGL                                                                                                    |                                                                                       |
| Description                      | ition                                                                                                    |                                                                                       |
|                                  |                                                                                                    |                                                                                       |
|                                  |                                                                                                    |                                                                                       |
|                                  |                                                                                                    |                                                                                       |

- **3.** Verify that Status=ENABLED and the Licensed\_flag=Y for the event and event subscription.
  - SELECT \* FROM wf\_events where name='<Event\_Name>';
  - SELECT \* from wf\_event\_subscriptions where event\_filter\_guid=(SELECT guid FROM wf\_events where name='<Event\_Name>);

## **EBS Event Subscription Install**

- 1. Log in to the EBS UNIX server
- 2. From the ORFI server, copy the <INSTALL\_DIR>/retail-financial-integrationsolution/service-based-integration/target/ebs-side/rfi folder to a staging folder. This folder is referred to as EBS\_COMP\_DIR for the remainder of this document.

Install the Business Event Handler.

3. Log in to EBS UNIX server (telnet session) and run the env file (. ./apps.env).

**Note:** If apps.env file is not available, please check the <Instance\_name>\_<Servername>.env file in folder <APPS INSTALLED FOLDER>/ apps\_st/appl for the values of INST\_TOP, ADMIN\_SCRIPTS\_HOME, APPL\_CONFIG\_HOME. JAVA\_TOP folder is <APPS INSTALLED FOLDER>/apps\_st/comn/java/classes

**Example:** R12RET\_rstnssiovm0050.env file in folder /u01/app/R12RET/apr12ret/applmgr/apps\_st/appl

4. Copy the ebs-side "rfi" folder from \$EBS\_COMP\_DIR to \$JAVA\_TOP

**Note:** The "rfi" folder is generated in the ORFI server \$INSTALL\_DIR/retail-financial-integrationsolution/service-based-integration/target/ebs-side/

- 5. Go to the \$INST\_TOP/appl/admin/ folder cd \$INST\_TOP/appl/admin/
- Edit <INSTANCE\_SERVER>.xml (for example, R12RET\_rstnssiovm0050.xml) file vi <INSTANCE\_SERVER>.xml
- **3.** Add the ebs-financial-common-14.0.3.jar and retail-public-security-api.jar to CLASSPATH and AF\_CLASSPATH variables.
- **4.** Add the retail-public-security-api-14.0.0.jar as the first entry in AF\_CLASSPATH.

```
Note: File locations used in the example are the absolute path and must be replaced to reflect the actual paths.
```

#### For example:

```
<CLASSPATH oa_var="s_adovar_classpath"</pre>
```

osd="unix">/u01/app/R12RET/apr12ret/applmgr/apps/tech\_st/10.1.3/appsu til/jdk/lib/dt.jar:/u01/app/R12RET/apr12ret/applmgr/apps/tech\_st/10.1 .3/appsutil/jdk/lib/tools.jar:/u01/app/R12RET/apr12ret/applmgr/apps/t ech\_st/10.1.3/appsutil/jdk/jre/lib/rt.jar:/u01/app/R12RET/apr12ret/ap plmgr/apps/apps\_st/comn/java/lib/appsborg.zip:/u01/app/R12RET/apr12ret/ap t/applmgr/apps/tech\_st/10.1.2/forms/java:/u01/app/R12RET/apr12ret/app lmgr/apps/tech\_st/10.1.2/forms/java/frmall.jar:/u01/app/R12RET/apr12re t/applmgr/apps/tech\_st/10.1.2/jlib/ewt3.jar:/u01/app/R12RET/apr12ret/app formsweb/WEB-

INF/lib/frmsrv.jar:/u01/app/R12RET/apr12ret/applmgr/apps/apps\_st/comn
/java/classes:/u01/applmgr/apps/apps\_st/comn/java/classes/rfi/retailpublic-security-api/lib/commons-cli-

1.2.jar:/u01/applmgr/apps/apps\_st/comn/java/classes/rfi/retailpublic-security-api/lib/commons-logging-

1.1.1.jar:/u01/applmgr/apps/apps\_st/comn/java/classes/rfi/retailpublic-security-api/lib/jps-api-

11.1.1.jar:/u01/applmgr/apps/apps\_st/comn/java/classes/rfi/retail-public-security-api/lib/jps-internal-

11.1.1.jar:/u01/applmgr/apps/apps\_st/comn/java/classes/rfi/retail-public-security-api/lib/jps-common-

11.1.1.jar:/u01/applmgr/apps/apps\_st/comn/java/classes/rfi/retailpublic-security-api/lib/jps-unsupported-api-

11.1.1.jar:/u01/applmgr/apps/apps\_st/comn/java/classes/rfi/retail-public-security-api/lib/jacc-spi-

11.1.1.jar:/u01/applmgr/apps/apps\_st/comn/java/classes/rfi/retailpublic-securit y-api/lib/jacc-api-

10.1.3.jar:/u01/applmgr/apps/apps\_st/comn/java/classes/rfi/retail-public-security-api/lib/jps-ee-

11.1.1.jar:/u01/applmgr/apps/apps\_st/comn/java/classes/rfi/retail-public-security-api/lib/jps-manifest-

11.1.1.jar:/u01/applmgr/apps/apps\_st/comn/java/classes/rfi/retailpublic-security-api/lib/jps-mbeans-

11.1.1.jar:/u01/applmgr/apps/apps\_st/comn/java/classes/rfi/retailpublic-security-api/lib/jps-upgrade-

11.1.1.jar:/u01/applmgr/apps/apps\_st/comn/java/classes/rfi/retailpublic-security-api/lib/jps-wls-

11.1.1.jar:/u01/applmgr/apps/apps\_st/comn/java/classes/rfi/retailpublic-security-api/lib/identitystore-

11.1.1.jar:/u01/applmgr/apps/apps\_st/comn/java/classes/rfi/retailpublic-security-api/lib/oraclepki-

11.1.1.jar:/u01/applmgr/apps/apps\_st/comn/java/classes/rfi/retail-

public-security-api/lib/osdt\_core-11.1.1.jar:/u01/applmgr/apps/apps\_st/comn/java/classes/rfi/retailpublic-security-api/lib/osdt\_cert-11.1.1.jar:/u01/applmgr/apps/apps\_st/comn/java/classes/rfi/retailpublic-security-api/lib/sjsxp-1.0.2. jar:/u01/applmgr/apps/apps st/comn/java/classes/rfi/retailpublic-security-api/lib/jsr173-1.0.jar:/u01/applmgr/apps/apps\_st/comn/java/classes/rfi/rfi-ebsevent-handler/ebs-financial-common-14.0.01. jar:/u01/applmgr/apps/apps\_st/comn/java/classes/rfi/retailpublic-security-api/lib/retail-public-security-api-14.0.0.jar</CLASSPATH> <AF\_CLASSPATH oa\_var="s\_adovar\_afclasspath" osd="unix/u01/applmgr/apps/apps\_st/comn/java/classes/rfi/retailpublic-security-api/lib/commons-cli-1.2.jar:/u01/applmgr/apps/apps\_st/comn/java/classes/rfi/retailpublic-security-api/lib/commons-logging-1.1.1.jar:/u01/applmgr/apps/apps\_st/comn/java/classes/rfi/retailpublic-security-api/lib/jps-api-11.1.1.jar:/u01/applmgr/apps/apps\_st/comn/java/classes/rfi/retailpublic-security-api/lib/jps-internal-11.1.1.jar:/u01/applmgr/apps/apps\_st/comn/java/classes/rfi/retailpublic-security-api/lib/jps-common-11.1.1. jar:/u01/applmgr/apps/apps st/comn/java/classes/rfi/retailpublic-security-api/lib/jps-unsupported-api-11.1.1.jar:/u01/applmgr/apps/apps\_st/comn/java/classes/rfi/retailpublic-security-api/lib/jacc-spi-11.1.1.jar:/u01/applmgr/apps/apps\_st/comn/java/classes/rfi/retailpublic-security-api/lib/jacc-api-10.1.3.jar:/u01/applmgr/apps/apps\_st/comn/java/classes/rfi/retailpublic-security-api/lib/jps-ee-11.1.1.jar:/u01/applmgr/apps/apps\_st/comn/java/classes/rfi/retailpublic-security-api/lib/jps-manifest-11.1.1.jar:/u01/applmgr/apps/apps\_st/comn/java/classes/rfi/retailpublic-security-api/lib/jps-mbeans-11.1.1.jar:/u01/applmgr/apps/apps\_st/comn/java/classes/rfi/retailpublic-security-api/lib/jps-upgrade-11.1.1.jar:/u01/applmgr/apps/apps\_st/comn/java/classes/rfi/retailpublic-security-api/lib/jps-wls-11.1.1.jar:/u01/applmgr/apps/apps\_st/comn/java/classes/rfi/retailpublic-security-api/lib/identitystore-11.1.1.jar:/u01/applmgr/apps/apps\_st/comn/java/classes/rfi/retailpublic-security-api/lib/oraclepki-11.1.1.jar:/u01/applmgr/apps/apps\_st/comn/java/classes/rfi/retailpublic-security-api/lib/osdt\_core-11.1.1.jar:/u01/applmgr/apps/apps\_st/comn/java/classes/rfi/retailpublic-security-api/lib/osdt\_cert-11.1.1.jar:/u01/applmgr/apps/apps\_st/comn/java/classes/rfi/retailpublic-security-api/lib/sjsxp-1.0.2.jar:/u01/applmgr/apps/apps\_st/comn/java/classes/rfi/retailpublic-security-api/lib/jsr173-1.0.jar:/u01/applmgr/apps/apps\_st/comn/java/classes/rfi/retailpublic-security-api/lib/retail-public-security-api-14.0.0.jar:/u01/app/R12RET/apr12ret/applmgr/apps/tech st/10.1.3/appsu til/jdk/lib/dt.jar:/u01/app/R12RET/apr12ret/applmgr/apps/tech\_st/10.1 .3/appsutil/jdk/lib/tools.jar:/u01/app/R12RET/apr12ret/applmgr/apps/t

ech\_st/10.1.3/appsutil/jdk/jre/lib/rt.jar:/u01/app/R12RET/apr12ret/ap

plmgr/apps/apps\_st/comn/java/lib/appsborg2.zip:/u01/app/R12RET/apr12r et/applmgr/apps/apps\_st/comn/java/classes:/u01/app/R12RET/apr12ret/ap plmgr/apps/apps\_st/comn/java/classes/rfi/rfi-ebs-event-handler/ebsfinancial-common-14.0.01.jar</AF\_CLASSPATH>

- 7. Go to \$ADMIN\_SCRIPTS\_HOME and run adautocfg.sh (Auto config). cd \$ADMIN\_SCRIPTS\_HOME sh adautocfg.sh
- **8.** Enter the APPS user password.
- 9. To verify the values, go to the \$APPL\_CONFIG\_HOME/admin folder and check CLASSPATH and AF\_CLASSPATH in adovars.env. cd \$APPL\_CONFIG\_HOME/admin view adovars.env
- **10.** Stop and restart Concurrent Manager.
  - a. Go to \$ADMIN\_SCRIPTS\_HOME cd \$ADMIN\_SCRIPTS\_HOME
  - **b.** Run sh adcmctl stop <*db\_user*>/<*db\_password*> (sh adcmctl.sh stop apps/\*\*\*\*)
  - **c.** Make sure the Concurrent Manager is in "Not Active" status before running the next command. sh adcmctl status <*db\_user*>/<*db\_password*> (sh adcmctl.sh status apps/\*\*\*\*)
  - **d.** Run sh adcmctl start <*db\_user*>/<*db\_password*> \*\*\*\* )
  - e. Stop and restart the server sh adstpall.sh apps/\*\*\*\* sh adstrtal.sh apps/\*\*\*\*

**Note:** If the Concurrent Manager is Not Active, start Concurrent Manager – sh adcmctl start apps/\*\*\*\*

- f. Verify the values.
  - **a.** Close the telnet session, start a new telnet session, and run the env file (. ./apps.env)
  - **b.** echo \$CLASSPATH and \$AF\_CLASSPATH The added jar file should be there.
- 11. Stop and restart the web server.

Go to \$ADMIN\_SCRIPTS\_HOME.

```
adapcctl.sh stopall
adapcctl.sh startall
```

# **PeopleSoft Database Installation Tasks**

## Prerequisite

It is assumed Oracle database has already been configured and loaded with the appropriate PeopleSoft schema details for your installation. Skip the entire section if you are integrating with EBS.

# **Copy PeopleSoft Specific Files**

**Note:** You can skip the next steps and proceed to section "Create Tablespaces" if you can connect to PeopleSoft Database from ORFI Server using Sqlplus.

- **1.** Log in to the PeopleSoft UNIX server as a user who has sufficient access to run sqlplus from the Oracle Database installation for SYSADM schema.
- **2.** Create the retail-financial-integration-solution/service-based-integration folder in the <INSTALL\_DIR> folder.
- **3.** From the ORFI server, copy <INSTALL\_DIR>/retail-financial-integrationsolution/service-based-integration/setup-data folder to <INSTALL\_DIR>/retailfinancial-integration-solution/service-based-integration folder in PeopleSoft server.

## **Create Tablespaces**

Before you run the ODI Staging database user, make sure that the following tablespace has been created in the database: ODI\_STAGE\_DATA. Below is a sample tablespace creation statement for this tablespace. Oracle Retail recommends the use of locally managed tablespaces with automatic extent and segment space management.

**Note:** These tablespaces are not sized for a production environment.

CREATE TABLESPACE ODI\_STAGE\_DATA DATAFILE '<datafile\_path>/odi\_stage\_data01.dbf' SIZE 500M AUTOEXTEND ON NEXT 100M MAXSIZE 2000M EXTENT MANAGEMENT LOCAL SEGMENT SPACE MANAGEMENT AUTO ;

## Create the ODI Staging Database User

You must create an ODI Staging schema using a create\_user.sql, included with the installer distribution. This will be used to execute the ODI Interface at run time. The create\_user.sql script can be used to create the schema:

\$INSTALL\_DIR/retail-financial-integration-solution/service-based-integration/setupdata/ddl/create\_user.sql

The script takes three arguments on the command line in sqlplus: username, password, and ODI Stage tablespace.

| Example: | SQL>@create_user.sql RFI_ODI_TEMP                                               |
|----------|---------------------------------------------------------------------------------|
|          | <rfi_odi_temp password="" schema=""> <odi stage<="" th=""></odi></rfi_odi_temp> |
|          | Tablespace name>                                                                |

Please review this script and run it as a user with adequate permissions, such as SYSTEM.

Connect to RFI\_ODI\_TEMP schema as sysdba and grant all privileges to AP schema available on PeopleSoft Database. Grant all privileges will be used for CRUD operation in RFI\_ODI\_TEMP tables while running ODI interfaces.

#### **Create Database Link**

You need to create a database link to load initial data for currency rate, suppliers and payment terms from Oracle PeopleSoft Suite to the Oracle Retail Financial Integration application.

- 1. Log in to the SYSADM database schema in the PeopleSoft database to run create\_dblink.sql script.
- 2. Run the create\_dblink.sql script available in \$INSTALL\_DIR/retail-financialintegration-solution/service-based-integration/setup-data/ddl/from PeopleSoft SYSADM database schema.

The script takes four arguments on the command line: DB link name (PSFT\_RFI\_DBLINK), ORFI schema name, ORFI schema password, and ORFI DB URL.

**Example:** SQL> @create\_dblink.sql <*PSFT\_RFI\_DBLINK*> <*ORFI Schema*> <*ORFI Schema Password*> <*ORFI DB Host:port/SID*>

**Note:** This database link will be used to load initial data for Currency Rate ,Suppliers and Payment Terms from PeopleSoft to ORFI Staging tables. If DB link name is different from default (PSFT\_RFI\_DBLINK), then the user needs to update the DB link name in the SQL scripts which are available in retail-financial-integration-solution/etl-based-integration/

retail-to-psftfin-etl-flows/setup-data/dml.

## Run the PeopleSoft Initial Database Setup

This installer installs the ORFI related objects to the PeopleSoft SYADM database schema.

**Note:** Ensure, sqlplus is executable with correct ths configuration information to PeopleSoft database is set in your path.

 Run the load-initial-setup-data-into-psftfin-schema.sh script available in \$INSTALL\_DIR/psft-financial/install/bin/. After installation is completed, a detailed installation log file is created: \$INSTALL\_DIR/ebsfinancial/install/bin//<timestamp>.log.

**Example:** prompt\$ sh load-initial-setup-data-into-psftfin-schema.sh

sh load-initial-setup-data-into-psftfin-schema.sh

- **2.** The installer prompts for the following details:
  - Enter the PeopleSoft database server SID Enter Database SID.
  - Enter the PeopleSoft Schema details –Enter APPS User ID/Password.
  - Enter the PeopleSoft database server name Enter Database Server Name or IP address.
  - Enter the PeopleSoft database server port Enter Database Port Number.

**Note:** If you get the following error, make sure you have downloaded latest version of the ORFI software from Oracle download site and the is configured.

ERROR: ORA-12154: TNS: could not resolve the connect identifier specified.

## Verification

Log in to the SYSADM database schema in the PeopleSoft database and verify that the RFI\_PS\_ORT\_ACCT\_ENTRY\_SEQ sequence is available using below query: "SELECT \* FROM ALL\_OBJECTS WHERE OBJECT\_NAME='RFI\_PS\_ORT\_ACCT\_ENTRY\_SEQ' AND OBJECT\_TYPE='SEQUENCE';".

# **PeopleSoft Setup Tasks**

To enable the PeopleSoft – RFI Integration the following tasks need to be completed on PeopleSoft (PSFT) side

- Integration Broker (IB) Configuration
- Importing PSFT project
- Security configuration
- Service Configuration
- Providing Web Service GL Account Validation
- Providing permission to required services

## **Integration Broker Configuration**

## Prerequisites to configure IB

For more information on Installation, Please refer to PeopleTools installation guide 8.5x. Database, Web Server, PeopleTools and PIA are all installed.

- 1. Application server Domain Configuration
  - Application server should have been booted with Pub/Sub Servers Yes value

**Note:** If the Application Server is not booted with this value, it needs to be restarted after changing Pub/Sub Servers parameter value to *Yes*.

For more information on Application Server Domain configuration, Please refer to *PeopleTools installation guide 8.5x*. Section – *Configuring the PeopleSoft Application Server*.

- 3. To verify the Pub/Sub parameter value:
  - **a.** Access the PSADMIN Quick-Configure menu by launching psadmin.sh from the PS\_HOME\appserv directory

**b.** Select option 1 [Application Server]

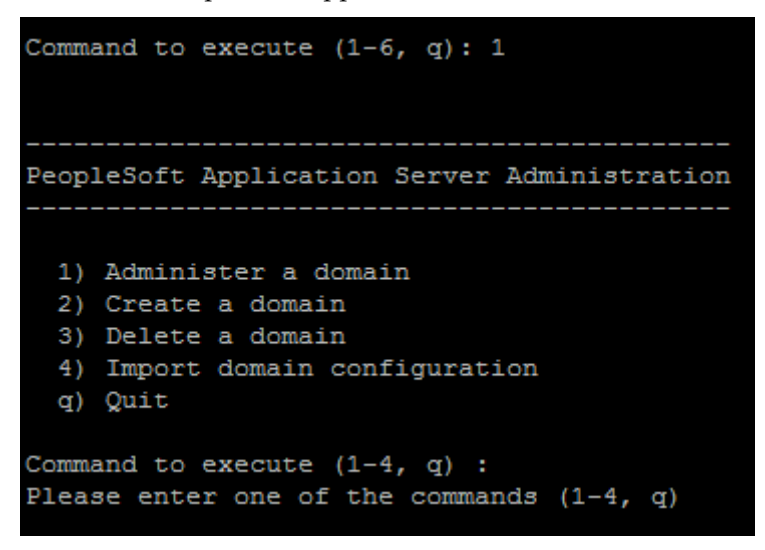

c. Select Option 1 [Administer a domain]

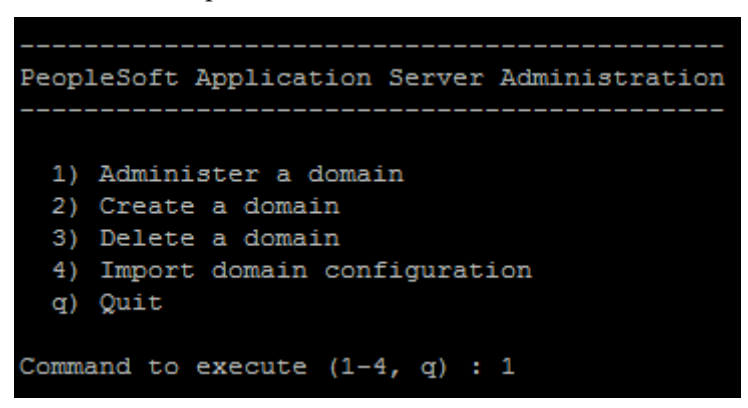

d. Select the domain to configure [E.g. - fscmdmo].

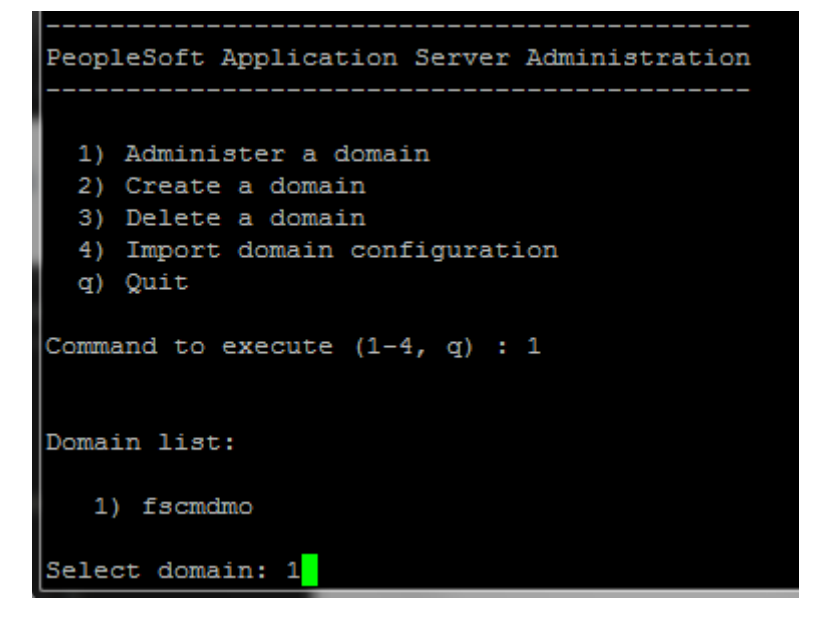

- e. Select Option 4 [Configure this domain]
  - i. The system will prompt "This option will shut down the Domain. Do you want to continue? (y/n) [n] :"
  - **ii.** Select "y" to shut down the domain

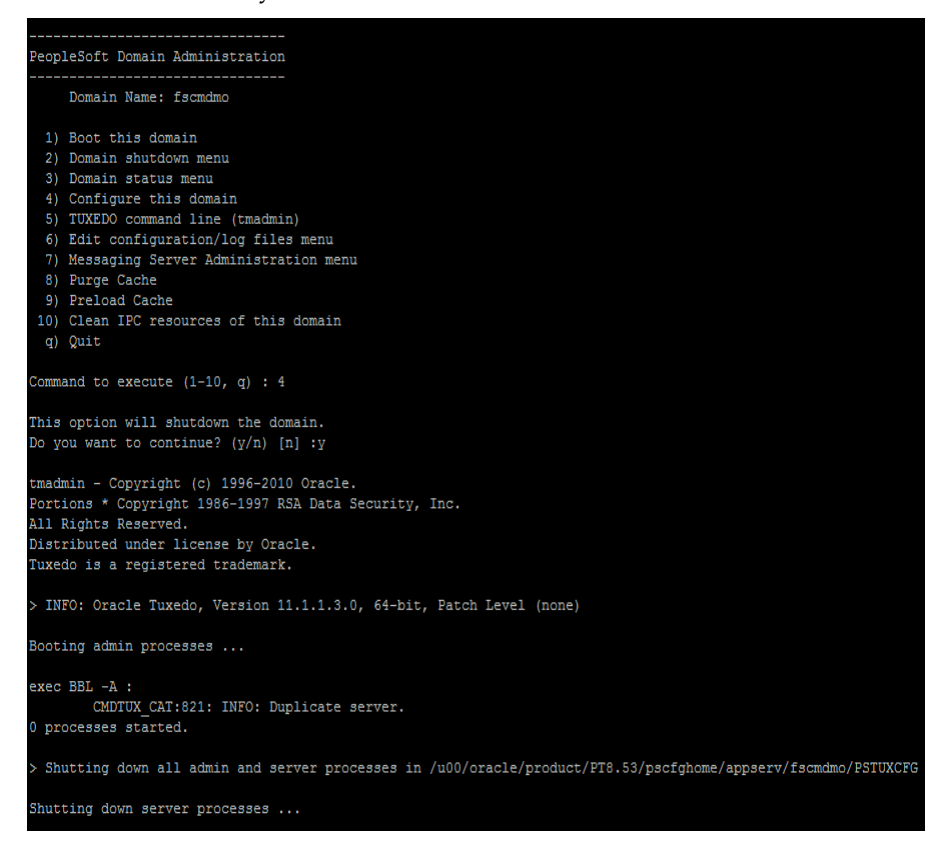

```
Shutting down admin processes ...
                                  Server Id = 0 Group Id = msp52229 Machine = msp52229: shutdown succeeded
28 processes stopped.
All domain processes have stopped.
                                                                                                                                                                    _____
Quick-configure menu -- domain: fscmdmo
                                                                                                 Settings
=======
                   Features
Image: system is a series of the system is a system is a syste
                    _____
                                                                                                                                                   _____
                       Actions
   13) Load config as shown
   14) Custom configuration
   15) Edit environment settings
     h) Help for this menu
      q) Return to previous menu
HINT: Enter 15 to edit DBNAME, then 13 to load
Enter selection (1-28, h, or q):
```

f. Confirm that Pub/Sub Servers parameter value is set to Yes. If not select 1 to change the value to Yes.

| Quick-configure menu domain: fscmdmo<br><br>Features Settings<br>    |      |
|----------------------------------------------------------------------|------|
| Features         Settings           =========         =========      |      |
| Features         Settings                                            |      |
|                                                                      |      |
|                                                                      |      |
| 1) Pub/Sub Servers : Yes 16) DBNAME :[fscmdmo]                       |      |
| 2) Quick Server : No 17) DBTYPE :[ORACLE]                            |      |
| 3) Query Servers : No 18) UserId : [PTWEBSERVER]                     |      |
| 4) Jolt : Yes 19) UserPswd : [peoplesoft]                            |      |
| 5) Jolt Relay : No 20) DomainID :[TESTSERV]                          |      |
| 6) WSL : No 21) AddToPATH :[/u00/oracle/product/11.2.0.3/            | bin] |
| 7) PC Debugger : No 22) ConnectID :[PEOPLE]                          |      |
| <ol> <li>Event Notification: No 23) ConnectPswd: [people]</li> </ol> |      |
| 9) MCF Servers : No 24) ServerName :[]                               |      |
| 10) Perf Collator : No 25) DomainConnectPswd:[]                      |      |
| 11) Analytic Servers : No 26) WSL Port :[7000]                       |      |
| 12) Domains Gateway : No 27) JSL Port :[9000]                        |      |
| 28) JRAD Port :[9100]                                                |      |

**g.** If the value is changed ,**select option 13 to load the new configuration**. If it is not changed, **select q to return to previous menu.** 

| Actions                                        |
|------------------------------------------------|
| 13) Load config as shown                       |
| 14) Custom configuration                       |
| <ol><li>Edit environment settings</li></ol>    |
| h) Help for this menu                          |
| q) Return to previous menu                     |
|                                                |
| HINT: Enter 15 to edit DBNAME, then 13 to load |
|                                                |
| Enter selection (1-28, h, or q):               |

- **h.** Select Option 1 to boot the domain.
  - i. System will prompt for user Options
    - 1) Boot (Serial Boot)
    - 2) Parallel boot
    - q) Quit
  - ii. Select Option 1 [Serial Boot] to boot.

```
_____
PeopleSoft Domain Administration
    Domain Name: fscmdmo
 1) Boot this domain
 2) Domain shutdown menu
 3) Domain status menu
 4) Configure this domain
 5) TUXEDO command line (tmadmin)
 6) Edit configuration/log files menu
 7) Messaging Server Administration menu
 8) Purge Cache
 9) Preload Cache
10) Clean IPC resources of this domain
 q) Quit
Command to execute (1-10, q) : 1
           _____
PeopleSoft Domain Boot Menu
    Domain Name: fscmdmo
 1) Boot (Serial Boot)
 2) Parallel Boot
 q) Quit
Command to execute (1-2, q) [q]: 1
```

- i. Exit from Configuration
  - Enter q to exit from Domain Administration menu
  - Enter q to exit from Application Server Administration menu
  - Enter q to exit from PeopleSoft Server Administration menu

```
27 processes started.
             _____
PeopleSoft Domain Administration
    Domain Name: fscmdmo
 1) Boot this domain
 2) Domain shutdown menu
 3) Domain status menu
 4) Configure this domain
 5) TUXEDO command line (tmadmin)
 6) Edit configuration/log files menu
 7) Messaging Server Administration menu
 8) Purge Cache
 9) Preload Cache
10) Clean IPC resources of this domain
 q) Quit
Command to execute (1-10, q) : q
PeopleSoft Application Server Administration
      _____
 1) Administer a domain
 2) Create a domain
 3) Delete a domain
 4) Import domain configuration
 q) Quit
Command to execute (1-4, q) : q
```

```
_____
PeopleSoft Application Server Administration
        _____
  1) Administer a domain
  2) Create a domain
 3) Delete a domain
 4) Import domain configuration
  q) Quit
Command to execute (1-4, q) : q
PeopleSoft Server Administration
             PS_CFG_HOME /u00/oracle/product/PT8.53/pscfghome
 PS_HOME /u00/oracle/product/PT8.53
PS_APP_HOME /u00/oracle/product/FSCM92
  1) Application Server
  2) Process Scheduler
  3) Search Server
  4) Web (PIA) Server
  5) Switch Config Home
  6) Replicate Config Home
  q) Quit
Command to execute (1-6, q): q
msp52229:[sqlnet] /u00/oracle>
```

## **Default Node**

Each database involved in integration must contain a default local node definition which needs to be Active. The default authentication option to be set as required. In case of Password Node's UserId and Password values need to be configured.

**Navigation**: PeopleTools  $\rightarrow$  Integration Broker  $\rightarrow$  Integration Setup  $\rightarrow$  Nodes

**1.** Search and Open the default node (e.g. PSFT\_EP).

| Favorites - Main Menu - PeopleTools - Integration Broker - Integration Setup - Nodes                                                                                                    |
|----------------------------------------------------------------------------------------------------|
|                                                                                                    |
| ORACLE                                                                                                    |
|                                                                                                    |
| Nodes                                                                                                    |
| Enter any information you have and click Search. Leave fields blank for a list of all values.                                                                                                    |
|                                                                                                    |
| Find an Existing Value Add a New Value                                                                                                    |
| Search Criteria                                                                                                    |
|                                                                                                    |
| Search by: Node Name  begins with PSFT_EP                                                                                                    |
| Include History 🖉 Correct History                                                                                                    |
|                                                                                                    |
| Search Advanced Search                                                                                                    |
|                                                                                                    |
| Search Results                                                                                                    |
| View All First () 1 of 1 () Last                                                                                                    |
| Node Name Description Local Node Default Local Node Node Type PSET_EPEinancials/Supply_Chain 1YPIA                                                                                                    |
| renter interesting of the second second seco |

#### 2. Make the changes and Save the page.

| Favorites - Main Menu - F   | PeopleTools *> Integration Broker *> Integration Setup | → Nodes      |
|-----------------------------|--------------------------------------------------------|--------------|
| ORACLE <sup>®</sup>         |                                                        |              |
|                             |                                                        |              |
| Node Definitions Connectors | Portal WS Security Routings                            |              |
| Node Name                   | PSFT_EP                                                | Copy Node    |
| *Description                | Financials/Supply Chain                                | Rename Node  |
| Node Type                   | PIA Default Local Node                                 | Trename Node |
|                             | 🖉 Local Node                                           |              |
| *Authentication Option      | Password Non Repudiation                               |              |
|                             | Segment Aware                                          |              |
| Node Password               |                                                        |              |
| *Default User ID            | VP1                                                    |              |
| Hub Node                    |                                                        |              |
| Master Node                 |                                                        |              |
| Master Node                 |                                                        |              |
| Company ID                  |                                                        |              |
| IB Throttle Threshold       |                                                        |              |
| Image Name                  | ٩                                                      |              |
| Codeset Group Name          |                                                        |              |
| Con                         | tact/Notes Properties                                  |              |
| Save                        |                                                        |              |
| Return to Search            |                                                        |              |

**46** Oracle Retail Financial Integration for Oracle Retail Merchandise Operations Management and Oracle E-Business Suite or PeopleSoft Financials

L

# **ANONYMOUS Node – Default User ID**

PeopleSoft uses the Anonymous node when receiving messages from third party system. The user need to verify the default user ID configured for this node is valid.

**Navigation:** Main Menu  $\rightarrow$  PeopleTools  $\rightarrow$  Integration Broker  $\rightarrow$  Integration Setup  $\rightarrow$  Nodes

1. Search for ANONYMOUS node and open it.

| ORACLE         Nodes         Enter any information you have and click Search. Leave fields blank for a list of all values.         Find an Existing Value         Add a New Value         Search Criteria         Search by:       Node Name                                                                                                    | Favorites * Main Menu * > PeopleTools * > Integration Broker * > Integration Setup * > Nodes 🧟 |
|----------------------------------------------------------------------------------------------------|------------------------------------------------------------------------------------------------|
| Nodes         Enter any information you have and click Search. Leave fields blank for a list of all values.         Find an Existing Value         Add a New Value         Search Criteria         Search by:       Node Name                                                                                                    |                                                                                                |
| Nodes         Enter any information you have and click Search. Leave fields blank for a list of all values.         Find an Existing Value       Add a New Value         Search Criteria         Search by:       Node Name                                                                                                    | ORACLE                                                                                         |
| Nodes         Enter any information you have and click Search. Leave fields blank for a list of all values.         Find an Existing Value       Add a New Value         Search Criteria         Search by:       Node Name                                                                                                    |                                                                                                |
| Enter any information you have and click Search. Leave fields blank for a list of all values.          Find an Existing Value       Add a New Value         Search Criteria         Search by:       Node Name          begins with ANO         Include History       Correct History         Search Results       First          1 of 1          Last         Node Name       Local Node Default Local Node Node Type | Nodes                                                                                          |
| Find an Existing Value       Add a New Value         Search Criteria         Search by:       Node Name                                                                                                    | Enter any information you have and click Search. Leave fields blank for a list of all values.  |
| Find an Existing Value       Add a New Value         ▼ Search Criteria         Search by:       Node Name ▼ begins with ANO         □ Include History       ♥ Correct History         Search       Advanced Search         Search Results       View All         View All       First @ 1 of 1 @ Last         Node Name       Description         Local Node Default Local Node Node Type                              |                                                                                                |
| ▼ Search Criteria         Search by:       Node Name ▼ begins with ANO         □ Include History       ♥ Correct History         Search       Advanced Search         Search Results       View All         View All       First @ 1 of 1 @ Last         Node Name       Description         Local Node Default Local Node Node Type                                                                                   | Find an Existing Value Add a New Value                                                         |
| Search by: Node Name  begins with ANO Include History Search Advanced Search Search Results View All First (1 of 1 () Last Node Name Description Local Node Default Local Node Node Type                                                                                                    | Search Criteria                                                                                |
| Search Dy: Node Name Correct History  Search Advanced Search  Advanced Search  Search Results  View All  First () 1 of 1 () Last Node Name Description  Local Node Default Local Node Node Type                                                                                                    |                                                                                                |
| Search Advanced Search Search Results View All First  Local Node Name Description Local Node Node Type                                                                                                    | Search by: Node Name V Degins With ANO                                                         |
| Search Advanced Search Search Results View All First () 1 of 1 () Last Node Name Description Local Node Default Local Node Node Type                                                                                                    | Include History 🗹 Correct History                                                              |
| Search Advanced Search Search Results View All First (1 of 1 (2) Last Node Name Description Local Node Default Local Node Node Type                                                                                                    |                                                                                                |
| Search Results View All First () 1 of 1 () Last Node Name Description Local Node Default Local Node Node Type                                                                                                    | Search Advanced Search                                                                         |
| View All First () 1 of 1 () Last<br>Node Name Description Local Node Default Local Node Node Type                                                                                                    | Search Results                                                                                 |
| Node Name Description Local Node Default Local Node Node Type                                                                                                    | View All First 🕢 1 of 1 🕟 Last                                                                 |
|                                                                                                    | Node Name Description Local Node Default Local Node Node Type                                  |
| ANONYMOUS Used internally by IB system. 0 N External                                                                                                    | ANONYMOUS Used internally by IB system. 0 N External                                           |

Find an Existing Value | Add a New Value

| 2. Verity the Default User ID is valid. E.g. VP1 |                               |                            |              |  |  |  |
|--------------------------------------------------|-------------------------------|----------------------------|--------------|--|--|--|
| Favorites 👻 🛛 Main Menu 👻 > F                    | PeopleTools 🔹 Integration     | n Broker 🔹 Integration Set | up 🔹 Nodes 🍳 |  |  |  |
|                                                  |                               |                            |              |  |  |  |
|                                                  |                               |                            |              |  |  |  |
| Node Definitions                                 | Portal WS Security            | Routings                   |              |  |  |  |
| Node Name                                        | ANONYMOUS                     |                            | Copy Node    |  |  |  |
| *Description                                     | Used internally by IB system. |                            | Rename Node  |  |  |  |
| *Node Type                                       | External 🔻                    | Default Local Node         | Delete Nede  |  |  |  |
|                                                  |                               | Local Node                 | Delete Node  |  |  |  |
| *Authentication Option                           | None 🔻                        | Non-Repudiation            |              |  |  |  |
|                                                  |                               | Segment Aware              |              |  |  |  |
| *Default User ID                                 | VP1                           |                            |              |  |  |  |
| WSIL URL                                         |                               |                            |              |  |  |  |
| Hub Node                                         |                               |                            |              |  |  |  |
| Master Node                                      |                               |                            |              |  |  |  |
| Company ID                                       |                               |                            |              |  |  |  |
| IB Throttle Threshold                            |                               |                            |              |  |  |  |
| Image Name                                       |                               |                            |              |  |  |  |
| Codeset Group Name                               |                               |                            |              |  |  |  |
| External User ID                                 |                               |                            |              |  |  |  |
| External Password                                |                               |                            |              |  |  |  |
| External Version                                 |                               |                            |              |  |  |  |
| Conte                                            | act/Notes Prope               | erties                     |              |  |  |  |
| Save                                             |                               |                            |              |  |  |  |

# **Activating Pub/Sub Server Domains**

#### Prerequisites for Activating the Pub/Sub Server Domain:

To activate the pub/sub server domains, the pub/sub server option in the PSADMIN domain configuration, 1.) Pub/Sub Servers, must be set to Yes.

For more information on Application Server Domain configuration, Please refer to Enterprise 8.5x PeopleBook: Integration Broker Administration section – Activating Pub/Sub Server Domains.

To Activate the Domain

**Navigation:** PeopleTools  $\rightarrow$  Integration Broker  $\rightarrow$  Service Operation Monitor  $\rightarrow$  Administration  $\rightarrow$  Domain Status

- 1. Click Purge domain status button.
- 2. From the Domain Status drop-down list, select Active.
- **3.** Click the Update button.
- 4. Click the Refresh button.

#### Note:

Three dispatcher processes should appear in the Dispatcher Status grid with the status of active (ACT).

On occasion it may take a few moments for the processes to start. If the processes don't immediately appear in the grid, wait a few moments and click the Refresh button again.

If the three processes appear in Dispatcher Status grid, but with the status of inactive (INACT), click the Update button.

| Favorites 👻       | Main Men                                                                      | u≖ → People | Tools 😁   | Integration Broker >> Service Operations                                                                                                    | Monitor -> / | Adminis          | tration  | → Domair        | n Status         |                        |
|-------------------|-------------------------------------------------------------------------------|-------------|-----------|----------------------------------------------------------------------------------------------------|--------------|------------------|----------|-----------------|------------------|------------------------|
| ORACL             | .e <sup>.</sup>                                                               |             |           |                                                                                                    |              |                  |          |                 |                  |                        |
| Domain S          | Status                                                                        |             |           |                                                                                                    |              |                  |          |                 |                  |                        |
| Domain Criter     | ria                                                                           |             |           |                                                                                                    |              |                  |          |                 |                  |                        |
| Purg<br>Refresh   | ge Domain Sl                                                                  | update      |           | Grace Period for all Domains (Minutes)<br>All Domains Active<br>All Domains Inactive<br>Set Up Failover<br>Master/Slave Load Balance<br>Slave Templates |              | Failove          | er Disal | bled            |                  |                        |
| Domains           |                                                                               |             |           |                                                                                                    | Personalize  | Find \           | /iew All | 🖉   🛄           | First 🕚 1 of 1 🕑 | Last                   |
| Failover<br>Group | Failover<br>Priority                                                          | Machine Na  | ime       | Application Server Path                                                                                                    |              | Domain<br>Status |          | Grace<br>Period | Slave Indicator  |                        |
|                   |                                                                               | msp52229    |           | /u00/oracle/product/PT8.53/pscfghome/apps                                                                                                    | serv/fscmdmo | Active           | •        |                 |                  | View Domain Queue Sets |
| Dispatcher St     | tatus                                                                         |             |           | Personalize   Find   🗖                                                                                                    | ) i 🛄 🛛 Fir  | st 🕚 1-          | 3 of 3   | Last            |                  |                        |
| Machine Name      | Dispato                                                                       | her Name    | Applicati | on Server Path                                                                                                    | Status St    | tring Dat        | te/Time  | Stamp           |                  |                        |
| msp52229          | PSBRK                                                                         | CDSP_dflt   | /u00/orad | le/product/PT8.53/pscfghome/appserv/fscm                                                                                                    | dmo ACT      |                  |          |                 |                  |                        |
| msp52229          | PSPUE                                                                         | BDSP_dflt   | /u00/orad | le/product/PT8.53/pscfghome/appserv/fscm                                                                                                    | dmo ACT      |                  |          |                 |                  |                        |
| msp52229          | p52229 PSSUBDSP_dflt /u00/oracle/product/PT8.53/pscfghome/appserv/fscmdmo ACT |             |           |                                                                                                    |              |                  |          |                 |                  |                        |

## **Integration Broker Configuration Activities**

| Sl No | Activity              | Description                                                                                                    |
|-------|-----------------------|----------------------------------------------------------------------------------------------------|
| 1     | Set up gateway        | Define the gateway URL and load target connectors.<br>Register nodes on the local gateway.<br>Define integration gateway keystore values. |
| 2     | Add target locations. | Define the schema namespace and the service namespace.<br>Define the target location.                                                     |

#### **1.** Set up the Gateway.

a. Define the gateway URL and load Target Connectors.

The integration gateway URL specifies the location of the PeopleSoft listening connector used to "listen" for inbound request/integrations. The target connectors handle outbound requests/integrations.

**Navigation:** PeopleTools  $\rightarrow$  Integration Broker  $\rightarrow$  Configuration  $\rightarrow$  Gateways.

**b.** Configure URL field value.

Enter the gateway URL in the following format

http://<machinename>:<port>/PSIGW/PeopleSoftListeningConnector

**Note:** The machine name is the name of the machine where PIA is installed. By default the port number is 80 for HTTP and 443 for HTTPS. If using the default port number, no need to specify it in the URL. (Ensure to have the correct port numbers specified at the time of PeopleSoft installation

| Favorites 👻 🛛 Main Menu 👻 | > PeopleTools | Integration Broker | Configuration   | on ▼≻ Gateways          |                |       |    |
|---------------------------|---------------|--------------------|-----------------|-------------------------|----------------|-------|----|
| DRACLE <sup>®</sup>       |               |                    |                 |                         |                |       |    |
| Gateways                  |               |                    |                 |                         |                |       |    |
| Gateway ID LOCAL          | _             |                    |                 | Inbound Gateways        |                |       |    |
| ✓ Local Gate              | way           | Load Balancer      |                 | JMS Administration      |                |       |    |
| URL                       | -             |                    |                 | Ping Gateway            |                |       |    |
| Gateway Setup Properties  |               |                    |                 |                         |                |       |    |
| Load Gateway Cor          | nectors       | ]                  |                 |                         |                |       |    |
| Connectors                |               |                    | Pers            | sonalize   Find   💷   🛄 | First 🕙 1 of 1 | 🕑 La: | st |
| *Connector ID             | Description   |                    | *Connector Clas | ss Name                 |                |       |    |
| 1                         |               |                    |                 |                         | Properties     | +     | -  |
|                           |               |                    |                 |                         |                |       |    |

🔚 Save 🔯 Return to Search

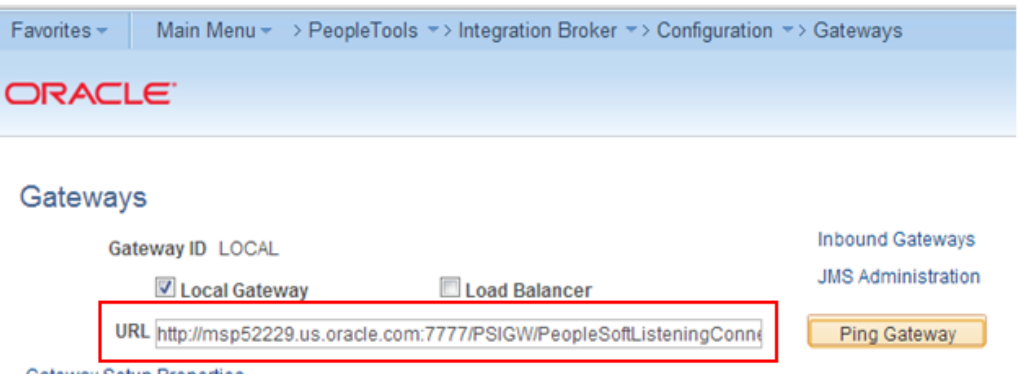

Gateway Setup Properties

#### For example:

```
http://msp52229.us.oracle.com:7777/PSIGW/PeopleSoftListeningConnector
```

c. Check the Gateway Communication.

Click on "Ping Gateway" button and check the status. A successful ping means that the system can properly communicate with the gateway. If the ping is not successful, check that the correct URL is entered and that it is entered in the proper format.

| Favorites 🔻                             | Main Menu 🔻                             | > PeopleTools    | Integration Broker >> Configuration  | n ▼> Gateways      |
|-----------------------------------------|-----------------------------------------|------------------|--------------------------------------|--------------------|
| ORACI                                   | .e <sup>.</sup>                         |                  |                                      |                    |
| Gateway                                 | s                                       |                  |                                      |                    |
| Ga                                      | teway ID LOCAL                          |                  |                                      | Inbound Gateways   |
|                                         | 🗹 Local Gatev                           | /ay              | Load Balancer                        | JMS Administration |
| U                                       | RL http://msp5222                       | 9.us.oracle.com  | :7777/PSIGW/PeopleSoftListeningConne | Ping Gateway       |
| Gateway Set                             | up Properties                           |                  |                                      |                    |
| 🧿 PeopleSoft                            | Integration Gatew                       | ay - Google Chro | me                                   |                    |
| 🗋 msp522                                | 229.us.oracle.c                         | om:7777/PSI      | GW/PeopleSoftListeningConnec         | ctor               |
| PeopleSoft<br>Tools Versi<br>Status:ACT | Listening Conne<br>ion : 8.53.06<br>IVE | ntegra           | tion Gateway                         |                    |

d. Load Gateway Connectors.

Click the Load Gateway Connectors button. A message appears that indicates the connectors were successfully loaded.

| DRACLE                                                                                                    |                                                     |                                                                                                    |                                                                                                    |                                                                                                    |
|----------------------------------------------------------------------------------------------------|-----------------------------------------------------|----------------------------------------------------------------------------------------------------|----------------------------------------------------------------------------------------------------|----------------------------------------------------------------------------------------------------|
| Gateways                                                                                                    |                                                     |                                                                                                    |                                                                                                    |                                                                                                    |
| Gateway                                                                                                    | D LOCAL                                             |                                                                                                    |                                                                                                    | Inbound Gatev                                                                                                    |
| Guterruy I                                                                                                    | D LOOKL                                             |                                                                                                    |                                                                                                    | JMS Administr                                                                                                    |
|                                                                                                    | ocal Gateway                                        | Load Balancer                                                                                                    |                                                                                                    |                                                                                                    |
| URL http://                                                                                                    | //msp52229.us.oracl                                 | le.com:7777/PSIGW/PeopleSoftListening                                                                                                    | Conne                                                                                                    | Ping Gatew                                                                                                    |
| Gateway Setup Prop                                                                                                    | perties                                             |                                                                                                    |                                                                                                    |                                                                                                    |
| Load Cat                                                                                                    | away Connectors                                     |                                                                                                    |                                                                                                    |                                                                                                    |
|                                                                                                    |                                                     |                                                                                                    |                                                                                                    |                                                                                                    |
| iteways                                                                                                    |                                                     |                                                                                                    |                                                                                                    |                                                                                                    |
| dateway ID LOCAL                                                                                                    | ray Doad B<br>9.us.oracle.com:7777/PSIGV            | Inbound Gateways<br>JMS Administration<br>W/PeopleSoftListeningConn Ping Gateway                                                                                                    |                                                                                                    |                                                                                                    |
| ateways<br>Gateway ID LOCAL<br>I Local Gatew<br>URL http://msp52229<br>teway Setup Properties<br>Load Gateway Conn                                                                                                    | ay Load B<br>9.us.oracle.com:7777/PSIGV             | Inbound Gateways<br>JMS Administration<br>W/PeopleSoftListeningConne Ping Gateway                                                                                                    |                                                                                                    |                                                                                                    |
| ateways<br>Gateway ID LOCAL<br>I Local Gatew<br>URL http://msp5222<br>teway Setup Properties<br>Load Gateway Conn                                                                                                    | Pay Load B<br>9.us.oracle.com:7777/PSIGV<br>rectors | Inbound Gateways<br>JMS Administration<br>W/PeopleSoftListeningConnel Ping Gateway<br>Personalize   Find   [7]   Firs                                                                                                    | st 🐠 1-12 of 12                                                                                                    | ● Last                                                                                                    |
| Ateways<br>Gateway ID LOCAL<br>Constraints<br>URL http://msp52224<br>teway Setup Properties<br>Load Gateway Conn<br>onnectors<br>*Connector ID<br>AS2TARGET                                                                                                    | ay Load B<br>9.us.oracle.com:7777/PSIGV<br>nectors  | Inbound Gateways<br>JMS Administration<br>W/PeopleSoftListeningConn(Ping Gateway)<br>Personalize   Find   [2]   Firs<br>Connector Class Name                                                                                                    | st ④ 1-12 of 12<br>Properties                                                                                                    | Last                                                                                                    |
| Ateways<br>Gateway ID LOCAL<br>Cocal Gatew<br>URL http://msp5222<br>teway Setup Properties<br>Load Gateway Conn<br>onnectors<br>*Connector ID<br>AS2TARGET<br>2 EXAMPLETARGETCONNE                                                                                                    | ay Load B<br>9.us.oracle.com:7777/PSIGV<br>rectors  | Inbound Gateways<br>JMS Administration<br>M/PeopleSoftListeningConnel<br>Personalize   Find   [2]   Eris<br>Connector Class Name<br>AS2TargetConnector<br>ExampleTargetConnector                                                                                                    | st ④ 1-12 of 12<br>Properties<br>Properties                                                                                                    | Last<br>IIIIIIIIIIIIIIIIIIIIIIIIIIIIIIIIIIII                                                                                                    |
| Ateways<br>Gateway ID LOCAL<br>© Local Gatew<br>URL http://msp52229<br>teway Setup Properties<br>Load Gateway Conn<br>onnectors<br>*Connector ID<br>AS2TARGET<br>EXAMPLETARGETCONNE<br>FILEOUTPUT                                                                                                    | Pay Load B<br>9.us.oracle.com:7777/PSIGV<br>ectors  | Inbound Gateways<br>JMS Administration<br>WPeopleSoftListeningConnel<br>Ping Gateway<br>Personalize   Find   [2]   Firs<br>Connector Class Name<br>AS2TargetConnector<br>ExampleTargetConnector<br>SimpleFileTargetConnector                                                                                                    | st ④ 1-12 of 12<br>Properties<br>Properties<br>Properties                                                                                                    | <ul> <li>▶ Last</li> <li>♥ ■</li> <li>♥ ■</li> <li>♥ ■</li> </ul>                                                                                                    |
| ateways<br>Gateway ID LOCAL<br>© Local Gatew<br>URL http://msp52229<br>teway Setup Properties<br>Load Gateway Conn<br>connectors<br>*Connector ID<br>4 AS2TARGET<br>2 EXAMPLETARGETCONNE<br>3 FILEOUTPUT<br>4 FTPTARGET                                                                                                    | Pay Load B<br>9.us.oracle.com:7777/PSIGV<br>ectors  | Inbound Gateways JMS Administration W/PeopleSoftListeningConn Ping Gateway  Personalize   Find   [2] [2] Firs Connector Class Name AS2TargetConnector ExampleTargetConnector SimpleFileTargetConnector FTPTargetConnector FTPTargetConnector                                                                                                    | st  1-12 of 12 Properties Properties Properties Properties Properties                                                                                                    | <ul> <li>Last</li> <li>1</li> <li>1</li> <li< td=""></li<></ul> |
| Ateways<br>Gateway ID LOCAL<br>Concernent of the second second | ay Load B<br>9.us.oracle.com:7777/PSIGV<br>ectors   | Inbound Gateways<br>JMS Administration<br>W/PeopleSoftListeningConnel<br>Personalize   Find   [2]   Firs<br>Connector Class Name<br>AS2TargetConnector<br>ExampleTargetConnector<br>SimpleFileTargetConnector<br>FTPTargetConnector<br>GetMailTargetConnector                                                                                                    | st  1-12 of 12 Properties Properties Properties Properties Properties Properties                                                                                                    | <ul> <li>Last</li> <li>1</li> <li>1</li></ul>                                                                                                    |
| Ateways<br>Gateway ID LOCAL<br>Conception<br>Connectors<br>Connectors<br>Connector ID<br>AS2TARGET<br>2 EXAMPLETARGETCONNE<br>3 FILEOUTPUT<br>4 FTPTARGET<br>5 GETMAILTARGET<br>6 HTTPTARGET                                                                                                    | ay Load B<br>9.us.oracle.com:7777/PSIGV<br>ectors   | Inbound Gateways<br>JMS Administration<br>W/PeopleSoftListeningConny Ping Gateway<br>Personalize   Find   [7]   Firs<br>Connector Class Name<br>AS2TargetConnector<br>ExampleFileTargetConnector<br>SimpleFileTargetConnector<br>FTPTargetConnector<br>GettMailTargetConnector<br>HttpTargetConnector                                                                                                    | t  1-12 of 12 Properties Properties Properties Properties Properties Properties Properties Properties                                                                                                    | <ul> <li>Last</li> <li>1</li> <li>1</li></ul>                                                                                                    |
| Ateways<br>Gateway ID LOCAL<br>Conception<br>Connectors<br>Connectors<br>Connector ID<br>Asstranget<br>Connector ID<br>Asstranget<br>Connector ID<br>Asstranget<br>GetMailTanget<br>GetMailTanget<br>MISTANGET<br>MISTANGET                                                                                                    | ay Load B<br>9.us.oracle.com:7777/PSIGV<br>eectors  | Inbound Gateways<br>JMS Administration<br>W/PeopleSoftListeningConnel<br>Personalize   Find   2   Firs<br>Connector Class Name<br>AS2TargetConnector<br>ExampleTargetConnector<br>SimpleFileTargetConnector<br>FTPTargetConnector<br>GetMailTargetConnector<br>HttpTargetConnector<br>JMSTargetConnector                                                                                                    | st  1-12 of 12 Properties Properties Properties Properties Properties Properties Properties Properties Properties                                                                                                    | <ul> <li>Last</li> <li>a</li> <li>a</li> <li>b</li> <li>a</li> <li>a</li> <li>b</li> <li>a</li> <li>b</li> <li>b</li> <li>b</li> <li>a</li> <li>b</li> <li>b</li> <li>b</li> <li>b</li> <li>b</li> <li>b</li> <li>c</li> <li>c</li></ul>                                                                                                    |
| Ateways<br>Gateway ID LOCAL<br>© Local Gatew<br>URL http://msp52229<br>teway Setup Properties<br>Load Gateway Conn<br>Connectors<br>*Connector ID<br>1 AS2TARGET<br>2 EXAMPLETARGETCONNE<br>3 FILEOUTPUT<br>4 FTPTARGET<br>5 GETMAILTARGET<br>5 HTTPTARGET<br>7 JMSTARGET<br>8 PSFT81TARGET                                                                                                    | ay Load B<br>9.us.oracle.com:7777/PSIGV<br>ectors   | Inbound Gateways<br>JMS Administration<br>M/PeopleSoftListeningConnol<br>Ping Gateway<br>Personalize   Find   [2] [2] Firs<br>Connector Class Name<br>AS2TargetConnector<br>ExampleTargetConnector<br>ExampleTargetConnector<br>SimpleFileTargetConnector<br>SimpleFileTargetConnector<br>GettMailTargetConnector<br>HttpTargetConnector<br>JMSTargetConnector<br>JMSTargetConnector                                                                                                    | t      1-12 of 12     Properties     Properties     Properties     Properties     Properties     Properties     Properties     Properties     Properties     Properties                                                                                                    | <ul> <li>Last</li> <li>1</li> <li>1</li> <li< td=""></li<></ul> |
| Ateways<br>Gateway ID LOCAL<br>Concel Gateway<br>URL http://msp52222<br>Load Gateway Connectors<br>*Connectors<br>*Connector ID<br>AS2TARGET<br>EXAMPLETARGETCONNE<br>FILEOUTPUT<br>FITPTARGET<br>GETMAILTARGET<br>GETMAILTARGET<br>HTTPTARGET<br>PSFT8TTARGET<br>PSFT8TTARGET                                                                                                    | ay Cool Cool Cool Cool Cool Cool Cool Coo           | Inbound Gateways<br>JMS Administration<br>M/PeopleSoftListeningConn Ping Gateway<br>Personalize   Find   Ping Gateway<br>Personalize   Find   Ping Gateway<br>Personalize   Find   Ping Gateway<br>Personalize   Find   Ping Gateway<br>Personalize   Find   Ping Gateway<br>First<br>Connector Class Name<br>AS2TargetConnector<br>ExampleFileTargetConnector<br>SimpleFileTargetConnector<br>GetMailTargetConnector<br>HttpTargetConnector<br>JMSTargetConnector<br>ApplicationMessagingTargetConnector<br>PeopleSoftTargetConnector                                                                                                    | st  1-12 of 12 Properties Properties Properties Properties Properties Properties Properties Properties Properties Properties Properties Properties                                                                                                    | <ul> <li>Last</li> <li>(*)</li> <li>(*)</li> </ul>                                                                                                    |
| ateways<br>Gateway ID LOCAL<br>© Local Gatew<br>URL http://msp5222:<br>Iteway Setup Properties<br>Load Gateway Conn<br>Connectors<br>*Connector ID<br>1 AS2TARGET<br>2 EXAMPLETARGETCONNE<br>3 FILEOUTPUT<br>4 FTPTARGET<br>5 GETMAILTARGET<br>5 HTTPTARGET<br>6 HTTPTARGET<br>9 PSFTTARGET<br>9 PSFTTARGET<br>1 RIDCTARGET                                                                                                    | ay Cool Cool Cool Cool Cool Cool Cool Coo           | Inbound Gateways<br>JMS Administration<br>M/PeopleSoftListeningConnel<br>Personalize   Find   I I Firs<br>Connector Class Name<br>AS2TargetConnector<br>ExampleTargetConnector<br>ExampleFileTargetConnector<br>SimpleFileTargetConnector<br>FTPTargetConnector<br>GetMailTargetConnector<br>HttpTargetConnector<br>JMSTargetConnector<br>ApplicationMessagingTargetConnector<br>PeopleSoftTargetConnector<br>RIDCTargetConnector                                                                                                    | <ul> <li>at </li> <li>1-12 of 12</li> <li>Properties</li> <li>Properties</li> </ul>                                                                                                    | Last                                                                                                    |
| ateways<br>Gateway ID LOCAL<br>Concellent<br>Connectors<br>Connectors<br>Connector ID<br>AS2TARGET<br>AS2TARGET<br>FILEOUTPUT<br>FILEOUTPUT<br>GETMAILTARGET<br>GETMAILTARGET<br>GHTMAILTARGET<br>FILEOUTPUT<br>STRARGET<br>FILEOUTPUT<br>GETMAILTARGET<br>GETMAILTARGET<br>GETMAILTARGET<br>GETMAILTARGET<br>GETMAILTARGET<br>GETMAILTARGET<br>GETMAILTARGET<br>GETMAILTARGET<br>GETMAILTARGET<br>GETMAILTARGET<br>GETMAILTARGET<br>GETMAILTARGET<br>GETMAILTARGET<br>GETMAILTARGET<br>GETMAILTARGET<br>GETMAILTARGET<br>GETMAILTARGET                                                                                                    | ay Code B<br>9 us.oracle.com:7777/PSIGV<br>ectors   | Inbound Gateways         JMS Administration         JMS Administration         WPeopleSoftListeningConnel         Personalize   Find   ]         Personalize   Find   ]         PeopleSoftTargetConnector         PeopleSoftTargetConnector         PeopleSoftTargetConnector         PeopleSoftTargetConnector         PeopleSoftTargetConnector         PeopleSoftTargetConnector         PeopleSoftTargetConnector         PeopleSoftTargetConnector         People | <ul> <li>at a label{eq:starses}</li> <li>beta label{eq:starses}</li> <li>beta label{eq:sta</li></ul> | Last     Last                                                                                                    |

**2.** Register Nodes on the Local Gateway.

To register nodes on the local gateway:

**a.** On the Gateways page, click the **Gateway Setup Properties link**. The Gateway Properties page appears.

| avor | ites - Main Menu -    | <ul> <li>&gt; PeopleToo</li> </ul> | Is 🔹 Integration Broker | r -> Configuration -                                  | > Gateways            |                |  |  |
|------|-----------------------|------------------------------------|-------------------------|-------------------------------------------------------|-----------------------|----------------|--|--|
|      | RACLE                 |                                    |                         |                                                       |                       |                |  |  |
|      |                       |                                    |                         |                                                       |                       |                |  |  |
| Ga   | toways                |                                    |                         |                                                       |                       |                |  |  |
| Ja   | leway5                |                                    |                         |                                                       | Inhound Cateways      |                |  |  |
|      | Gateway ID LOCA       | L                                  | <b>.</b>                |                                                       | JMS Administration    |                |  |  |
|      | I Local Gate          | eway                               | Load Balancer           |                                                       |                       |                |  |  |
|      | URL http://msp52      | 229.us.oracle.co                   | m:7777/PSIGW/PeopleS    | oftListeningConn∢                                     | Ping Gateway          |                |  |  |
| Gat  | eway Setup Properties |                                    |                         |                                                       |                       |                |  |  |
|      | Load Gateway Co       | nnectors                           |                         |                                                       |                       |                |  |  |
| Co   | onnectors             |                                    |                         | Gateway Pro                                           | operties              |                |  |  |
| 1    |                       | Description                        |                         | Sign on to access integrationGateway.properties file. |                       |                |  |  |
| 2    |                       |                                    |                         | The default user ID                                   | ) is 'administrator'. |                |  |  |
| 4    |                       |                                    |                         |                                                       |                       |                |  |  |
| 3    | FILEOUTPUT            |                                    |                         |                                                       | User ID administrator |                |  |  |
| 4    | FIPTARGET             |                                    |                         | Pas                                                   | ssword                |                |  |  |
| 5    | GETMAILTARGET         |                                    |                         |                                                       | Change P              | assword        |  |  |
| 6    | HTTPTARGET            |                                    |                         |                                                       |                       |                |  |  |
| 7    | JMSTARGET             |                                    |                         |                                                       |                       |                |  |  |
| 8    | PSFT81TARGET          |                                    |                         |                                                       |                       |                |  |  |
| 9    | PSFTTARGET            |                                    |                         | 01                                                    | Ornerl                |                |  |  |
| 10   | RIDCTARGET            |                                    |                         | UK                                                    | Cancel                |                |  |  |
| 11   | SFTPTARGET            |                                    |                         |                                                       |                       |                |  |  |
| 12   | SMTPTARGET            |                                    |                         | SMTPTargetConne                                       | ctor                  | Properties 🛨 🗕 |  |  |

- Save Return to Search
  - **b.** Enter the user ID and password for the integration gateway. These credentials were defined when PIA was installed.
    - \* In the User ID field, enter the gateway user ID.
    - \* In the Password field, enter the gateway password.
    - \* Click the OK button.

#### The PeopleSoft Node Configuration page appears.

In the Gateway Default App Server grid, define the following:

- In the App Server URL field enter the machine name and Jolt port of the application server.
  - The format is //<machinename>:<port>.

For Example: //msp52229.us.oracle.com:9000.

- \* In the User ID field, enter the application server user ID.
- \* In the Password field, enter the application server password.
- \* In the Tools Release field, enter the release number of the PeopleTools version installed. For example: 8.53.06.
- \* In the Domain Password field, enter the domain password if one was defined when the application server was configured.
- **c.** In the PeopleSoft Nodes grid, define the following fields for the local default node.

**Note:** Depending on the technology you're using, you may need to define other PeopleSoft nodes in the grid.

\* In the Node Name field, enter the name of the local default node.

\* In the App Server URL field enter the machine name and Jolt port of the application server.

The format is //<machinename>:<port>.

An example is //msp52229.us.oracle.com:9000.

- \* In the User ID field, enter the application server user ID.
- \* In the Password field, enter the application server password.
- \* In the Tools Release field, enter the release number of the PeopleTools version installed. For example, 8.53.06.
- \* In the Domain Password field, enter the domain password if one was defined when the application server was configured.
- **d.** Click the Ping Node button.

A successful ping means that the integration gateway can communicate with the node. If the ping is not successful, PSAdmin needs to check the installation details regarding the gateway.

| DRACLE                   |                    |                       |                                 |            |                    |                    |                  |                      | Home |
|--------------------------|--------------------|-----------------------|---------------------------------|------------|--------------------|--------------------|------------------|----------------------|------|
| Gateways                 |                    |                       |                                 |            |                    |                    |                  |                      |      |
| Gateway ID LOC           | AL.                |                       | Inbound Gate                    | ways       |                    |                    |                  |                      |      |
| C Local Ga               | tevray             | E Load Balancer       | JMB Administ                    | ration     |                    |                    |                  |                      |      |
| URL http://map5          | 2229 us oracle com | 7777/PSiGW/PeopleSoft | ListeningConne Ping Gatew       | cay_       |                    |                    |                  |                      |      |
| Gateway Satup Properties |                    |                       |                                 | 20 2       |                    |                    |                  |                      |      |
| Load Gateway C           | onnectors          | PeopleSoft No         | de Configuration                |            |                    |                    |                  |                      |      |
| Connectors               |                    | URL: http://ma        | p52229 us oracle.com 7777/PSIGV | VPeopleSof | ListeningConnector |                    |                  |                      |      |
| Connector ID             | Description        | Gateway Defaul        | App. Server                     |            |                    |                    |                  |                      |      |
| 1 AS2TARGET              |                    |                       | App Server URL                  | UserID     | Password           | Tools Release      | Domain Password  | Virtual Server Nod   | ie   |
| 2 EXAMPLETARGETCO        | uru£[              |                       | /imsp52229 us oracle com 900(   | VP1        |                    | 8.53.05            |                  |                      |      |
| 3 FLEOUTPUT              |                    | PeopleSoft Nod        | 15                              |            |                    | Personalize   Find | View All   🕮   🏙 | First (1) 1 of 1 (1) | Last |
| 4 FTPTARGET              |                    | Node Name             | App Server URL                  | User ID    | Password           | Tools Release      | Domain Paseword  |                      |      |
| 5 GETMAIL TARGET         |                    | PSFT_EP               | //msp52229 us oracle.com 900    | VP1        |                    | 8.53.06            |                  | Ping Node            | + -  |
| 6 HTTPTARGET             |                    | Advanced Propert      | ies Page                        |            |                    |                    |                  |                      |      |
| 7 moranorr               |                    | OK                    | Cancel Save                     |            |                    |                    |                  |                      |      |

|                                                                                         | u * > PeopleTool                     | s *> Integration Broker *>                                     | Configuration * | > Gateways                                 |                     |                    |                    |                   |                  | Home  |
|-----------------------------------------------------------------------------------------|--------------------------------------|----------------------------------------------------------------|-----------------|--------------------------------------------|---------------------|--------------------|--------------------|-------------------|------------------|-------|
| Gateways<br>Gateway ID LCG<br>IV Local G<br>URL http://msp5<br>Gateway Setup Properties | CAL<br>sterway<br>2229 us oracle cor | E Load Balancer<br>n 7777/PSIGW/PeopleSoftLi<br>PeopleSoft Mod | steningConn(    | Inbound Gate<br>JMS Administ<br>Ping Gatew | vays<br>alion<br>ay |                    |                    |                   |                  |       |
| Load Gateway C<br>Connectors                                                            | Connectors                           | URL: http://msp                                                | 52229 us oracle | com:7777/PSIGV                             | //PeopleSof         | ListeningConnector |                    |                   |                  |       |
| *Connector ID                                                                           | Description                          | Gateway Default /                                              | App. Server     |                                            |                     |                    |                    |                   |                  |       |
| 1 AS2TARGET                                                                             |                                      |                                                                | App Server URI  |                                            | User ID             | Password           | Tools Release      | Domain Password   | Virtual Server N | lode  |
| 2 EXAMPLETARGETCO                                                                       | NNE                                  |                                                                | //msp52229.us   | oracle.com 900                             | MP1                 |                    | 8.53.06            |                   |                  |       |
| 3 FILEOUTPUT                                                                            |                                      | PeopleSoft Nodes                                               |                 |                                            |                     |                    | Personalize   Find | I VIEW ALL LED LE | First 4 1 of 1   | EList |
| 4 FTFTARGET                                                                             |                                      | Node Name                                                      | App Server URI  |                                            | Unec ID             | Password           | Tools Release      | Domain Password   |                  |       |
| 5 OFTMAN TARGET                                                                         |                                      | PSFT_EP                                                        | Pmsp52229.us    | oracle.com:900                             | MP1                 |                    | 8.53.06            |                   | Ping Node        | E     |
| 6 WITPTAPOET                                                                            |                                      | Advanced Propertie                                             | s Page          |                                            |                     |                    |                    |                   |                  |       |
| 7 INSTARCET                                                                             |                                      | Ping Node Results                                              |                 |                                            |                     |                    |                    |                   | 8                |       |
| 9 DOLTRATADOLT                                                                          |                                      |                                                                |                 |                                            |                     |                    |                    |                   |                  |       |
| a Fortonination                                                                         |                                      | Node Information                                               |                 |                                            |                     |                    |                    |                   |                  |       |
| a Partrakent                                                                            |                                      | Integration Gateway ID                                         | Connector ID    | Connec                                     | tor URL             |                    | Message Text       |                   |                  |       |
| 10 RIDCTARGET                                                                           |                                      | LOCAL                                                          | PSFTTARGET      |                                            |                     |                    | Success (117,73)   |                   |                  |       |
| 11 SFTPTARGET                                                                           |                                      | Return                                                         |                 |                                            |                     |                    |                    |                   |                  |       |
| 12 SMTPTARGET                                                                           |                                      |                                                                |                 |                                            |                     |                    |                    |                   | 10               |       |

3. Define Integration Gateway Keystore Values

The keystore password value in the integration gateway properties file needs to be encrypted. The path to the keystore is populated during the PIA installation process, but it is a good practice to confirm that the path is accurate during this task. **Note:** Integrations will fail if you do not enter an encrypted keystore password for the secureFileKeystorePasswd property.

For example: The following code snippet shows an example of the keystore values before they are configured:

```
secureFileKeystorePath=
/u00/oracle/product/PT8.53/webserv/FSCMDMO/piaconfig/keystore/pskey
#secureFileKeystorePasswd=
```

To configure these settings confirm that the path to the keystore is correct. Next, encrypt the keystore password with the provide encryption utility, uncomment the secureKeystorePasswd property, and set the property equal to the encrypted password.

For example: The following code snippet shows an example of the keystore values after they are properly configured:

```
secureFileKeystorePath=
secureFileKeystorePath=/u00/oracle/product/PT8.53/webserv/FSCMDMO/piaconfig/ke
ystore/pskey
secureFileKeystorePasswd={V1.1}7m40tVwMGDyLc1j6pZG69Q==
```

- **4.** Define integration gateway keystore values.
  - **a.** From the PeopleSoft Node Configuration page, click the Advanced Properties Page link.

The Gateway Properties page appears.

- **b.** Scroll to the ## Integration Gateway CERTIFICATE Section of the file.
- c. Locate the secureFileKeystorePath property.
- d. Confirm the keystore path setting:
  - i. Uncomment the secureFileKeystorePath property if it is not already uncommented.
  - ii. Confirm that the path defined for the keystore path is accurate.
- e. Enter an encrypted keystore password.
- f. Expand the Password Encryption utility at the bottom of the page.
  - i. In the Password field, enter the keystore password. **Note :-** Password should be the domain password set at time of
  - ii. In the Confirm Password field, enter the password again.
  - iii. Click the Enter button to encrypt the password.
    - The encrypted password appears in the Encrypted Password field.
  - iv. Copy the value in the Encrypted Password field to the clipboard.
  - v. Navigate back to the secureFileKeystorePasswd property in the file.
  - vi. Uncomment the property and paste the encrypted value, setting the property equal to the encrypted value.
- g. Click the OK button
- 5. Encrypt a password using the Password Encryption Utility.
  - **a.** On the page where you are working, click the Password Encryption Utility arrow to display the dialog box.
  - **b.** In the Password field, enter a password.
  - **c.** In the Confirm Password field, enter the password again.

- **d.** Click the Encrypt button. The encrypted password displays in the Encrypted Password field.
- **e.** From the Encrypted Password field, cut the encrypted password and paste it into the appropriate location

| Password Encryption Utility |                  |
|-----------------------------|------------------|
| Password                    | Confirm Password |
|                             |                  |
| Encrypt Encrypted Passwor   | ret:             |

#### Favorites - Main Menu - > PeopleTools -> Integration Broker -> Configuration -> Gatewa ORACLE Gateways Inbound Gateways Gateway ID LOCAL Local Gateway JMS Administration URL http://msp52229.us.oracle.com:7777/PSIGW/PeopleSoftListeningConne Ping Gateway Load Gateway Connectors PeopleSoft Node Configuration Gateway Setup Properties Load Gateway Connectors URL: http://msp52229 us.oracle.com.7777/PSIGW/PeopleSoftListeningConnector Connectors URL: http://msp52229 us.oracle.com.7777/PSIGW/PeopleSoftListeningConnector Connector ID Description App. Server URL User ID Password 2 EXAMPLETARGETCONNE PeopleSoft Nodes PrileDUTPUT PeopleSoft Nodes PrileDUTPUT 6 ETTAIALTARGET 6 GETMALTARGET Advanced Properties Page OK Cancel Save User ID Password Tools Release Domain Password Virtual Server Node 0 VP1 8.53.06 Personalize | Find | View All | 🖉 | 🛄 First 🕚 1 of 1 🕑 Last Tools Release Domain Password 8.53.06 Ping Node 🛨 🖃 OK Cancel Save 7 JMSTARGET

| Favorites - Main Menu - PeopleTools - | Integration Broker >> Configuration >> Ga                           | ateways                                                                                                    |
|---------------------------------------|---------------------------------------------------------------------|----------------------------------------------------------------------------------------------------|
| ORACLE                                |                                                                     |                                                                                                    |
|                                       |                                                                     |                                                                                                    |
| Gateways                              |                                                                     |                                                                                                    |
| Gateway ID LOCAL                      | In                                                                  | IB Gateway Properties                                                                                       |
| 🗹 Local Gateway                       | Load Balancer JI                                                    |                                                                                                    |
| URL http://msp52229.us.oracle.com:77  | 77/PSIGW/PeopleSoftListeningConne                                   | Gateway Properties                                                                                          |
| Gateway Setup Properties              | PeopleSoft Node Configuration                                       | URL http://msp52229.us.oracle.com:7777/PSIGW/PeopleSoftListeningConnector                                   |
| Connectors Connector ID Description   | URL: http://msp52229.us.oracle.com:7<br>Gateway Default App. Server | H#These two properties are generic setups for <u>PeopleSoft</u> certificate support. No                     |
| 1 AS2TARGET                           | App Server URL<br>//msp52229.us.oracle                              | # Use the supplied encryption utility to provide an encrypted password for the entry<br>below<br># Frample: |
| 3 FILEOUTPUT                          | PeopleSoft Nodes Node Name App Server URL                           | #<br>#scureTuckeystorePath= <filelocation><br/>#scureTuckeystorePasswd=<password></password></filelocation> |
| 5 GETMAILTARGET                       | PSFT_EP //msp52229.us.oracle Advanced Properties Page               | " secureFileKeystorePath=/u00/oracle/product/PT8.53/webserv/ESCMDMO/biaconfilg/ke ystore/pakey              |
| 7 JMSTARGET                           | OK Cancel Save                                                      | secureFileKeystorePasswd=iV1.1)7m4OftvwXFNyLc1j6bZG69Q== #                                                  |
| 8 PSFT81TARGET                        | ApplicationMessagingT                                               |                                                                                                    |
| 9 PSFTTARGET                          | PeopleSoftTargetConne                                               | Password Encryption                                                                                         |
| 10 RIDCTARGET                         | RIDCTargetConnector                                                 | OK Cancel                                                                                                   |
| 11 SFTPTARGET                         | SFTPTargetConnector                                                 |                                                                                                    |
| 12 SMTPTARGET                         | SMTPTargetConnector                                                 | Properties + -                                                                                              |

- **6.** Add the Target Location.
  - **a**. Define the schema namespace and the service namespace

Namespaces provide a method for qualifying element and attribute names that are used in XML documents and are identified by Uniform Resource Identifier (URI) references.

To define the schema namespace and the service namespace, use the Service Configuration page. To access the page selectPeopleTools, then selectIntegration Broker, then selectIntegration Network WorkCenter, then selectIB Configure Network and click theAdd Target Location(s) link in the left navigation pane.

PeopleTools provides the following default namespaces:

| Service Namespace | http://xmlns.oracle.com/Enterprise/Tools/services |
|-------------------|---------------------------------------------------|
| Schema Namespace  | http://xmlns.oracle.com/Enterprise/Tools/schemas  |

You can use the default values or define different values.

To define the schema namespace and the service namespace:

- i. Access the Integration Broker Configuration activity guide (selectPeopleTools, then selectIntegration Broker, then selectIntegration Network WorkCenter, then selectIB Configure Network).
- ii. In the left navigation pane click Add Target Location(s).
- iii. The Service Configuration page appears.
- iv. In the Service Namespace field, enter the service namespace.
- v. In the Schema Namespace field, enter the schema namespace.
- vi. Click the Save button.
- b. Configure Target and Secure Target Location

Target locations are URLs that PeopleSoft Integration Broker uses to build and validate XML message schemas, export WSDL documents, and as the SOAP endpoint. For REST services, target locations are URLS that PeopleSoft Integration Broker uses to export WADL documents and as the REST endpoint.

In general, the URL you specify as a target location should be an unsecured URL. If you need to enter secure target URLs, please see the product documentation for additional information before proceeding. You need to set the REST target location only if performing integrations with REST-based services.

Use the Target Locations page to define target locations. To access the page, click the Set Target Locations link on the Service Configuration page or

**Navigation:** PeopleTools  $\rightarrow$  Integration Broker  $\rightarrow$  Configuration  $\rightarrow$  Service Configuration

The Target Locations page provides examples of the format to enter for the target location.

- **c.** The primary example shows how to enter the target location if you are using a dedicated integration gateway.
- **d.** The alternate example shows the format to use if the default local node points to a different gateway where WSDL documents and XSD schemas are available. **Providing an alternate example is always optional**
- **7.** Define target locations.
  - **a.** On the Service Configuration page, click the Set Target Locations link.

- **b.** The Target Locations page appears.
- **c.** In the Web Services Target Locations box, in the Target Locations field enter the target location, following the example format shown. Note that the port value you enter is the HTTP port.( **Note :- Port should be the port number referred in application URL**)
- d. If REST Services are used: In the REST Target Locations box, in the Target Locations field enter the target location of REST services, following the example format shown. Note that the port value you enter is the HTTP port.(Note :- Port should be the port number referred in application URL)
- e. Click the OK button.

The Service Configuration page appears.

|                               | > PeopleTools T> Integration Broker T> Configuration T> Service Configuration                                              |
|-------------------------------|----------------------------------------------------------------------------------------------------|
|                               |                                                                                                    |
| Service Configuration UDD     | I Configuration Restricted Services Exclude PSFT Auth Token                                                                |
| *Servic                       | e Namespace http://xmins.oracle.com/Enterprise/FSCM/service                                                                |
| *Schem                        | a Namespace http://xmlns.oracle.com/Enterprise/FSCM/schema                                                                 |
| *Service S                    | ystem Status Development                                                                                                   |
| *WSDL Generatio               | n Alias Check None                                                                                                    |
|                               | *Target Location(s) Required for Web Services<br>Setup Target Locations<br>Last Updated VP1 Last Update Date/Ti            |
| Target Locations              |                                                                                                    |
| Web Services Target Locations | S                                                                                                    |
| *Target Location              | http://msp52229.us.oracle.com;7777/PSIGW/PeopleSoftServiceListeningConnector                                               |
| Example                       | http:// <machine>:<port>/PSIGW/PeopleSoftServiceListeningConnector</port></machine>                                        |
| Secure Target Location        |                                                                                                    |
| Example                       | https://msp52229.us.oracle.com//////PSiGW/PeopleSoftServiceListeringConnectu                                               |
| Alternate Example             | https:// <machine>:<port>/PSIGW/PeopleSoftServiceListeningConnector/<defaultiocalnode></defaultiocalnode></port></machine> |
| REST Target Locations         |                                                                                                    |
| Target Location               |                                                                                                    |
| Example                       | http:// <machine>:<port>/PSIGW/RESTListeningConnector</port></machine>                                                     |
| Alternate Example             | http:// <machine>:<port>/PSIGW/RESTListeningConnector/<defaultlocalnode></defaultlocalnode></port></machine>               |
| Secure Target Location        |                                                                                                    |
| Example                       | https:// <machine>:<port>/PSIGW/RESTListeningConnector</port></machine>                                                    |
| Alternate Example             | https:// <machine>:<port>/PSIGW/RESTListeningConnector/<defaultlocalnode></defaultlocalnode></port></machine>              |
| OK Cancel                     |                                                                                                    |

# **Verifying IB Configuration**

Navigation: Main Menu  $\rightarrow$  PeopleTools  $\rightarrow$  Integration Broker  $\rightarrow$  Integration Network  $\rightarrow$  Configuration Status

All Status should be active.

- Gateway Configured
- Node Network configured
- Domain Active

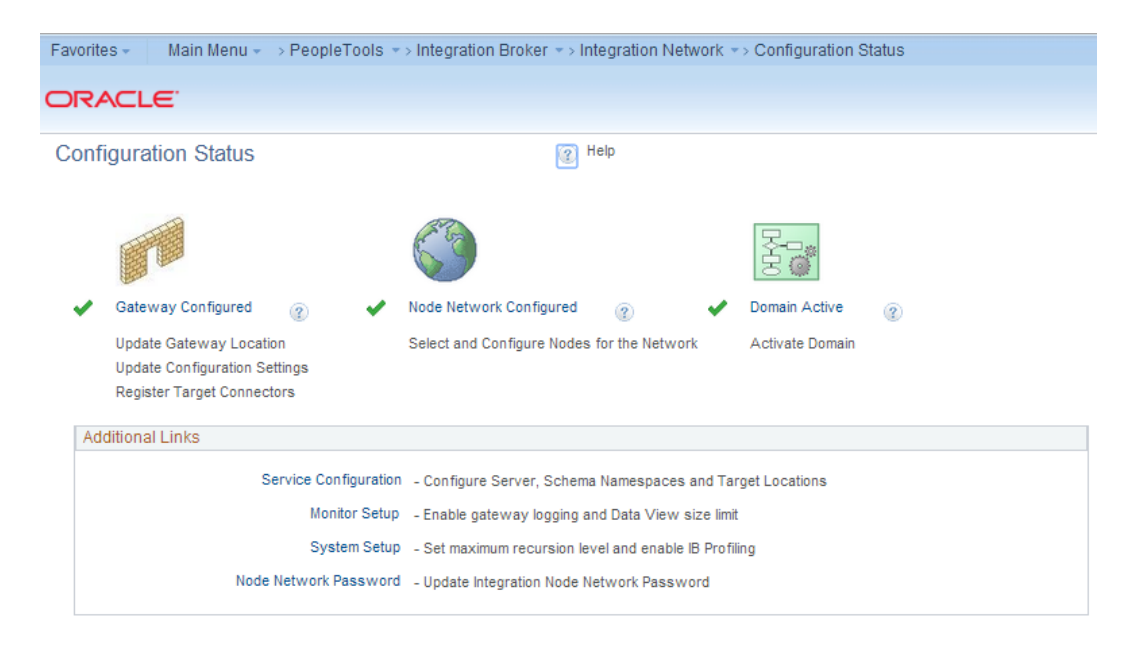

## **Importing PSFT Project**

Importing the project can be done using Application Designer tool. Open the application designer from any windows work station. Refer the below screenshots. **Navigation:** All Programs  $\rightarrow$  PeopleTools 8.x  $\rightarrow$  Application Designer

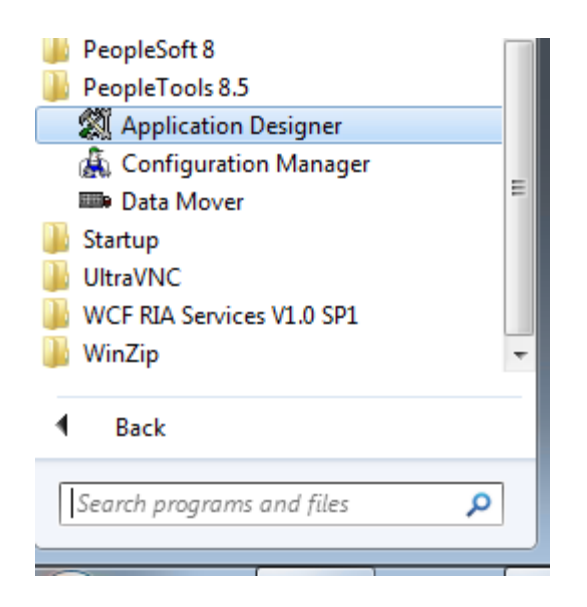

1. Enter the PeopleSoft DB name (E.g. PSDVOLS1), Application User Id and Password (E.g. VP1/VP1)

| Signon                                                                    | <b>••••</b>         |  |  |  |  |
|---------------------------------------------------------------------------|---------------------|--|--|--|--|
| ORACLE'                                                                   | PeopleTools 8.53.06 |  |  |  |  |
| Enter Signon Information Below:                                           |                     |  |  |  |  |
| Connection Type:                                                          | Oracle              |  |  |  |  |
|                                                                           |                     |  |  |  |  |
| Database Name:                                                            | PSDV0LS1            |  |  |  |  |
| User ID:                                                                  | VP1                 |  |  |  |  |
| Password:                                                                 | •••                 |  |  |  |  |
|                                                                           | OK Cancel           |  |  |  |  |
| Copyright © 1988,2013, Oracle and/or its affiliates. All rights reserved. |                     |  |  |  |  |
|                                                                           |                     |  |  |  |  |

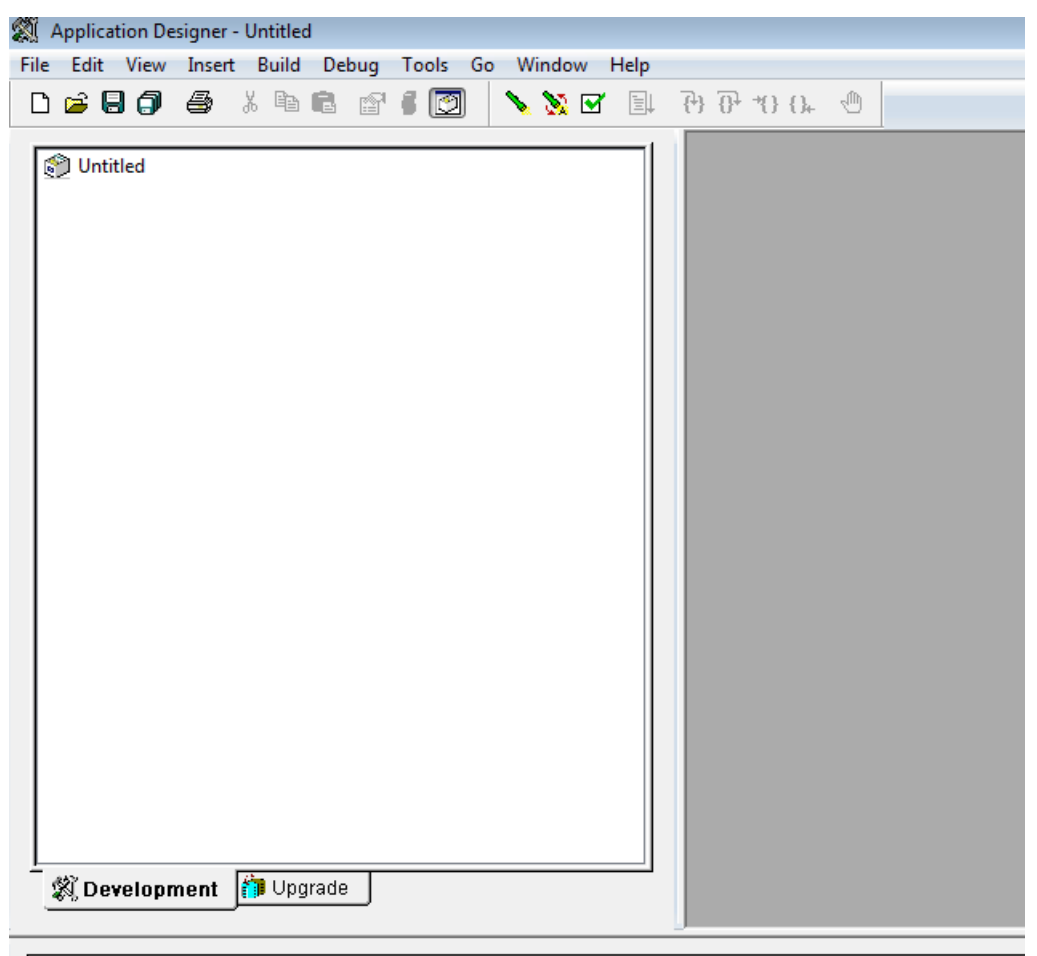

Opening project ...

2. Copy the project file (zip file) in any folder in the workstation available under the <INSTALL\_DIR>/psft-financial/psft-integrationbroker/src/main/resources/RFI\_PSFT\_CONNECTOR

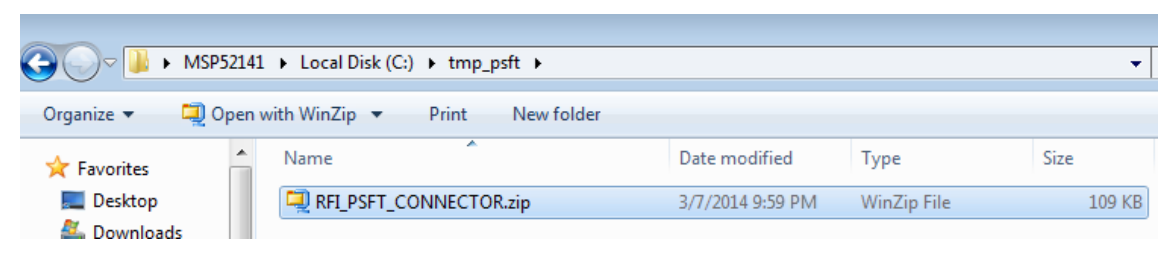

3. Unzip the file in any folder as required

|                                                                  | Local Disk (C:)      tmp_psft     tmp_psft |                    |             | •      |  |  |  |
|------------------------------------------------------------------|--------------------------------------------|--------------------|-------------|--------|--|--|--|
| Organize 🔻 🔚 Open 🛛 Include in library 🔻 Share with 🔻 New folder |                                            |                    |             |        |  |  |  |
| 🔶 Favorites                                                      | Name                                       | Date modified      | Туре        | Size   |  |  |  |
| 🧾 Desktop                                                        | RFI_PSFT_CONNECTOR                         | 3/10/2014 11:38 PM | File folder |        |  |  |  |
| 🏭 Downloads                                                      | RFI_PSFT_CONNECTOR.zip                     | 3/7/2014 9:59 PM   | WinZip File | 109 KB |  |  |  |
| 🖳 Recent Places                                                  |                                            |                    |             |        |  |  |  |
**a.** Copying Project from a File

The Copy Project From File command in the Tools menu imports PeopleTools definitions and the project definition from a file that was previously copied by using the Copy To File feature.

This section discusses how to:

- Copy a project that does not exist in the database from a file.
- Copy a project that does exist in the database from a file.
- **b.** Copy a project that does not exist in the database from a file.
  - i. Select select Tools, then select Copy Project, then select From File.
  - ii. The Copy From File: Select Project dialog box appears.
  - iii. Browse to locate the project file or select the file from the Projects list.

**Note:** You can use the Open button to open folders while browsing. It does not open the project file and begin the copy process.

| Application Designer - | Untitled    |       |                   |               |    |     |             |
|------------------------|-------------|-------|-------------------|---------------|----|-----|-------------|
| ile Edit View Insert   | Build Debug | Tools | Go Window         | Help          |    |     |             |
|                        | X 🖻 🖻 😭     | V     | alidate Syntax    | c.p           |    | } 5 | 9           |
|                        |             | V     | alidate Project   |               |    |     |             |
| 🐑 Untitled             |             | V     | alidate Database  | WSRP          |    |     |             |
|                        |             | С     | Compile all Peopl | leCode        |    |     |             |
|                        |             | C     | Compile Project P | eopleCode     |    |     |             |
|                        |             | D     | )iff/Merge Projec | t PeopleCode: | •  |     |             |
|                        |             | D     | )iff/Merge Extern | al Text       | ×  |     |             |
|                        |             | С     | Compare and Rep   | oort          | •  |     |             |
|                        |             | C     | Copy Project      |               | •  |     | To Database |
|                        |             | D     | ata Administrati  | on            | ×. |     | To File     |
|                        |             | C     | hange Control     |               | •  |     | From File   |
|                        |             | U     | lpgrade           |               |    |     |             |
|                        |             | N     | /liscellaneous De | finitions     | •  |     |             |
|                        |             | В     | ulk Operations    |               | +  |     |             |
|                        |             | 0     | )ptions           |               |    |     |             |
|                        |             | C     | Create Change Pa  | ickage        |    |     |             |
|                        |             | Fi    | inalize Change P  | ackage        |    |     |             |

**Note:** You can copy only one project from a file at a time.

iv. Select the Project File Folder

| XX Application Designer - Untitled |                    |                    |          |    |                    | 8           |
|------------------------------------|--------------------|--------------------|----------|----|--------------------|-------------|
| File Edit View Insert Build Debu   | g Tools Go V       | /indow Help        |          |    |                    |             |
| 🗅 🚅 🗏 🎒 🍜 🕮 🛍 🗈                    | 💐 Copy From Fil    | e : Select Project |          |    |                    | ×           |
|                                    | Look in:           | 퉬 tmp_psft         |          | •  | G 🤌 📂 🛄 🗸          |             |
| Untitled                           | An                 | Name               | *        |    | Date modified      | Туре        |
|                                    | Recent Places      | RFI_PSFT_CC        | ONNECTOR |    | 3/10/2014 11:38 PM | File folder |
|                                    |                    |                    |          |    |                    |             |
|                                    | Desktop            |                    |          |    |                    |             |
|                                    | Libraries          |                    |          |    |                    |             |
|                                    | MSP52141           |                    |          |    |                    |             |
|                                    |                    | 4                  |          | 11 |                    |             |
|                                    | Network            |                    |          |    |                    |             |
|                                    |                    | File name:         |          |    | • •                | Open        |
|                                    |                    |                    |          |    |                    | Cancer      |
| ▲ ▶ \ Build λ Upgrade λ Results λ  | Select Project fro | m the List Below   |          |    |                    |             |
|                                    | Inri Part_CO       | NNECTOR            |          |    |                    |             |
| Ready                              |                    |                    |          |    |                    |             |
| HOME                               |                    |                    |          |    |                    |             |
| gram Files                         |                    |                    |          | Se | elect              |             |
| gram Files (                       |                    |                    |          |    |                    |             |

v. Select the Override Pre-Requisites check box if required.

You can select the Override Pre-Requisites check box if you want the system not to check for project prerequisites and apply the project regardless of prerequisites that have not been applied.

vi. Click Copy.

There are two phases to the Import process: content on the XML file is written to the system cache directory (as specified in the PeopleSoft Configuration Manager) under a stage directory for the current database. Then the cache is copied to the database. When the import is complete, the cache files are deleted.

The Progress dialog box shows the progress of the Copy process as it copies each definition from the export directory into the attached database. When the Copy from File process successfully completes, the system creates a new project definition from the PeopleTools definitions in the current database. Copy process result details will be shown in Application designer local window.

| Local string &RFI_Str_ResultXML; |  |
|----------------------------------|--|
|                                  |  |
|                                  |  |

If you click the Cancel button before copying the project, the project becomes invalid and the system deletes the project reference from the database.

**Note:** The below mentioned section can be skippedif previously mentioned steps are executed i.e. Copy a project that does not exist in the database from a file are executed

**c.** Copy a project that does exist in the database from a file.

The process for copying a project from a file when a project of the same name exists in the database is slightly different. After selecting Tools, Copy Project, From File and a project of the same name already exists in the database to which you are currently signed on, the following dialog box appears.

| C | ppy From File                                                                                                    |
|---|----------------------------------------------------------------------------------------------------|
|   |                                                                                                    |
|   | Project Q846SRCE already exists on database Q846SRCE                                                                                                    |
|   | Please select to use the current project definition from the database,<br>or to overwrite the existing project with the definition from file.                    |
|   | Use Project Definition from:                                                                                                    |
|   | © <u>File</u>                                                                                                    |
|   | O <u>D</u> atabase                                                                                                    |
|   | Selecting "File" will overwrite existing database project definition, and use the<br>Upgrade Action and Take Action flags as set in the File project definition. |
|   | Selecting "Database" will use the Upgrade Action and Take Action flags<br>as set in the current database Project Definition.                                     |
|   | [K] C_ancel                                                                                                    |

This prompt enables you to specify which project definition to use, the one stored in the database to which you are signed on or the one stored in the file from which you intend to copy. Keep in mind that the project definition is the metadata of the project and determines which definitions (pages, fields, records, and so on) are members of the project.

4. Build Project Objects.

After importing the project, all record objects [Tables and Views] need to be built from Application Designer.

**a.** Open [Ctrl + O] project definition – RFI\_PSFT\_CONNECTOR

**Note:** If RFI\_PSFT\_CONNECTION project is already opened, skip this step. Same can be checked on the left side panel.

| 🌉 Application Designer - Untitled                      |                                                                                                    |                              |
|--------------------------------------------------------|----------------------------------------------------------------------------------------------------|------------------------------|
| File Edit View Insert Build Debug Tools Go Window Help |                                                                                                    |                              |
|                                                        |                                                                                                    |                              |
|                                                        |                                                                                                    |                              |
| Untitled                                               | Open Definition         Definition         Selection Criteria         Name       RFLPSFT_CONNECTOR         Description         Definitions matching selection criteria:         Name       Description         RFL_PSFT_CONNECTOR         RFL_PSFT_CONNECTOR | Open<br>Cancel<br>New Search |

b. All record objects in project RFI\_PSFT\_CONNECTOR needs to be built. Select Build → Project menu.

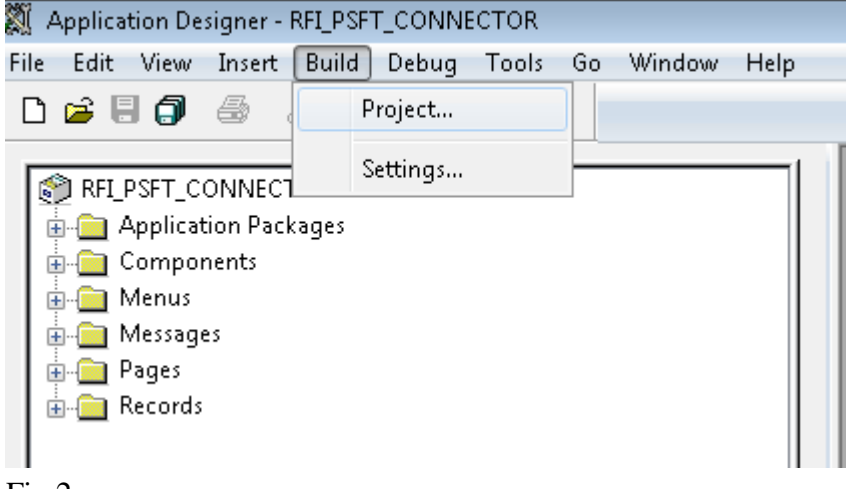

Fig 2

| 🗃 🖬 🎒 🚳       | X % 🖻 🗇 🖉                    |                                                                                                    |                              |  |
|---------------|------------------------------|----------------------------------------------------------------------------------------------------|------------------------------|--|
| RFI_PSFT_CONN | ECTOR<br>'ackages            |                                                                                                    |                              |  |
| Components    | Build                        | 8                                                                                                    | Build Settings               |  |
| Messages      | Build Scope                  | Build                                                                                                    | Create Alter Logging Scripts |  |
| Records       | RFLCOMM_WRK<br>RFLWS_SEC_TBL | Cancel<br>Settings<br>Build Options<br>Create Tables<br>Create Tables<br>Create Views<br>Arer Tables<br>Create Views<br>Arer Tables<br>Create Trigger<br>Build Execute Options<br>Build Execute Options<br>Build Execute Options<br>Build Execute Options<br>Build Execute Options<br>Build Execute Options<br>Build Execute Options | Table Creation Options       |  |

**c.** App Designer will list all the record objects to build. Select options as below.

**d.** Click on Build button to build the records.

| Application Designer - RFI_PSFT_CO                                                                                                    | NNECTOR                                                |                                                                                                    |
|----------------------------------------------------------------------------------------------------|--------------------------------------------------------|----------------------------------------------------------------------------------------------------|
| ile Edit View Insert Build Debi                                                                                                    | ug Tools Go Window Help                                | ( · · · · · · · · · · · · · · · · · · ·                                                                                                    |
| D 🖆 🗏 🍠 🍜 🕺 🖻 💼 💼                                                                                                    | 8 1 🖸                                                  |                                                                                                    |
| <ul> <li>RFI_PSFT_CONNECTOR</li> <li>Application Packages</li> <li>Components</li> <li>Menus</li> <li>Messages</li> <li>Pages</li> <li>Records</li> </ul> | Build<br>Build Scope<br>RFI_COMM_WRK<br>RFI_WS_SEC_TBL | Build Options<br>Create Tables<br>Create Indexes<br>Create Views<br>Alter Tables<br>Create Trigger<br>Build Execute Options<br>Build Execute SQL now<br>Execute and build script |

The following system message appears: "Potential data destructive settings are active. Continue the build process?"

**e.** Click yes to continue.

| Build                                                      |                                        |                                  |                                                              | 23                                |
|------------------------------------------------------------|----------------------------------------|----------------------------------|--------------------------------------------------------------|-----------------------------------|
| Build Scope<br>RFI_COMM_WP<br>RFI_INVOICE_V<br>RFI_WS_SEC_ | RK<br>√RK<br>TBL                       |                                  |                                                              | Build<br>Cancel                   |
| Application Des                                            | igner                                  |                                  |                                                              | ×                                 |
| Poten                                                      | tially data destruc<br>the buik<br>Yes | tive setting<br>d process?<br>No | s are active.<br>(76,43)<br>Explain                          | Continue                          |
|                                                            |                                        | Build<br>Build<br>Ex<br>© Ex     | Execute Op<br>uild script file<br>xecute SQL<br>xecute and l | tions<br>;<br>now<br>puild script |

The log file should show one record processed, o errors, o warnings. If any error, click on PSBUILD.log to know more details.

f. If the system throws any error during Build process, refer the Error Handling / Validation section [Error When Building the Project Objects] for solution.

| 刘 /                   | pplic                                         | ation De                                                         | signer -                                            | RFI_PSF                           | T_CONN                                                | ECT  | OR                         |      |            | _         |                  |
|-----------------------|-----------------------------------------------|------------------------------------------------------------------|-----------------------------------------------------|-----------------------------------|-------------------------------------------------------|------|----------------------------|------|------------|-----------|------------------|
| File                  | Edit                                          | View                                                             | Insert                                              | Build                             | Debug                                                 | Тс   | ools G                     | 0    | Window     | Help      |                  |
| D                     | 🔒 l                                           | 8 🍠                                                              | #                                                   | よ 🖻                               | 6 🗬                                                   | 8    |                            |      |            |           |                  |
| -                     |                                               |                                                                  |                                                     |                                   |                                                       |      | _                          | 1    |            |           |                  |
|                       |                                               | PSFT_C<br>PSFT_C<br>Compo<br>Menus<br>Messag<br>Pages<br>Records | ONNECC<br>tion Pace<br>es                           | TOR                               |                                                       |      |                            |      |            |           |                  |
| Ť,                    | 剤 De                                          | velopr                                                           | nent                                                | 🎁 Upg                             | rade                                                  |      |                            |      |            |           |                  |
| _                     |                                               |                                                                  |                                                     | _                                 |                                                       | _    |                            |      |            |           | J                |
| 50<br>1 r<br>50<br>50 | L Buil<br>ecords<br>L Buil<br>L exe<br>L Buil | d process<br>process<br>d script fo<br>cuted on<br>d log file    | ended<br>ed, 0 em<br>all proc<br>ine.<br>written to | on 2/5/2<br>ors, 0 wa<br>cesses w | 014 at 3:44<br>mings.<br>itten to file<br>s\psftuser\ | C:VL | AM.<br>Jsers\ps<br>Data\Lo | ftus | er\AppData | \Local\Te | emp\PSBUILD.SQL. |

**g.** After checking the log details close the log file.

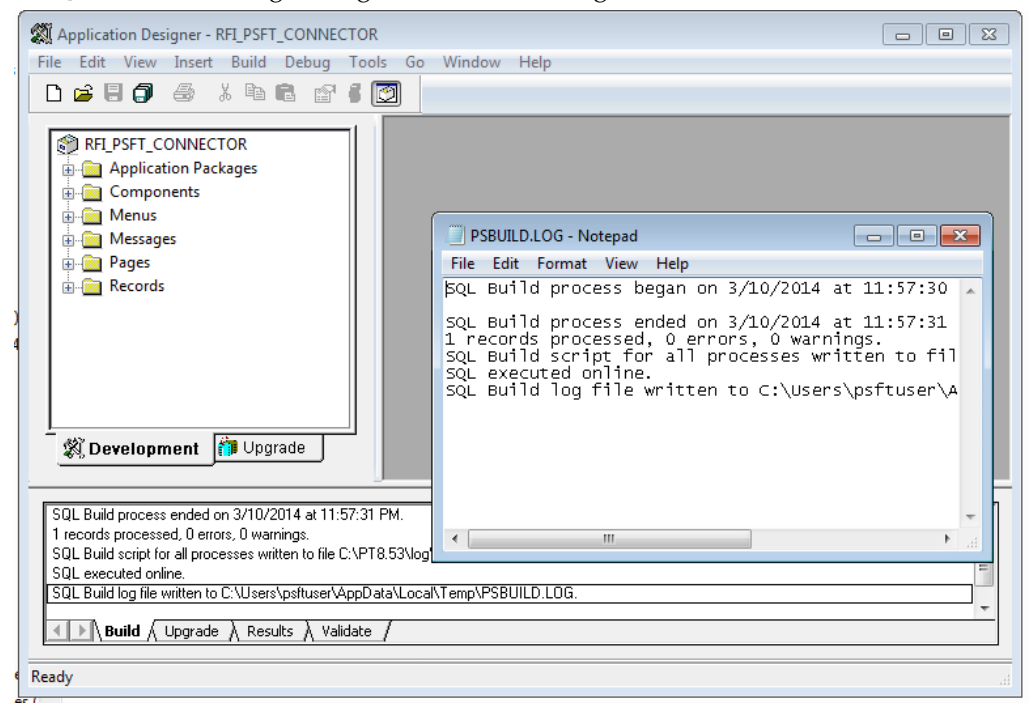

**Note:** Log shows only one record processed because system will build only physical records and views. For more detail refer Enterprise PeopleTools 8.4X, 8.5X PeopleBook: PeopleSoft Application Designer > Creating Record Definitions

# **Configuring Services**

**Note:** Some configurations listed in this section might be available already after importing the project [PeopleSoft Setup Tasks – Importing PSFT project] in Target Environment. Verify the details based on the information below and do the configuration only if required.

For all Services involved in RFI Integration, the following configurations need to be completed.

- Adding RFI\_PL\_INTEGRATION permission list to all Service Operations
- Updating the Routing Parameter based on the Target system

#### Vendor

Service: SUPPLIERBUSINESSEVENTHANDLERSE

Service Operation: HANDLEBUSINESSEVENT

**Navigation:** Main Menu  $\rightarrow$  PeopleTools  $\rightarrow$  Integration Broker  $\rightarrow$  Integration Setup  $\rightarrow$  Services

1. Search for service – SUPPLIERBUSINESSEVENTHANDLERSE and click on Service Link.

| Favorites - Main Menu - > Peo  | pleTools 🔹 Integration Broker 🍬     | Integration S      | etup 🔹 Services                     |
|--------------------------------|-------------------------------------|--------------------|-------------------------------------|
|                                |                                     |                    | Home W                              |
| ORACLE <sup>®</sup>            |                                     |                    |                                     |
|                                |                                     |                    |                                     |
|                                |                                     |                    |                                     |
| Services - Search              |                                     |                    |                                     |
| Search Criteria                |                                     |                    |                                     |
| Gearch Ghtena                  |                                     |                    |                                     |
| Service                        | SUP                                 | <u>_</u>           | Add a New Value                     |
| (                              | REST Service                        |                    |                                     |
| Search                         |                                     |                    |                                     |
|                                |                                     |                    |                                     |
| Services                       | Personalize                         | Find View A        | All   🖾   🛅 👘 First 🐠 1 of 1 🛞 Last |
| Service                        | Service Alias                       | Object Owner<br>ID | Description                         |
| SUPPLIERBUSINESSEVENTHANDLERSE | SupplierBusinessEventHandlerService |                    | SUPPLIERBUSINESSEVENTHANDLERSE      |

**2.** From the Service Definition page, click on Service Operation link to open Service Operation.

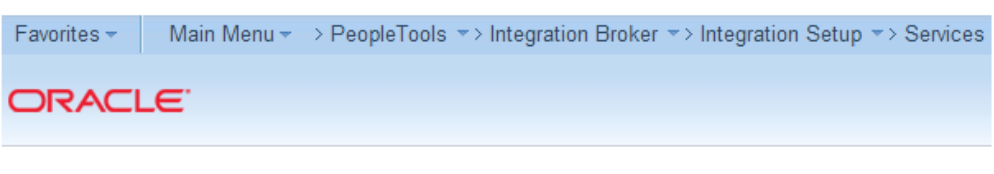

### Services

| Service 3                                   | SUPPLIERBUSINESSEVENTHANDLE              | ERSE 📃       | <b>REST Servi</b> | се Туре |
|---------------------------------------------|------------------------------------------|--------------|-------------------|---------|
| *Description                                | UPPLIERBUSINESSEVENTHANDLE               | R            |                   |         |
| Comments §                                  | SUPPLIERBUSINESSEVENTHANDLE              | RSERVICE     | _/_               |         |
| Service Alias S                             | SupplierBusinessEventHandlerSei          |              |                   |         |
| Owner ID                                    | •                                        |              |                   |         |
| *Namespace h                                | ttp://www.oracle.com/retail/rfi/psft/con | nector/servi | ce                |         |
| Link Existing Operations                    | View WSDL                                |              |                   |         |
| Service Operations                          |                                          |              |                   |         |
| Service Operation                           |                                          |              |                   |         |
| Operation Type                              | ¥                                        |              | Add               |         |
| Existing Operations Operation Message Links | Personalize   Find   View All   🖾        | Firs 🗎       | st 🕙 1 of 1 🤇     | D Last  |
| Operation.Default Version                   | Description                              | Active       | Operation T       | уре     |
| HANDLEBUSINESSEVENT.V1                      | HANDLEBUSINESSEVENT                      | 1            | Synch             | -       |
| Save Return to Sear                         | ch                                       |              |                   | Add     |

**3.** From the Service Operation Definition page, click on Service Operation Security link. This will open a popup window.

| General Handlers Routings<br>Service Operation<br>Operation Type<br>"Operation Description<br>Operation Comments | HANDLEBUSINESSEVENT<br>Synchronous<br>HANDLEBUSINESSEVENT<br>HANDLEBUSINESSEVENT | User/Password Required     *Req Verification     Service Operation Security | • |
|----------------------------------------------------------------------------------------------------|----------------------------------------------------------------------------------|-----------------------------------------------------------------------------|---|
| Owner ID<br>Operation Alias                                                                                      | handleBusinessEvent                                                              | Used with Think Time Methods                                                |   |
| Default Service Operation Version                                                                                |                                                                                  |                                                                             |   |
| *Version Version F                                                                                               | /1<br>IANDLEBUSINESSEVENT                                                        | Default     Active     Routing Status                                       |   |
| Version Comments                                                                                                 | DO NOT REMOVE **                                                                 | Any to Lease Dage paterial                                                  | 1 |

**4.** From the Service Operation Web Service Access page, add the permission list – RFI\_PL\_INTEGRATION (if not available already) to WebService access with full access and click Save.

| Favorites - Main Menu - > People                             | Tools * ) Integration Broker * ) Inte                     | egration Setup = > Services                                  |                                                                                                    |
|--------------------------------------------------------------|-----------------------------------------------------------|--------------------------------------------------------------|----------------------------------------------------------------------------------------------------|
| ORACLE                                                       |                                                           |                                                              |                                                                                                    |
| General Handlers Routings                                    |                                                           |                                                              | PeopleSoft Employee Portal - Google Chrome                                                                                 |
| Service Operation<br>Operation Typ<br>*Operation Description | HANDLEBUSINESSEVENT<br>Synchronous<br>HANDLEBUSINESSEVENT |                                                              | msp52229.us.oracle.com:7777/psp/FSCMDMO_1/EMPLOYEE/E Favorites - Main Menu -> PeopleTools -> Integration Broker -> Integra |
| Operation Comment                                            | HANDLEBUSINESSEVENT                                       | User/Pass     Req Verificatio     Service Operation Security | Web Service Access                                                                                                    |
| Operation Alian                                              | handleBusinessEvent                                       | Used with Think Time I                                       | Operation: HANDLEBUSINESSEVENT                                                                                             |
| Default Service Operation Version "Version                   | V1                                                        | 🖉 Default 🛛 🗟 A                                              | Permission Personalize   Find   🖓   🖼 First 🕸 1 of 1 🕸 Last                                                                |
| Version Description                                          | HANDLEBUSINESSEVENT                                       | Routing Status                                               | RFI_PL_INTEGRATION                                                                                                    |
| Version Comments                                             | ** DO NOT REMOVE **<br>Binding Style: SOAP-DOCUMENT       | Any-to-Local<br>Local-to-Local                               |                                                                                                    |
| Ru                                                           | ntime Schema Validation                                   | Routing Actions Upon Save                                    | 12 Care Th Datum to Careth The Province in List of Martin List                                                             |
|                                                              | Request Message                                           | Generate Anv.to.l ocal                                       | ALL SAFE OF THE PROPERTY OF THE PROPERTY OF THE OWNER OF THE                                                               |

**5.** From the Routing Definition tab, go to the Routing Definition tab and click the Routing Definition Link. [Name: ~IMPORTED~10419].

| RACL       | E.                  |                                                                          |                                                     |                                               |                                           |                                                   |                                                                        |                                                                   |
|------------|---------------------|--------------------------------------------------------------------------|-----------------------------------------------------|-----------------------------------------------|-------------------------------------------|---------------------------------------------------|------------------------------------------------------------------------|-------------------------------------------------------------------|
| neral H    | andiers Routings    |                                                                          |                                                     |                                               |                                           |                                                   |                                                                        |                                                                   |
|            | Service Operation H | NDLEBUSINESSE                                                            | EVENT                                               |                                               |                                           |                                                   |                                                                        |                                                                   |
|            |                     |                                                                          |                                                     |                                               |                                           |                                                   |                                                                        |                                                                   |
|            | Default Version V1  | User Exception                                                           |                                                     |                                               |                                           |                                                   |                                                                        |                                                                   |
|            | Detault Version V1  | User Exception<br>is user exception s<br>ual routing will be             | itatus is applicable on)<br>used.                   | if an outbound routin                         | cannot be determined. If                  | a valid outbound rou                              | ing can be determined the                                              | n the user exception status or                                    |
|            | Default Version V   | User Exception<br>is user exception a<br>tual routing will be            | itatus is applicable oni<br>used.                   | ill an outbound routin                        | cannot be determined. If                  | a valid outbound rout                             | ing can be determined the                                              | n the user exception status or                                    |
| Routing De | Default Version V   | User Exception<br>is user exception s<br>tual routing will be            | status is applicable oni<br>used.                   | y if an outbound routin                       | cannot be determined. If                  | a valid outbound rout<br>Personalizi              | ing can be determined the                                              | n the user exception status of                                    |
| Routing De | Default Version V   | User Exception<br>is user exception a<br>tual routing will be<br>Version | status is applicable onl<br>used.<br>Operation Type | r II an outbound routin<br>Add<br>Sender Node | cannol be determined. If<br>Receiver Node | a valid outbound rout<br>Personality<br>Direction | ing can be determined the<br>b   Find   View All   [2]   [1]<br>Status | n the user exception status or<br>First & 1 of 1 & Les<br>Results |

**6.** From the IB Routing Definitions page, click on the Connector Properties tab and change the Primary URL value based on the Target system. The primary URL is to point to the RFI service URL that needs to be invoked from PeopleSoft. Click Save.

| ineral H               | andlers Routings                             |                                                                                  |                                                              | — [                | IB Routing Definit                                    | ions                                                                  |                                                         | Ş                   | _         | Ĩ     |
|------------------------|----------------------------------------------|----------------------------------------------------------------------------------|--------------------------------------------------------------|--------------------|-------------------------------------------------------|-----------------------------------------------------------------------|---------------------------------------------------------|---------------------|-----------|-------|
|                        | Service Operation<br>Default Version<br>Note | HANDLEBUSHE<br>V1<br>III User Excepte<br>This user except<br>actual routing will | ISSEVENT<br>m<br>Ion status is applicable only<br>I be used. | if an outbound rok | Routing Definitions<br>Ro<br>Service<br>Service Opera | Parameters<br>outing Name -IMP<br>ce Operation HAN<br>tion Version V1 | Connector Properties<br>ORTED-10419<br>DLEBUSINESSEVENT | Routing Properties  |           |       |
|                        | Routing Name                                 |                                                                                  |                                                              | Add                |                                                       | Gateway ID LOCA                                                       | 4                                                       | a                   |           |       |
| Routing De<br>Selected | finitiona<br>Name                            | Version                                                                          | Operation Type                                               | Sender Node        | *0                                                    | elivery Mode Guar                                                     | anleed Delivery                                         | •                   |           |       |
| 0                      | -IMPORTED-1041                               | 19 V1                                                                            | Synch                                                        | PSFT_EP            | Connector<br>Properties                               | Persona                                                               | lize   Find   View All   💷                              | First 3 1-5         | of 5 🕘 Li | 10.00 |
| inactivat              | te Selected Routings                         |                                                                                  | Schvate Selected Routings                                    | -                  | Property ID<br>HEADER                                 | Property Name                                                         | Value                                                   |                     | 10 10     |       |
| Save                   |                                              | Return to Service                                                                | *                                                            |                    | HEADER                                                | sendUncompres                                                         | sed Y                                                   |                     | 9.1       | ļ     |
| ieral   Handi          | ers   Routings                               |                                                                                  |                                                              |                    | HTTPPROPERTY                                          | Method                                                                | POST                                                    |                     | Q. 0      | j     |
|                        |                                              |                                                                                  |                                                              |                    | HTTPPROPERTY                                          | SCAPUpContent                                                         | Y                                                       |                     | Q. (+)    |       |
|                        |                                              |                                                                                  |                                                              |                    | PRIMARYURL                                            | URL                                                                   | http://msp522                                           | 29.us.orade.com 700 | ia. 🛨     | ī     |

### **Payment Terms**

Service: PAYTERMBUSINESSEVENTHANDLERSER

Service Operation: HANDLEBUSINESSEVENT10485

**Navigation:** Main Menu  $\rightarrow$  PeopleTools  $\rightarrow$  Integration Broker  $\rightarrow$  Integration Setup  $\rightarrow$  Services

1. From the Service Definition page, search for service – PAYTERMBUSINESSEVENTHANDLERSER and click the Service Link.

| Favorites 👻 🛛 Main Menu 👻 > Peop | leTools 🔹 Integration Broker 🔹 Ir  | ntegration         | Setup -> Services                   |
|----------------------------------|------------------------------------|--------------------|-------------------------------------|
|                                  |                                    |                    | Home W                              |
| DRACLE <sup>.</sup>              |                                    |                    |                                     |
|                                  |                                    |                    |                                     |
|                                  |                                    |                    |                                     |
| Services - Search                |                                    |                    |                                     |
| V Search Criteria                |                                    |                    |                                     |
| Search Chiena                    |                                    |                    |                                     |
| Service P/                       | TERMBUSINESSEVENTHANDLERSE         | 2                  | Add a New Value                     |
|                                  | REST Service                       |                    |                                     |
| Search                           |                                    |                    |                                     |
|                                  |                                    |                    |                                     |
| Services                         | Personalize                        | Find   View        | All   🖾   🛄 🛛 First 🕙 1 of 1 🛞 Last |
| Service                          | Service Alias                      | Object<br>Owner ID | Description                         |
| PAYTERMBUSINESSEVENTHANDLERSEF   | PayTermBusinessEventHandlerService |                    | PAYTERMBUSINESSEVENTHANDLERSER      |

**2.** Click the Service Operation link to open the Service Operation.

| Favorites 👻     | Main Menu 👻 🔿 Pe     | opleTools >> Integration Broker      | → Integr    | ration Setup      | > Services |
|-----------------|----------------------|--------------------------------------|-------------|-------------------|------------|
|                 | E.                   |                                      |             |                   |            |
|                 |                      |                                      |             |                   |            |
|                 |                      |                                      |             |                   |            |
| Services        |                      |                                      |             |                   |            |
|                 | Service PAYTE        | ERMBUSINESSEVENTHANDLERS             | ER 🗌        | REST Service      | Туре       |
|                 | *Description PAYTE   | RMBUSINESSEVENTHANDLERS              |             |                   |            |
|                 | Comments PAYTE       | RMBUSINESSEVENTHANDLERSE             | ERVICE      | 7                 |            |
|                 |                      |                                      |             |                   |            |
|                 |                      |                                      |             |                   |            |
|                 | Service Alias PoyTor | mBucinoccEventHandlerSe              |             | _/_               |            |
|                 | Owner ID             |                                      |             |                   |            |
|                 | *Namespace http://w  | ww.oracle.com/retail/rfi/psft/connec | ctor/servic | e                 |            |
| Link Existing O | perations            | View WSDL                            |             | _                 |            |
| Service Oper    | rations              |                                      |             |                   |            |
| Se              | rvice Operation      |                                      |             |                   |            |
|                 | Operation Type       | <b>.</b>                             | ۵           | dd                |            |
|                 |                      |                                      |             | luu               |            |
| Existing Ope    | erations Per         | sonalize   Find   View All   💷   🛄   | First       | t 🕙 1 of 1 🕑      | Last       |
| Operation       | Message Links        | •                                    |             |                   |            |
| Operation.Def   | ault Version         | Description                          | Active      | Operation<br>Type |            |
| HANDLEBUS       | INESSEVENT10485.V1   | HANDLEBUSINESSEVENT                  | <b>V</b>    | Synch             | -          |
| Save            | Return to Search     |                                      |             |                   | Add        |

**3.** From the Service Operation Definition page, click the Service Operation Security link. This will open a popup window.

| General Handlers Routings                                     |                                         |                                                                                                    |  |
|---------------------------------------------------------------|-----------------------------------------|----------------------------------------------------------------------------------------------------|--|
| Service Operation<br>Operation Type<br>"Operation Description | HANDLEBUSINESSEVENT10485<br>Synchronous |                                                                                                    |  |
| Operation Comments                                            | HANDLEBUSINESSEVENT                     | User/Password Required *Req Verification Service Operation Security                                                                                                    |  |
| Owner ID<br>Operation Alias                                   | ▼                                       | Used with Think Time Methods                                                                                                    |  |
| Default Service Operation Version                             |                                         |                                                                                                    |  |
| *Version<br>Version Description                               | V1<br>HANDLEBUSINESSEVENT               | Centre Centre C |  |

**4.** From the Service Operation Web Service Access page, add Permission list – RFI\_PL\_INTEGRATION (if not already available) to WebService access with full access and click on Save.

| General Handlers Routinos                                                         |                                                                                          |                                    | 📔 PeopleSoft Employee Portal - Google Chro                                                         | me                    |
|-----------------------------------------------------------------------------------|------------------------------------------------------------------------------------------|------------------------------------|----------------------------------------------------------------------------------------------------|-----------------------|
| Service Operation<br>Operation Typ<br>*Operation Description<br>Operation Comment | HANDLEBUSINESSEVENT10485     Synchronous     HANDLEBUSINESSEVENT     HANDLEBUSINESSEVENT | Reg Verification                   | msp52229.us.oracle.com/7777/ Favorites - Main Menu - > PeopleT      ORACLE      Web Service Access | psp/FSCMDMO_2/EMPLOYE |
| Owner I<br>Operation Alia                                                         | s handleBusinessEvent                                                                    | Used with Think Time M             | Operation: HANDLEBUSINESS                                                                          | EVENT10485            |
| Default Senice Operation Version                                                  |                                                                                          |                                    | Permission Personalize   Find   C                                                                  | First & 1 of 1 & Last |
| "Version<br>Version Description                                                   | V1<br>HANDLEBUSINESSEVENT                                                                | Default     Routing Status         | Permission List<br>RFI_PL_INTEGRATION                                                              | Access<br>Full Access |
| Version Comments                                                                  | ** DO NOT REMOVE **<br>Binding Style: SOAP-DOCUMENT                                      | Any-to-Local I<br>Local-to-Local I |                                                                                                    |                       |
| Ph                                                                                | ntime Schema Validation                                                                  | Routing Actions Upon Save          | Save Return to Search                                                                              |                       |

**5.** From the Routing Definition tab, go to the Routing Definition tab and click the Routing Definition Link. Routing Definition Name: ~IMPORTED~13540

| RACL                   | LE'                                                                                               |                                                              |                                                                 |                                                       |                          |                                                               |                                                                           |                                                        | H          |
|------------------------|---------------------------------------------------------------------------------------------------|--------------------------------------------------------------|-----------------------------------------------------------------|-------------------------------------------------------|--------------------------|---------------------------------------------------------------|---------------------------------------------------------------------------|--------------------------------------------------------|------------|
| ineral H               | Handlers Routings                                                                                 |                                                              |                                                                 |                                                       |                          |                                                               |                                                                           |                                                        |            |
|                        | Service Operation HA                                                                              | NOLEBUSINESSI                                                | EVENT10485                                                      |                                                       |                          |                                                               |                                                                           |                                                        |            |
|                        | Default Version V1                                                                                |                                                              |                                                                 |                                                       |                          |                                                               |                                                                           |                                                        |            |
|                        |                                                                                                   | Dens Exception                                               |                                                                 |                                                       |                          |                                                               |                                                                           |                                                        |            |
|                        |                                                                                                   | User Exception                                               |                                                                 |                                                       |                          |                                                               |                                                                           |                                                        |            |
|                        | Note Th                                                                                           | user exception<br>is user exception i<br>usl roution will be | status is applicable only i                                     | f an outbound routing                                 | cannot be determined. If | a valid outbound rout                                         | ing can be determined then                                                | the user exception st                                  | latus on t |
|                        | Note Th<br>act                                                                                    | is user exception i<br>ual routing will be                   | status is applicable only i<br>used.                            | f an outbound routing                                 | cannot be determined. If | a valid outbound rout                                         | ing can be determined then                                                | the user exception st                                  | latus on t |
|                        | Note Th<br>act<br>Routing Name                                                                    | is user exception<br>ual routing will be                     | status is applicable only i<br>used.                            | f an outbound routing                                 | cannot be determined. If | a valid outbound rout                                         | ing can be determined then                                                | the user exception st                                  | tatus on t |
| Routing De             | Note Tri<br>act<br>Routing Name                                                                   | is user exception<br>ual routing will be                     | status is applicable only i<br>used.                            | f an outbound routing                                 | cannot be determined. If | a valid outbound rout<br>Personalizi                          | Ing can be determined then                                                | the user exception st                                  | Last       |
| Routing D              | Note Th<br>act<br>Routing Name<br>Metinitions<br>Name                                             | user exception<br>ual routing will be<br>Version             | status is applicable only i<br>used<br>Operation Type           | f an outbound routing<br>Add                          | cannot be determined. If | a valid outbound rout<br>Personalize<br>Direction             | Ing can be determined then Find   View All   [21]   111 Status            | the user exception st<br>First (\$) 1 of 1<br>Results  | Last       |
| Routing Di<br>Selected | Note Th<br>act<br>Routing Name<br>Winctions<br>Name<br>-IMPORTED-13540                            | Version<br>V1                                                | status is applicable only i<br>used.<br>Operation Type<br>Synch | Add Sender Node<br>PSFT_EP                            | Receiver Node            | e valid outbound rout<br>Personalize<br>Direction<br>Outbound | Ing can be determined then Find   View All   (3) 155 Status Active        | the user exception st<br>First (6) 1 of 1 (<br>Results | Last       |
| Routing Di<br>Selected | Note Th<br>act<br>Routing Name<br>Infinitions<br>Name<br>-BAPORTED-13540<br>ate Selected Routings | Version<br>V1                                                | status is applicable only i<br>used<br>Operation Type<br>Sjinch | fan outbound reuting<br>Add<br>Sender Node<br>PSFT_EP | Receiver Node            | e valid outbound rout<br>Personalize<br>Direction<br>Outbound | ing can be determined then 5   Find   View All   (21)   111 Status Active | The user exception st<br>First (\$) 1 of 1<br>Results  | Last       |

**6.** From the IB Routing Definitions page, click the Connector Properties tab and change the Primary URL value based on the Target system. Primary URL is to point to the RFI service URL that needs to be invoked from PeopleSoft. Click Save.

| Favorites - Main Menu - > PeopleTools -> Integration Broker -> Integration Broker -> Int | egration Setup - > Se                                             | Nices                                                                                                    |                                                        |                                   |     |    |     |
|----------------------------------------------------------------------------------------------------|-------------------------------------------------------------------|----------------------------------------------------------------------------------------------------|--------------------------------------------------------|-----------------------------------|-----|----|-----|
| General Handlers Routings<br>Service Operation HANDLEBUSINESSEVENT10485<br>Default Version V1<br>User Exception<br>Note This user exception status is applicable<br>actual routing will be used<br>Routing Name                                                                                                    | IB Routing Definit<br>Routing Definitions<br>Rev<br>Service Opera | On'S<br>Parameters<br>witing Name -IMPOF<br>e Operation HANDL<br>tion Version V1<br>Gateway ID LOCAL<br>onnector ID HTTPTA | onnector Properties<br>RTED-13540<br>EBUSINESSEVENT104 | Routing Properties                |     |    |     |
| Routing Definitions<br>Selected Name Version Operation Typ                                                                                                    | *De<br>Connector<br>Properties                                    | livery Mode Guaran<br>Personalize                                                                                          | e   Find   View All   🕮                                | <ul> <li>First 4 1-5 0</li> </ul> | 159 | i. | ast |
| Inactivate Selected Routings Activate Selected Routing                                                                                                    | Property ID<br>HEADER                                             | Property Name<br>Content-Type                                                                                              | Value<br>text/kml                                      |                                   | 9.1 | +  | -   |
| Save Return to Service<br>General   Handlers   Routings                                                                                                    | HEADER<br>HTTPPROPERTY<br>HTTPPROPERTY                            | sendUncompresse<br>Method<br>SOAPUpContent                                                                                 | d Y<br>POST<br>Y                                       |                                   |     | +  |     |
|                                                                                                    | PRIMARYURL<br>Save                                                | URL<br>Return                                                                                                    | http://msp523                                          | 29.us.oracle.com:7001             | 9 ( | Ŧ  |     |
|                                                                                                    | Routing Definitions   P                                           | arameters   Connects                                                                                                    | or Properties   Routing F                              | Properties                        |     |    |     |

### **Currency Rate**

Service: CURRENCYRATEBUSINESSEVENTHANDL

Service Operation: HANDLEBUSINESSEVENT10159

Navigation: Main Menu  $\rightarrow$  PeopleTools  $\rightarrow$  Integration Broker  $\rightarrow$  Integration Setup  $\rightarrow$  Services

1. From the Service Definition page, search for service – CURRENCYRATEBUSINESSEVENTHANDL and click the Service Link.

| Favorites - Main Menu - > Peop | leTools 🔹 > Integration Broker 🔹 > Integr | ration Setup 🔹 Services                |
|--------------------------------|-------------------------------------------|----------------------------------------|
|                                |                                           | Home Work                              |
| ORACLE <sup>®</sup>            |                                           |                                        |
|                                |                                           |                                        |
| Services - Search              |                                           |                                        |
| The Search Criteria            |                                           |                                        |
| Service CU                     | RRENCYRATEBUSINESSEVENTHAND               | Add a New Value                        |
| Services                       | Personalize   Find                        | View All   💷   🛄 First 🕢 1 of 1 论 Last |
| Service                        | Service Alias                             | Object<br>Owner Description<br>ID      |
| CURRENCYRATEBUSINESSEVENTHANDL | CurrencyRateBusinessEventHandlerService   | CURRENCYRATEBUSINESSEVENTHANDL         |

**2.** Click the Service Operation link to open the Service Operation.

| Favorites 👻 Main Menu 👻                    | > PeopleTools >> Integration Broker            | ▼ > Integr   | ation Setup       | Services |
|--------------------------------------------|------------------------------------------------|--------------|-------------------|----------|
| ORACLE                                     |                                                |              |                   |          |
|                                            |                                                |              |                   |          |
| Services                                   |                                                |              |                   |          |
| Service                                    | CURRENCYRATEBUSINESSEVENTHAN                   |              | REST Service      | Туре     |
| *Description                               | CURRENCYRATEBUSINESSEVENTHAI                   |              |                   |          |
| Comments                                   | CURRENCYRATEBUSINESSEVENTHAN<br>VICE           | DLERSEF      | 2                 |          |
| Service Alias                              | CurrencyRateBusinessEventHandl                 |              |                   |          |
| Owner ID                                   |                                                |              |                   |          |
| *Namespace                                 |                                                | ctor/service | e                 |          |
| Link Existing Operations                   | View WSDL                                      |              |                   |          |
| Service Operations                         |                                                |              |                   |          |
| Service Operation                          |                                                |              |                   |          |
| Operation Type                             | τ                                              | A            | dd                |          |
| Existing Operations Operation Message Link | Personalize   Find   View All   🔄   🛅<br>s   💷 | First        | 🕙 1 of 1 🕑        | Last     |
| Operation.Default Version                  | Description                                    | Active       | Operation<br>Type |          |
| HANDLEBUSINESSEVENT10                      | 159.V1 HANDLEBUSINESSEVENT                     | <b>V</b>     | Synch             | -        |
| Save Return to Sea                         | irch                                           |              |                   | Add      |

**3.** From the Service Operation Definition page, click the Service Operation Security link. This will open a popup window.

| DRACLE                            |                                                     |                                                              |
|-----------------------------------|-----------------------------------------------------|--------------------------------------------------------------|
| General Handlers Routings         |                                                     |                                                              |
| Service Operatio<br>Operation Typ | n HANDLEBUSINESSEVENT10159<br>De Synchronous        |                                                              |
| *Operation Descriptio             | n HANDLEBUSINESSEVENT                               |                                                              |
| Operation Commen                  | ts HANDLEBUSINESSEVENT                              | User/Password Required                                       |
|                                   |                                                     | *Reg Verification                                            |
|                                   |                                                     | Service Operation Security                                   |
| Owner                             | ID 🔹                                                |                                                              |
| Operation Alia                    | s handleBusinessEvent                               | Used with Think Time Methods                                 |
| efault Service Operation Version  |                                                     |                                                              |
| *Version                          | V1                                                  | Default Active                                               |
| Version Description               | HANDLEBUSINESSEVENT                                 | Routing Status                                               |
| Version Comments                  | ** DO NOT REMOVE **<br>Binding Style: SOAP-DOCUMENT | Any-to-Local Does not exist<br>Local-to-Local Does not exist |
| R                                 | Intime Schema Validation                            | Routing Actions Upon Save                                    |
|                                   | -                                                   |                                                              |

**4.** From the Service Operation Web Service Access page, add Permission list – RFI\_PL\_INTEGRATION (if not available already) to WebService access with full access. Click Save.

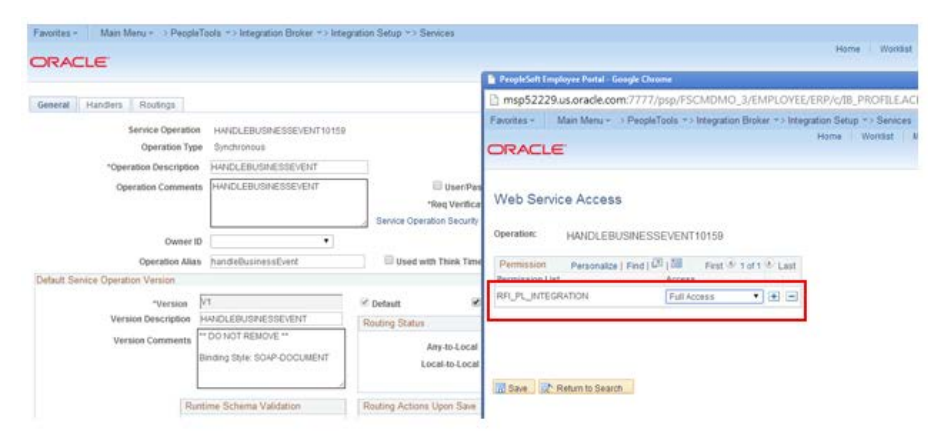

**5.** From the Routing Definition tab, go to the Routing Definition tab and click the Routing Definition link. . [Name: ~IMPORTED~11751].

| RACL                  |                                                         |                                                                                 |                                                             |                                                        |                                                        |                                                             |                                                                               |                                            |                          |
|-----------------------|---------------------------------------------------------|---------------------------------------------------------------------------------|-------------------------------------------------------------|--------------------------------------------------------|--------------------------------------------------------|-------------------------------------------------------------|-------------------------------------------------------------------------------|--------------------------------------------|--------------------------|
| nerat    H            | landers Routings                                        |                                                                                 |                                                             |                                                        |                                                        |                                                             |                                                                               |                                            |                          |
|                       | Service Operation HAT                                   | IDLEBUSINESSE                                                                   | VENT10159                                                   |                                                        |                                                        |                                                             |                                                                               |                                            |                          |
|                       | Default Version V1                                      |                                                                                 |                                                             |                                                        |                                                        |                                                             |                                                                               |                                            |                          |
|                       | manual and building and                                 |                                                                                 |                                                             |                                                        |                                                        |                                                             |                                                                               |                                            |                          |
|                       |                                                         | Iser Exception                                                                  |                                                             |                                                        |                                                        |                                                             |                                                                               |                                            |                          |
|                       | Note This                                               | iser Exception                                                                  | tatus is applicable only                                    | if an outbound routing                                 | cannot be determined. If                               | a valid outbound rou                                        | ting can be determined th                                                     | en the user except                         | ion status on            |
|                       | Note This actu                                          | Iser Exception<br>Luser exception s<br>val routing will be                      | tatus is applicable only<br>used.                           | if an outbound routing                                 | cannot be determined. If                               | a valid outbound rou                                        | ing can be determined th                                                      | en the user except                         | ion status on            |
|                       | Note This<br>actu<br>Routing Name                       | Iner Exception<br>Luser exception s<br>rail routing will be                     | tatus is applicable only used.                              | if an outbound routing                                 | cannot be determined. If                               | a valid outbound rou                                        | ting can be determined th                                                     | en the user except                         | ion status on            |
| Routing De            | Routing Name                                            | Iner Exception<br>Luser exception s<br>all routing will be                      | tatus is applicable only used.                              | if an outbound routing<br>Add                          | cannot be determined. If                               | a valid outbound rou<br>Personaliz                          | ting can be defermined th<br>e   Find   View All   [2]   [                    | en the user except                         | of 1 🛞 Last              |
| Routing De            | Note This<br>acts<br>Routing Name<br>efinitions<br>Name | Inter Exception                                                                 | tatus is applicable only<br>used.<br>Operation Type         | if an outbound routing<br>Add<br>Sender Node           | cannot be determined. If<br>Receiver Node              | a valid outbound rou<br>Personaliz<br>Direction             | ting can be defermined th<br>e   Find   View All ( 전)   전<br>Status           | en the user except                         | of 1 <sup>(A)</sup> Last |
| Routing De<br>elected | Routing Name<br>efrictions<br>Isame<br>-IMPORTED-11751  | Inser Exception<br>In user exception is<br>all routing will be<br>Version<br>V1 | tatus is applicable only<br>used<br>Operation Type<br>Synch | f an outbound routing<br>Add<br>Sender Node<br>PSFT_EP | cannot be determined. If<br>Receiver Node<br>WSDL_NODE | a valid outbound rou<br>Personaliz<br>Direction<br>Outbound | ting can be determined th<br>a   Find   Wew All   (2)   1<br>Status<br>Active | en the user except<br>First 5/1<br>Results | of 1 <sup>(1)</sup> Last |

**6.** From the IB Routing Definitions page, click the Connector Properties tab and change the Primary URL value based on the Target system. Primary URL is to point to the RFI service URL that needs to be invoked from PeopleSoft. Click Save.

|                                                                                                    |                                                                                                    | IB Routing Definit      | ions                                                       |                            |                       |     |      |     |
|----------------------------------------------------------------------------------------------------|----------------------------------------------------------------------------------------------------|-------------------------|------------------------------------------------------------|----------------------------|-----------------------|-----|------|-----|
| General Handlers Routings                                                                                                    |                                                                                                    | Routing Definitions     | Parameters Conn                                            | ector Properties           | Routing Properties    |     |      |     |
| Service Operation HANDLEBUSINESS<br>Default Version V1<br>User Exception<br>Note: This user exception<br>actual routing will be | EVENT10159<br>status is applicable only if an o<br>used.                                                                                                    | Re<br>Service Opera     | e Operation HANDLEB<br>tion Version V1<br>Gateway ID LOCAL | D-11751<br>USINESSEVENT101 | 59<br> a,<br> a,      |     |      |     |
| Routing Name                                                                                                    | Add                                                                                                    | *De                     | elivery Mode Guarantee                                     | d Delivery                 | •                     |     |      |     |
| Routing Definitions<br>Selected Name Version                                                                                    | Operation Type 5                                                                                                    | Connector<br>Properties | Personalize                                                | Find   View All   🕮        | First 🗄 1-5 o         | 15  | i La | ast |
| -IMPORTED-11751 V1                                                                                                    | Synch P                                                                                                    | Property ID             | Property Name                                              | Value                      |                       |     |      |     |
| F and a second second second second                                                                                             | The local sector of the local sector of the lo | HEADER                  | Content-Type                                               | beat/orni                  |                       | 9,1 | +    | -   |
| Inactivate Selected Routings Adv                                                                                                | ste Selected Routings                                                                                                    | HEADER                  | sendUncompressed                                           | Y                          |                       | 0   | +    | -   |
| Save Return to Service                                                                                                    |                                                                                                    | HTTPPROPERTY            | Method                                                     | POST                       |                       | 0   | +    | -   |
| eneral i Handlers i Routings                                                                                                    |                                                                                                    | HTTPPROPERTY            | SOAPUpContent                                              | Y                          |                       | a   | +    | -   |
|                                                                                                    |                                                                                                    | PRIMARYLIRI             | LIRI                                                       | bHo Dimar 522              | 29 us oracle com 7003 | 0   | +    |     |

### **Providing Web Service – GL Account Validation**

PeopleSoft should provide GL Account Validation WSDL to third party system to consume. It needs to be generated because the WSDL is not delivered by default.

**Navigation:** Main Menu  $\rightarrow$  PeopleTools  $\rightarrow$  Integration Broker  $\rightarrow$  Integration Setup  $\rightarrow$  Services

Service Name: COMBO\_CF\_EDIT\_REQUEST

Service Operation Name: CF\_EDIT\_REQUEST

### Prerequisite to Provide Web Service

1. Verify the Request and Response messages have schemas.

**a.** Open the service definition: COMBO\_CF\_EDIT\_REQUEST.

**Navigation:** Main Menu  $\rightarrow$  PeopleTools  $\rightarrow$  Integration Broker  $\rightarrow$  Integration Setup  $\rightarrow$  Services

| Favorites 👻 🛛 Main Menu 👻 | > PeopleTools 💌 > Ir | tegration Broker 🔹 Integrat | ion Setup 🔹 Services                    |
|---------------------------|----------------------|-----------------------------|-----------------------------------------|
|                           |                      |                             | Home W                                  |
| DRACLE <sup>®</sup>       |                      |                             |                                         |
|                           |                      |                             |                                         |
| Services - Search         |                      |                             |                                         |
| Search Criteria           |                      |                             |                                         |
| Soni                      |                      | PEQUEST                     | Add a New Value                         |
| Servi                     |                      | _KEQUEST                    | Add a New Value                         |
|                           | EST SERVICE          | •                           |                                         |
| Search                    |                      |                             |                                         |
| Services                  |                      | Personalize   Find   V      | ïew All   🖾   🛅 🛛 First 🕙 1 of 1 🕑 Last |
| Service                   | Service Alias        | Object Owner ID             | Description                             |
| COMBO_CF_EDIT_REQUEST     | CFComboEdit          | General Ledger              | CF Combination Edit Request             |

#### **b.** Click the Service - COMBO\_CF\_EDIT\_REQUEST link.

| Favorites - Main Menu - PeopleTools - Integration                                                                                                    | n Broker 🐤 Integration Setup 🌗 Services |
|----------------------------------------------------------------------------------------------------|-----------------------------------------|
| ORACLE <sup>®</sup>                                                                                                    |                                         |
|                                                                                                    |                                         |
| Services                                                                                                    |                                         |
| Service COMBO_CF_EDIT_REQUEST                                                                                                    | REST Service Type                       |
| *Description CF Combination Edit Request                                                                                                    |                                         |
| Comments Synchronous request for ChartField (<br>editing.<br>Header record COMBO_CF_MSG_H (<br>the first 3 fields. Detail record<br>COMBO_CF_MSG_D include all fields | combination only include . You can Z    |
| Service Alias CFComboEdit                                                                                                    |                                         |
| Owner ID General Ledger                                                                                                    |                                         |
| *Namespace http://xmlns.oracle.com/Enterprise/FS                                                                                                    | CM/service/COM                          |
| Link Existing Operations View WSDL Provide W                                                                                                    | eb Service Generate SOAP Template       |
| Service Operations                                                                                                    |                                         |
| Service Operation                                                                                                    |                                         |
| Operation Type                                                                                                    | Add                                     |
| Existing Operations         Personalize   Find   View All             Operation         Message Links         IIII)                                                   | 계   🔚 🛛 First 🕢 1 of 1 🔍 Last           |
| Operation.Default Version Description                                                                                                    | Active Operation<br>Type                |
| COMBO_CF_EDIT_REQUEST.VERSION_1 CF Combination Edit Reque                                                                                                    | est 🗹 Synch 🖃                           |
| Save Return to Search                                                                                                    | Add                                     |

78 Oracle Retail Financial Integration for Oracle Retail Merchandise Operations Management and Oracle E-Business Suite or PeopleSoft Financials

| DRACLE                   | ,,,,,,,,,,,,,,,,,,,,,,,,,,,,,,,,,,,,,,,                                                                                                    |                        |
|--------------------------|----------------------------------------------------------------------------------------------------|------------------------|
| Services                 |                                                                                                    |                        |
| Service                  | COMBO CF EDIT REQUEST                                                                                                    | REST Service Type      |
| *Description             | CF Combination Edit Request                                                                                                    |                        |
| Comments                 | Synchronous request for ChartField combination<br>editing.<br>Header record COMBO_CF_MSG_H only include<br>the first 3 fields. Detail record<br>COMBO_CF_MSG_D include all fields. You can | 4                      |
| Service Alias            | CFComboEdit                                                                                                    |                        |
| Owner ID                 | General Ledger 🔹                                                                                                    |                        |
| "Namespace               | http://xmlns.oracle.com/Enterprise/FSCM/service/CC                                                                                                    | DM                     |
| ink Existing Operations  | View WSDL Provide Web Service                                                                                                    | Generate SOAP Template |
| Service Operations       |                                                                                                    |                        |
| Service Operation        |                                                                                                    |                        |
| Operation Type           | •                                                                                                    | Add                    |
| Existing Operations      | Personalize   Find   View All   🗇   🛄 First                                                                                                    | t 🕑 1 of 1 🕑 Last      |
| Operation Message Lin    | ks 📖                                                                                                    |                        |
| Request Message.Version  | Response Message.Version                                                                                                    |                        |
| COMBO_CF_EDIT_REQUEST.VI | ERSION_1 COMBO_CF_EDIT_REPLY.VER                                                                                                    | SION_1                 |

**c.** Click the Message Links tab.

**d.** Click the Request Message - **COMBO\_CF\_EDIT\_REQUEST.VERSION\_1** link. It will open a popup window.

| Favorites - Main Menu   | PeopleTools Integration Broker Integration                                                                                                    | Setup Services  |
|-------------------------|----------------------------------------------------------------------------------------------------|-----------------|
| Services                |                                                                                                    |                 |
| Service                 | COMBO_CF_EDIT_REQUEST                                                                                                    | rvice Type      |
| *Description            | CF Combination Edit Request                                                                                                    |                 |
| Comments                | Synchronous request for ChartField combination<br>editing.<br>Header record COMBO_CF_MSG_H only include<br>the first 3 fields. Detail record<br>COMBO_CF_MSG_D include all fields. You can |                 |
| Service Alias           | CFComboEdit                                                                                                    |                 |
| Owner ID                | General Ledger                                                                                                    |                 |
| "Namespace              | http://xmlns.oracle.com/Enterprise/FSCM/service/COM                                                                                                    |                 |
| ink Existing Operations | View WSDL Provide Web Service Generat                                                                                                    | e SOAP Template |
| Service Operations      |                                                                                                    |                 |
| Service Operation       |                                                                                                    |                 |
| Operation Type          | ▼ Add                                                                                                    |                 |
| Existing Operations     | Personalize   Find   View All   🖾   🕮 First 🚯 1 of                                                                                                    | Last            |
| Operation Message Lin   | ks 🖽                                                                                                    |                 |
| Request Message Version | Response Message.Version                                                                                                    |                 |
|                         | COURS OF FOR DESIGNAL                                                                                                    |                 |

**e.** Verify the Schema Exist option is yes. If the value is No, save the message definition without any changes. It will generate the schema. A confirmation message will be displayed.

| Favorites - Main Me                                              | nu 🔹 > PeopleTools 🔹 Integration B                                                               | roker -> Integration Setup -> Services                                                                   |
|------------------------------------------------------------------|--------------------------------------------------------------------------------------------------|----------------------------------------------------------------------------------------------------|
| ORACLE <sup>.</sup>                                              |                                                                                                  |                                                                                                    |
| Message Definition                                               | Schema                                                                                           |                                                                                                    |
| Status:<br>Warning:<br>Message:                                  | Message cannot be changed. Mess<br>Structure references work records.<br>COMBO_CF_EDIT_REPLY     | age used in exported WSDL.<br>Explanation<br>Schema Exists: Yes<br>Part Message                          |
| Version:<br>Description:                                         | VERSION_1 CF Combination Edit Reply                                                              | <ul> <li>Exclude Description in Schema</li> <li>Single Level 0 Row</li> <li>Include Namespace</li> </ul> |
| Owner ID:<br>Comments:                                           | Synchronous reply for ChartField<br>combination editing request.<br>Header record COMBO_CF_MSG_H | Suppress Empty XML Tags      Message Type     Rowset-based                                               |
| Service Operation Referen<br>View Records Only<br>Left   Right   | excludes the first 3 fields. Detail record                                                       | O Nonrowset-based     Ocontainer  Add Record to Root                                                     |
| COMBO_CF_EDIT_R COMBO_CF_I COMBO_CF_I Save Save Return to Search | EPLY<br>ISG_H<br>ave As                                                                          |                                                                                                    |
| message Definition   Schema                                      | 1                                                                                                |                                                                                                    |

**2.** To provide the Web Service, the Include Namespace option needs to be enabled at the Service Operation level.

**Note:** For more details refer to E-IB: Service Response Message Namespace Does Not Match Description in WSDL (Doc ID 1147654.1). **a.** Open Service and click the Response Message link-COMBO\_CF\_EDIT\_REPLY.VERSION\_1

| Favorites 👻 🛛 Main Menu 👻 | PeopleTools > Inte | gration Broker 🔹 Integration Setup | > Services                  |
|---------------------------|--------------------|------------------------------------|-----------------------------|
| ORACLE <sup>®</sup>       |                    |                                    | Home V                      |
| Services - Search         |                    |                                    |                             |
| Search Criteria           |                    |                                    |                             |
| Servi                     | ce COMBO           | Add a                              | New Value                   |
| Search                    |                    |                                    |                             |
| Services                  |                    | Personalize   Find   View All   🔄  | First 🕚 1 of 1 🕑 Last       |
| Service                   | Service Alias      | Object Owner ID                    | Description                 |
| COMBO_CF_EDIT_REQUEST     | CFComboEdit        | General Ledger                     | CF Combination Edit Request |

**b.** Click the Service link – COMBO\_CF\_EDIT\_REQUEST.

| Favorites 🕶 | Main Menu 👻 | > PeopleTools *> Integration Broker *> Integration Setup *> Services |
|-------------|-------------|----------------------------------------------------------------------|
| ORACI       | LE.         |                                                                      |

Services

| Service                  | COMBO_CF_EDIT                                                                                 | _REQUEST                                                                                       | REST Service     | Туре        |
|--------------------------|-----------------------------------------------------------------------------------------------|------------------------------------------------------------------------------------------------|------------------|-------------|
| *Description             | CF Combination Ed                                                                             | lit Request                                                                                    |                  |             |
| Comments                 | Synchronous reque<br>editing.<br>Header record COM<br>the first 3 fields. De<br>COMBO_CF_MSG_ | est for ChartField combin<br>IBO_CF_MSG_H only in<br>etail record<br>D include all fields. You | clude            |             |
| Service Alias            | CFComboEdit                                                                                   |                                                                                                |                  |             |
| Owner ID                 | General Ledger                                                                                | ¥                                                                                              |                  |             |
| *Namespace               | http://xmlns.oracle.c                                                                         | com/Enterprise/FSCM/se                                                                         | rvice/CO         |             |
| Link Existing Operations | View WSDL                                                                                     | Provide Web Serv                                                                               | ice Generate SO/ | \P Template |
| Service Operations       |                                                                                               |                                                                                                |                  |             |
| Service Operation        |                                                                                               |                                                                                                |                  |             |
| Operation Type           |                                                                                               | T                                                                                              | Add              |             |
| Existing Operations      | Personalize   Fir                                                                             | nd   View All   💷   🛅                                                                          | First 🕙 1 of 1 🕑 | Last        |
| Operation Message Link   | s 💷                                                                                           |                                                                                                |                  |             |
| Request Message.Version  |                                                                                               | Response Message.Ve                                                                            | rsion            |             |
| COMBO_CF_EDIT_REQUEST    | .VERSION_1                                                                                    | COMBO_CF_EDIT_RE                                                                               | PLY.VERSION_1    | -           |
| Save Return to Sea       | arch                                                                                          |                                                                                                |                  | Add         |

**c.** Check the Include Namespace option and click Save. If the Include Namespace option is disabled with an inconsistency, a few settings need to be completed [For more details refer

 $http://docs.oracle.com/cd/E38689\_01/pt853pbr0/eng/pt/tibr/task\_ResolvingInconsistencies in Exported WSDL and WADL Documents-067f83.html$ 

| essage Definition      | Schema                                                                                                    |                               |
|------------------------|----------------------------------------------------------------------------------------------------|-------------------------------|
| Warning:               | Structure references work records.                                                                                                    | Explanation                   |
| Message:               | COMBO_CF_EDIT_REPLY                                                                                                    | Schema Exists: Yes            |
| Version:               | VERSION 1                                                                                                    | Part Message                  |
|                        |                                                                                                    | Exclude Description in Schema |
| Description:           | CF Combination Edit Reply                                                                                                    | Single Level 0 Row            |
| Owner ID:              | General Ledger                                                                                                    | Suppress Empty XML Tags       |
| Comments:              | Synchronous reply for ChartField<br>combination editing request.<br>Header record COMBO_CF_MSG_H<br>excludes the first 3 fields. Detail record | Message Type<br>Rowset-based  |
| ervice Operation Refer | ences                                                                                                    | Container                     |
| ew Records Only        | View Included Fields Only                                                                                                    | Add Record to Ro              |
| ft Right               |                                                                                                    |                               |
|                        |                                                                                                    |                               |

**d.** Click the Service Admin link on top of this window. This will open a window, which has the clear wsdl export status link. After doing this, the Include Namespace option will be enabled on the Service – Message Definition page.

| IK Home                                                                                                    | = 17 Services                                                                                                    | Messages                                                                                                    | X Messager                                                                                                    |                                                                                                    | Resolving Inconsistenci                                                                 | ies in Exported                                                                   | -                                                                                                    |
|----------------------------------------------------------------------------------------------------|----------------------------------------------------------------------------------------------------|----------------------------------------------------------------------------------------------------|----------------------------------------------------------------------------------------------------|----------------------------------------------------------------------------------------------------|-----------------------------------------------------------------------------------------|-----------------------------------------------------------------------------------|----------------------------------------------------------------------------------------------------|
| and the second                                                                                                    | - L_ services                                                                                                    | - L messages                                                                                                    | ~ [L] messages                                                                                                    |                                                                                                    | i and a second generalitence                                                            | as in experience = [ +                                                            |                                                                                                    |
| (9) msp32528.us.ore                                                                                                    | de.com/7777/psp/ps_9/EMPLOYEE/ERP/                                                                                                    | c/IB_PROFILE.IB_MESSAGE_BUILDER.GBLTPage=1B_N                                                                                                    | IESSAGE_BUILDER&Action+U&APMSGVE                                                                                                    | Reve To V C S                                                                                                    | Google                                                                                  | <b>ب</b> ور                                                                       | <b>n</b> '                                                                                                    |
| ost Visited 🔛 F- Rele                                                                                                    | tase DIT1 - Oraci 🔛 14.0 Devlin - Ora                                                                                                    | cle Re 🗍 ODI 11g in a Services 🔛 F- Release                                                                                                    | e DIT1 - Oraci 😇 Developing a Knowlei                                                                                                    | d 🖸 JMS XML - 11g Re                                                                                                    | lease 🛕 Creating a Custon                                                               | m Kn                                                                              |                                                                                                    |
| nites - Main Me                                                                                                    | $mu + \rightarrow PeopleTools + > Integration$                                                                                                    | Broker +> Integration Setup +> Services                                                                                                    |                                                                                                    |                                                                                                    |                                                                                         |                                                                                   |                                                                                                    |
| DACLE                                                                                                    |                                                                                                    |                                                                                                    |                                                                                                    | Home Worldist                                                                                                    | MultiChannel Console /                                                                  | Add to Favorites 5                                                                | Sign ou                                                                                                    |
| ALLE                                                                                                    |                                                                                                    |                                                                                                    |                                                                                                    |                                                                                                    |                                                                                         |                                                                                   |                                                                                                    |
|                                                                                                    |                                                                                                    |                                                                                                    |                                                                                                    |                                                                                                    | ) N                                                                                     | ew Window   Person                                                                | alize Pag                                                                                                    |
| ssage Definition 3                                                                                                    | Ichema                                                                                                    |                                                                                                    |                                                                                                    |                                                                                                    |                                                                                         |                                                                                   |                                                                                                    |
| Status:                                                                                                    | Exported WSDL flag inconsistency                                                                                                    | detected. WSDI does not exist                                                                                                    |                                                                                                    |                                                                                                    |                                                                                         |                                                                                   |                                                                                                    |
| Warning:                                                                                                    | Structure references work record                                                                                                    | s. Explanation                                                                                                    | Exported WSDL Inconsistency                                                                                                    |                                                                                                    |                                                                                         |                                                                                   |                                                                                                    |
| thessage                                                                                                    | COMBO OF EDIT REPLY                                                                                                    | Schema Exists: No                                                                                                    |                                                                                                    |                                                                                                    |                                                                                         |                                                                                   |                                                                                                    |
| Marsion                                                                                                    | VERSION 4                                                                                                    | Part Message                                                                                                    |                                                                                                    |                                                                                                    |                                                                                         |                                                                                   |                                                                                                    |
|                                                                                                    | tertoren _ t                                                                                                    | Exclude Description in Schema                                                                                                    |                                                                                                    |                                                                                                    |                                                                                         |                                                                                   |                                                                                                    |
| Description:                                                                                                    | CF Combination Edit Reply                                                                                                    | Single Level 0 Row                                                                                                    |                                                                                                    |                                                                                                    |                                                                                         |                                                                                   |                                                                                                    |
| Owner ID:                                                                                                    | General Ledger                                                                                                    | Suppress Emply XMI Teas                                                                                                    |                                                                                                    |                                                                                                    |                                                                                         |                                                                                   |                                                                                                    |
| Comments:                                                                                                    | Synchronous reply for ChartField                                                                                                    | · Message Turns                                                                                                    |                                                                                                    |                                                                                                    |                                                                                         |                                                                                   |                                                                                                    |
|                                                                                                    | combination editing request.<br>Header record COMBO, CE, MSG, H                                                                                                    | * B Desenat based                                                                                                    |                                                                                                    |                                                                                                    |                                                                                         |                                                                                   |                                                                                                    |
|                                                                                                    | excludes the first 3 fields. Detail rec                                                                                                    | ord III O Nonrowset-based                                                                                                    |                                                                                                    |                                                                                                    |                                                                                         |                                                                                   |                                                                                                    |
| rvice Operation Refere                                                                                                    | inces                                                                                                    | Container                                                                                                    |                                                                                                    |                                                                                                    |                                                                                         |                                                                                   |                                                                                                    |
| ew Records Only                                                                                                    | View Included Fields (                                                                                                    | Add Record to Root                                                                                                    |                                                                                                    |                                                                                                    |                                                                                         |                                                                                   |                                                                                                    |
| Right                                                                                                    |                                                                                                    |                                                                                                    |                                                                                                    |                                                                                                    |                                                                                         |                                                                                   |                                                                                                    |
|                                                                                                    | NO 14                                                                                                    |                                                                                                    |                                                                                                    |                                                                                                    |                                                                                         |                                                                                   |                                                                                                    |
| COMBO_CF_EDIT_F                                                                                                    | MSG H                                                                                                    |                                                                                                    |                                                                                                    |                                                                                                    |                                                                                         |                                                                                   |                                                                                                    |
|                                                                                                    | _mov_1                                                                                                    |                                                                                                    |                                                                                                    |                                                                                                    |                                                                                         |                                                                                   |                                                                                                    |
| Save                                                                                                    | Save As                                                                                                    |                                                                                                    |                                                                                                    |                                                                                                    |                                                                                         |                                                                                   |                                                                                                    |
| etum to Search                                                                                                    |                                                                                                    |                                                                                                    |                                                                                                    |                                                                                                    |                                                                                         |                                                                                   |                                                                                                    |
| rane Definition I Scher                                                                                                    | ma                                                                                                    |                                                                                                    |                                                                                                    |                                                                                                    |                                                                                         |                                                                                   |                                                                                                    |
|                                                                                                    |                                                                                                    |                                                                                                    |                                                                                                    |                                                                                                    |                                                                                         |                                                                                   |                                                                                                    |
|                                                                                                    |                                                                                                    |                                                                                                    |                                                                                                    |                                                                                                    |                                                                                         |                                                                                   |                                                                                                    |
|                                                                                                    |                                                                                                    |                                                                                                    |                                                                                                    |                                                                                                    |                                                                                         |                                                                                   |                                                                                                    |
|                                                                                                    | Cor Course into                                                                                                    | abala Charlesta                                                                                                    |                                                                                                    |                                                                                                    |                                                                                         |                                                                                   |                                                                                                    |
|                                                                                                    | • Box • Danos • Hills                                                                                                    |                                                                                                    |                                                                                                    |                                                                                                    |                                                                                         |                                                                                   |                                                                                                    |
|                                                                                                    | Con Course 1 uits                                                                                                    |                                                                                                    |                                                                                                    |                                                                                                    |                                                                                         |                                                                                   |                                                                                                    |
| lessages - Mozilla Fire                                                                                                    | fox                                                                                                    |                                                                                                    |                                                                                                    | _                                                                                                    | _                                                                                       |                                                                                   | - 0                                                                                                    |
| essages - Mozilla Fire<br>Edit Yiew History                                                                                                    | tos<br>Rookmarks Iools Help                                                                                                    |                                                                                                    | - 1994                                                                                                    |                                                                                                    |                                                                                         |                                                                                   | - 0                                                                                                    |
| rssages - Mozilla Far<br>Edit Yiew Higtory<br>K Home                                                                                                    | tos<br><u>Bookmarks</u> Iools <u>Help</u><br>» Services                                                                                                    | × Messages                                                                                                    | × Messages                                                                                                    | _                                                                                                    | = Resolving Inconsis                                                                    | stencies în Exported                                                              | - 6<br>× +                                                                                                    |
| lessages - Mozilla Fire<br>Edit View Higtory<br>IK Home<br>@msp32528.us.eee                                                                                                    | fox<br>Rookmarks Tools Help                                                                                                    | Messges                                                                                                    | x Messages<br>9.MessaGe, BUIL DERMActions UBARMS                                                                                                    | GVER=VE 127 ▼ C                                                                                                    | = Resolving Inconsis                                                                    | stencies in Dyported<br>P                                                         | → 0•<br>× +<br>↓ 1                                                                                                    |
| Messages - Mazilla Fire<br>Edit View Higtory<br>TK Home<br>I msp32528.us.eee<br>Aost Visited II F- Rel                                                                                                    | for<br>Bookmarks: Tools: Help<br>Bookmarks: Tools: Help<br>Services:                                                                                                    | Messages  /v/78_PROFILE.BL/MESSAGE_BUILDER/GBL/Page=B acte ReO0111g in a Services      F. Reis                                                                                                    | × Messages<br>), MESSAGE, BUIL DER&Actions: UBAPMS<br>ase DT1 - Oracl. Developing a Kno                                                                                                    | GVER=VE ☆ マ C                                                                                                    | <ul> <li>Besolving Inconsis</li> <li>Google</li> <li>Greating a Creating a C</li> </ul> | stencies in Exported<br>P                                                         | - 0<br>- +<br>+ 1                                                                                                    |
| Intersegues - Mozilla Fare<br>Edit View Higtory<br>IK Home<br>Comp32528.us.org<br>Aost Visited 🔛 F- Rel<br>pottes - Mam M                                                                                                    | for<br>Bookmarks Tools Help<br>Communications Tools Help<br>Communications Statement<br>Communications Statement<br>Communications S                                                               | × Messages<br>VerB PROFLEB MESSAGE BUILDER GELPage=B<br>acte Re                                                                                                    | × Message<br>1.MESSAGE BULDERIGATIons UBAPMS<br>are DT1 - Oracl. G Developing a Kno                                                                                                    | GVER=VE 12 ¥ C                                                                                                    | - 😰 Resolving Inconsis<br>- Gaogle<br>g Release 🏠 Creating a C                          | atencies in Exported<br>P                                                         | - 0<br>× +                                                                                                    |
| essages - Mozilla Fire<br>Edit View Higtory<br>(@msg32528.us.ore<br>Nost Visited 12 F- Rei<br>Nost Visited 12 F- Rei                                                                                                    | fee<br>Bookmarks Jools Help<br>Calcumarks Jools Help<br>Calcumarks Jools Help<br>Services<br>Calcumarks Jools Job Pedra - Or<br>Services<br>Calcumarks Job Pedra - Or<br>Services<br>Calcumarks Job Pedra - Or<br>Servic | Messages Vo 78, PROFILE 38, MESSAGE, BURLOER, CBL Prayers acte Re                                                                                                    | X Messages<br>MessaGE BUILDERNALtone UBAPMS<br>ase DITI - Oracl. C Developing a Kno                                                                                                    | GVER=VE 🎲 Y C 🛛                                                                                                    |                                                                                         | stencies in Exported<br>P<br>Nation Kn                                            |                                                                                                    |
| Essages - Mozilla Fare<br>Edit View Higtory<br>K Home<br>@ maj2252 us are<br>lost Visited № F- Rei<br>Nam M<br>RACLE                                                                                                    | for<br>Bookmarks: Iools: Help<br>= Services<br>cle.cem 7777/psp/ps.9/EMPLOYE/F88<br>ease DIT1 - OracL.  14 D Devin - Or<br>nu = PeopleTools - + Integration                                                                                                    |                                                                                                    | x Messages<br>9. MESSAGE, BUILDERRActions: USAPHX9<br>ase BTTI - Oracl. C Developing a Kno                                                                                                    | GVER-VE 슈 후 C ]<br>wied 중 MMS XML - 11<br>Home : Wontist                                                                                                    | Resolving Inconsis     Google     Google     MultiChannel Console                       | ntencies in Esponted<br>P -<br>Justom Kn                                          | × +<br>+<br>\$ 1                                                                                                    |
| csages - Mozilla Fere<br>[dit ¥jew Higtory<br>KHome<br>@ mg02528us ere<br>ont Visited ₽ F- Rel<br>intes - Main M<br>RACLE                                                                                                    | for<br>Rockmarks Tools Help<br>a Services<br>decom 7777/paging, S/EMPLOYEE/EBI<br>esse DITL + Oracl 2 14.0 Declin - Or<br>enu = PeopleTools + + Integration                                                                                                    | Messages VorB_PROFILEII_MESSAGE_BUILDER.CGIL IPage=8 acte Re. 00111g in a Services Profile Broker - > Integration Setup - > Services                                                                                                    | x Messages<br>), MESSAGE, BUR, DERBActions: USAPMS<br>ase DIT1 - OracL. C Developing a Kno                                                                                                    | GVER⊾VE ☆ ♥ ♂ ]<br>wited                                                                                                    | Resolving Inconsis     Google     Release      Creating a C     MultiChannel Console    | stencies in Exported<br>P ] .<br>Justom Kn<br>Add to Favorites<br>New Window   Pi | × +<br>+<br>Sig                                                                                                    |
| risages - Macilla Fare<br>[dit Yew Higtory<br>KHome<br>@ mg32528.us are<br>ott Visited I F - Rei<br>rites - Man M<br>RACLE<br>usage Definition                                                                                                    | fox<br>Rockmarks Jools Lelp<br>Carlos Services<br>Clearem 7777/pap/rp.9(TAM)CVTE/ERI<br>esse DTT - OracL.  140 Devin - O<br>enu - I PeopleTools - I Integration<br>Schema                                                                                                    | × Messages<br>V/x78, PROFILES, MESSAGE, SUIL DER.GBL Prayers<br>Sack Re OD[11g in a Services ☑ Fr. Bete<br>Broker - > Integration Setup - > Services                                                                                                    | x Message<br>Message BUILDERActionsUBAPMS<br>ase DTT - OrscL. C Developing a Kno                                                                                                    | overa.ve 슈 ㅋ 오   S<br>weled 중 MAS XML - 11<br>Home   WonBat                                                                                                    | Creating Inconsis     Grouple     MultiChannel Console                                  | ustom Kn.,<br>Add to Favorites<br>New Window   Pe                                 | > C                                                                                                    |
| essages - Mozilla Fire<br>Edit View Hatory<br>IK Home<br>I mig 25:58 us ere<br>Not Visited I F - Rel<br>Note Main M<br>RACLE<br>ssage Definition                                                                                                    | fox<br>Bookmarks Jools Help<br>(Commerce Jools Help)<br>(Commerce Jools Help)<br>(Commerce Jools - Integration<br>Schema                                                                                                    | Messages  Ver28_PROFILE38_MESSAGE_BUR DER GBLTPager  sole Re. 0011g in a Service Prede  i Broker - J Integration Setup - J Services  Exported WSDL Inconsistencies                                                                                                    | × Messages<br>D.MESSAGE.BUILDERMArtione-UBARMS<br>ase DITI - OracL. C Developing a Kno                                                                                                    | GVER-VE 🎲 👻 🖉<br>wried. 😨 JMS XML + 11<br>Home 🗌 Wontlet                                                                                                    | Pesolving Inconsis     Google     Google     MultiChannel Console                       | Intercies in Diported<br>P<br>Uustom Kn<br>Add to Favorites<br>New Window   Pr    | → On<br>× +<br>• fi<br>Sig                                                                                                    |
| esseges - Mozilla Fier<br>Edit View Hatory<br>IK Home<br>I megiZS255 us ere<br>foot Vieled I F. Rel<br>Nam M<br>RACLE<br>ssage Definition                                                                                                    | for<br>Rockmarkz: Icols: Help<br>(Commerce: Service:<br>Commerce: Service:<br>Commerce: Prophetods - + Integration<br>Schema<br>Exponent WSDI. Rag Inconsistence<br>Franctioned WSDI. Rag Inconsistence<br>Franctioned WSDI. Rag Inconsistence                                                                                                    | Messages      Messages      Messages   | Messages      Messages      Messages    | GWER-VE ☆ ▼ C<br>wied                                                                                                    | Resolving Inconsis   Google  Release  KutsChannel Console                               | p                                                                                 | × +<br>+<br>Się                                                                                                    |
| Lessages - Mozilla Fire<br>[de: yew Higtory<br>(@ msy3252 us ees<br>Aost Visited ♀ F- Rei<br>Main M<br>RACLE<br>ssage Definition<br>Status:<br>Varning:                                                                                                    | fox<br>Rockmarks Jools Lelp                                                                                                    | Messages      Messages      Model Elli (MESSAGE, BUIL DER, GBL Prayer-B      Seck Re. ODD11g in a Service Profes      Emported WSDL Inconsistencies      Exported WSDL Inconsistencies      Massage: Sarvice operations flagged as h         repositor, if this is on the case                                                                                                    | x Message<br>Message QUILDERActions USAPMS<br>ase DTT - OracL. C Developing a Kno<br>Developing as pontation of the second second<br>metada is inconsistent. This error is                                                                                                    | WERLVE ☆ ♥ ♂<br>MSXML - 11<br>Home WonBst<br>20, to exist in the<br>caused by impediate                                                                                                    |                                                                                         | uttonika.<br>P<br>uttom Kn<br>Add to Favoritea<br>New Window   Pe                 | × +<br>+<br>Sit                                                                                                    |
| essages - Mozilla Fire<br>Edit View Higtory<br>K Home<br>Compactive Higtory<br>K Home<br>Compactive Higtory<br>Rott Vialed III F- Rei<br>Nortes - Main M<br>RACLE<br>ssage Definition<br>Status:<br>Warning:<br>Message:                                                                                                    | for<br>Bookmarks Jools Belp<br>a Services<br>de com 7777/pag/ps.9/TMPLOYEC/EB<br>sere DTT - OracL. ■ 140 Devin - Or<br>ma = PeopleTools - r Integration<br>Schema<br>Exported WSDL flag Inconsistence<br>Structure references work record<br>Schema                                                                                                    | Messages  Vo 78, PROFILE 38, MESSAGE, BUR DER GBL Proyer 8  Acte Re. 00011g in a Service Proceed  Exported WSDL Inconsistencies  Message: Service operations flagged as h reporting / thesis not the care service operation and tomps                                                                                                    | Message      Message       | GVER-VE (2) T C (<br>wind. ) MS XML + 11<br>Home Wontlet<br>X, to exist in the<br>aused by importing a<br>get a project copy                                                                                                    | Resolving Inconsis     Google     Google     MultiChannel Console                       | Intercies in Diported<br>P<br>Justom Kn<br>Add to Favorites<br>New Window   Pr    | ⇒ Gla<br>× +<br>+<br>+<br>Sit                                                                                                    |
| Reseges - Mozille Fere<br>[dt : yiew Hatory<br>IK Home<br>@ msp12525.us etc<br>msp2555.us etc<br>msp26 Perfamilie<br>sesage Definition<br>sesage Definition<br>Status:<br>Warning:<br>Message:<br>Version:                                                                                                    | International Structure         Services           Image: Services         Image: Services           Image: Services         Image: Services           Image: Services         Image: Services           Image: Services         Image: Services           Image: Services         Image: Services           Schema         Image: Services           Schema         Structure references work recor           Optimize: Services         Image: Services           Structure references work recor         Coulding: Cer_EDIT_REPLY           VERBION_1         Image: Services                                                                                                    | Messages Vor.R. PROFILE.B. MESSAGE, BURDER, GRU Prayer, B  sock Re. 00011g in a Services                                                                                                    | × Messages<br>9. MESSAGE, BULL DERAktions: USAPHS<br>ase DTT - OracL.                                                                                                    | WRR-VE TO TO TO TO TO TO TO TO TO TO TO TO TO                                                                                                    | Resolving Inconsis  Google  Release Creating a C  Multi-Channel Console                 | Intencies in Exported<br>P<br>ustom Kn<br>Add to Favorites<br>New Window   Pe     | × +<br>+<br>Sit                                                                                                    |
| essages - Mozilla Fire<br>[da: yiew Higtory<br>K Home<br>@ msp2020 us eas<br>kost Vialed ♀ F- Rei<br>Main M<br>RACLE<br>ssage Definition<br>Status:<br>Varning:<br>Message:<br>Version:<br>Description                                                                                                    | fox  Rootmarks Iools [Jelp]  () Services  () Services  ()                                                                                                    |                                                                                                    | Message      Message       | WERNVE ☆ + C<br>Moted. Mts XML - 11<br>Home Wonklet<br>Die beatst in the<br>caused by importing a<br>spect wa project copy.<br>Service Admin<br>Service Admin<br>Service A |                                                                                         | uttonika<br>P<br>uttom Kn<br>Add to Favorites<br>New Window   Pe                  | × +<br>Sig                                                                                                    |
| essages - Mozilla Fire<br>[df: yiew History<br>K Home<br>@ mp25258 us see<br>host Visited I - Rel<br>notes - Main M<br>RACLE<br>ssage Definition<br>Status<br>Warning:<br>Message:<br>Version:<br>Description                                                                                                    | fee                                                                                                    | Messages      Messages      More PROFILE BL Messages      More PROFILE BL Messages      More Profile BL Messages      Message:      Service - Integration Setup - I Services      Exported WSDL Inconsistencies      Message:     Service operation and not brings      Exported WSDL Inconsistent      Operation      Per      Operation      Per      Operation      P | Message      Message       | GVER-VE TO TO<br>Mind. D MS XML + 11<br>Home Wontlet<br>XL to axist by (impring a<br>gived via project copy<br>Sence Admin<br>First 0 -1-10 of 4<br>Last                                                                                                    | Resolving Inconsis     Google     Google     MultiChannel Console      K                | Intencies in Diported<br>P J visitom Kn<br>Add to Favorites<br>New Window   Pe    | ⇒ G<br>× +<br>↓ f<br>Sig<br>ersonalk                                                                                                    |
| Reseges - Mozille Fere<br>[dt yjew Hatory<br>IX Home<br>@ msp12535 us etc<br>msp2555 us etc<br>msp25555 us etc<br>msp25555 us etc<br>msp25555 us etc<br>msp25555 us etc<br>msp25555 us etc<br>msp25555 us etc<br>msp25555 us etc<br>msp255555 us etc<br>msp255555 us etc<br>msp255555 us etc<br>msp255555 us etc<br>msp2555555 us etc<br>msp2555555555555555555555555555555555555                                                            | Color Belo     Color Belo                                                                                                    | Messages  MorB. PROFILE JB. MeSSAGE, BURDER, GBL Thages B  Acde Re.   ODI 11g in a Services.  Exported WSDL Inconsistencies  Message: Service operations flagged as h  repository iffus is not the case service operation and not bring  Exported WSDL Inconsistency  Exported WSDL Inconsistency  Perro Operation  Perro Operation                                                                                                    | × Messages<br>9. MESSAGE, BULDLÉRRA-tions: USAPMS<br>are DTTI - OracL.                                                                                                    | WRavE ☆ ▼ C<br>More Wontist<br>None Wontist<br>No exist in the<br>cused by importing a<br>genus during the form<br>Service Admin<br>First ⊕ 1-10 of 64<br>⊕ Last<br>raion                                                                                                    | Resolving Inconsis     Google     Google     MultiChannel Consols                       | Istencies in Exported<br>P<br>ustom Kn<br>Add to Favorites<br>New Window   Pi     | × +<br>+<br>Siq                                                                                                    |
| Essages - Mozilla Fire<br>Eda: yiew Hatory<br>IK Home<br>I mozilizio us era<br>Mari Mari Mari Mari<br>RACLE<br>ssage Definition<br>Status:<br>Varning:<br>Message:<br>Version<br>Description:<br>Owner Dir<br>Comments:                                                                                                    | fox  Rootmarks Iools [Jelp]  C  Schemas  Exported WSDL Rag Inconsistence  Structure references work recor  COMID_CF_EDT_REPLY  VERBION_1  CF Combination EdB Reply  SenserIa (dops)  SenserIa (dops)  SenserIa (do                                                                                                    |                                                                                                    | Message      Message      Message      Messade_BULDERRActionsUSAPMS      Messade      Messade_BULDERRActionsUSAPMS      Message      Message    | WERAVE 12 + C<br>Mored Mits Mits - 11 Home Wonklet No exist in the concert by importing a spect of project copy [Service Admin First = 14 of 64 W Last rision                                                                                                    | Creating Incomis     Google     MultiChannel Conacie                                    | Intencies in Exported                                                             | × +<br>Siq                                                                                                    |
| Interseption - Macella Fine<br>[eff: yiew Higtory:<br>KHome<br>Model and the second<br>Market Intersection<br>Market Intersection<br>Market Intersection<br>Message:<br>Version<br>Description:<br>Owner ID:<br>Comments:                                                                                                    | tex     [got g prive g trap     [got g prive g trap     [got g prive g trap     [got g prive g trap     [got g prive g trap     [got g prive g trap     [got g prive g trap     [got g prive g trap     [got g prive g trap     [got g prive g trap     [got g prive g trap     [got g prive g trap     [got g prive g trap     [got g prive g trap     [got g prive g prive                                                                                                    | Messages      Messages      More PROFILE BL MESSAGE BUILDER GELTPayer      World PROFILE BL MESSAGE BUILDER GELTPayer      Service 0 0011g in a Service       Exported WSDL Inconsistencies      Message: Service operations flagged at h     reporting in a service      Service Operations      Service Operation      Service Operation         | Message      Message       | GVER-VE TO TO<br>Mind. D MS XML + 11<br>Home Wontlet<br>X, to exist in the<br>auxa-d by importing a<br>sector a proper day<br>Sence Admin<br>First 1-10 of 64<br>W Last<br>resion                                                                                                    | Resolving Incomsi     Google     Reserving a Creating a C     MultiChannel Console      | Intercies in Diported<br>P J visitom Kn<br>Add to Favorites<br>New Window   Pr    | × +<br>Siq                                                                                                    |
| Resoger - Mozilla Fare<br>[dt : yiew Hatory<br>IK Home<br>@ msp12525.us ea<br>@ msp12525.us ea<br>@ msp1255.us ea<br>@ msp1255.us ea                                                                                                    | fox<br>Rochmarkz Iools 164p<br>- Services<br>decem 7777/pap/m_S/RMPUOYEXER<br>asse DTT - Onacl. ■ 140 Decfin - Or<br>mou = PeopleTools - + Integration<br>Schema<br>Exported WSDL Rag Inconsistenc<br>Structure references work recor<br>COMBO_CF_EDT_REPLY<br>VERSION_1<br>For Combination Edit Reply<br>General Ledger<br>Finadore record COMBO_C7_MBC<br>Finadore record COMBO_C7_MBC                                                                                                    |                                                                                                    | Messages      Messages      Messages    | WRE-VE ☆ ▼ C<br>More Wontist<br>None Wontist<br>No exist in the<br>cused by importing a<br>genus during control<br>Service Admin<br>First ● 1-10 of 64<br>◆ Last<br>raion                                                                                                    | Resolving Inconsis     Google     Google     MultiOhannel Consols                       | Intencies in Exported<br>P                                                        | × +<br>× +<br>Sig                                                                                                    |
| essages - Mozilla Fire<br>[dt yiew Higtory<br>K Home<br>@ mp2225 us are<br>toot Visade 2 F - Ri-<br>toot Visade 2 F - Ri-<br>toot Visade 2 F - Ri-<br>seage Definition<br>Status:<br>Warning:<br>Message:<br>Version:<br>Description:<br>Owner ID:<br>Comments:                                                                                                    | fox  Rootmarks Iools [Jelp]  Carling and Standard Standar                                                                                                    |                                                                                                    | Message      Message       | WERLVE 127 + C<br>Morel → MS XML - 11<br>Home → Wonklet<br>2k, to exist in the<br>caused by importing a<br>spect wa project copy<br>Sectore Admin<br>First + 1-0 of 64<br>+ Last<br>relion                                                                                                    |                                                                                         | Intercies in Epotted                                                              | × +<br>F<br>Sig                                                                                                    |
| International Control Control                                                                                                    | tex  Contracts  Contracts  Cont                                                                                                    |                                                                                                    | Message      Message       | GVER-VE TO TO<br>Mind. D MS XML - 11<br>Home Wontlet<br>X. to axist to the<br>caused by impediag a<br>get via project copy<br>Service Admin<br>First -10 of 64<br>O Last<br>ration                                                                                                    | Resolving Inconsis     Google     Google     MultiChannel Console      K                | Intercies in Diported<br>P J visitom Kn<br>Add to Favorites<br>New Window   Pe    | Sig                                                                                                    |
|                                                                                                    | fox                                                                                                    | Messages      //JB_PROFILE_IN_MESSAGE_UNLDER_COLL_Payer-B      //JB_PROFILE_IN_MESSAGE_UNLDER_COLL_Payer-B      dec Ra                                                                                                    | Messages      Messages      Messages    | WELVE ☆ ▼ C<br>My State - 11<br>Home Wontist<br>X, to exist in the<br>cused by importing a<br>genda project opy<br>Sentce Admin<br>First ● 1-10 of 64<br>↓ Last<br>raion                                                                                                    | Resolving Inconsis  Cocyle  Release  Creating a C  MultiChannel Consols                 | Intencies in Exported<br>P visition Kn<br>Add to Favorites<br>New Window   Pi     | × +<br>* fi<br>Siq                                                                                                    |
|                                                                                                    | for                                                                                                    |                                                                                                    | Message      Message      Message      Messade_BULDERRActionsUSAPMS      Message      Messade_BULDERRActionsUSAPMS      Message      Message    | WERAVE TO Y C ()<br>Word C () MSXML - 11<br>Home () Wonbit<br>No social in the<br>caused by importing a<br>spect of project copy<br>Service Admin<br>First + Last<br>raion                                                                                                    |                                                                                         | Intercies in Eponted<br>P<br>ustom Kn<br>Add to Favorites<br>New Window   Pr      | × +<br>Sig<br>ersonalt                                                                                                    |
| Interseption - Macilla Fare<br>[eff: yiew History:<br>K Home<br>and yiew History:<br>K Home<br>and the metal<br>and the metal<br>and the met                                                                                             |                                                                                                    | Messages  Vor3B_PROFILE3B_MESSAGE_BURDER.CBL Properties  Exported WSDL Inconsistencies  Exported WSDL Inconsistencies  Message: Service operations flagped as h  responder USDL Inconsistencies  Message: Service operation and not bringin  Exported WSDL Inconsistencies  Message: Service operation and not bringin  Exported WSDL Inconsistence  Personal and not bringin  Service Operation  Ar_DOCOSE_PMIENT_STATUS  Ar_DOCOSE_PMIENT_STATUS  Ar_DOCOSE_PMIENT_STATUS  Ar_DOCOSE_PMIENT_STATUS  Ar_DOCOSE_PMIENT_CO C_USER_PMOFILE_CC C_USER_PMOFILE_CC C_US | Message      Message       | GVER-VE TO TO<br>Mind. D MS XML - 11<br>Home Wontlet<br>XL to axist by (impring a<br>gied via project copy<br>Sence Admin<br>First -1-10 of 64<br>O Last<br>resion                                                                                                    | Resolving Inconsis    Resolving Inconsis    Resolving Inconsis     K                    | Itencies in Dported<br>P  <br>/ Add to Favorites<br>New Window   Pe               | × +<br>+<br>Się                                                                                                    |
| Hessages - Mozilla Fare<br>[dt 2/ew Hatory<br>TK Home<br>@ msp3252.su set<br>@ msp3252.su set<br>@ msp3252.su s                                                                                                    | for  for  for  for  for  for  for  for                                                                                                    | Messages      //JB_PROFILE_BIL_MESSAGE_BUILDER_GBLTPage=B      der Ra                                                                                                    | X     Message     Message | WERLVE ☆ ♥ ♥<br>Med. MS XML - 11<br>Home Wontist<br>2k, to exist in the<br>caused by importing a<br>spect as project copy<br>Searce Anyolic copy<br>Searce Anyolic copy<br>Last<br>reson                                                                                                    | Resolving Inconsi  Google  Release  Creating a C  MultiChannel Consola                  | Intencies in Exported<br>P                                                        | - C                                                                                                    |
| Resoges - Mozilla Fire<br>Edit yew Hatory<br>TKHome<br>Comparison of the second<br>Comparison of the second<br>Comments:<br>Comments: | for<br>Rootmarks Jools [Jelp]<br>(a) Services<br>decem 7777/pap/m_STRAPLOYEEER<br>esse DTL - Oracl.<br>Sthema<br>Exported WSDL Rag Inconsistenc<br>Structure references work recor<br>CONDO_CF_EDT_REPLY<br>VERBION_1<br>(CF Combination EdB Reply<br>General Ledger<br>Structure references work recor<br>CONDO_CF_EDT_REPLY<br>VERBION_1<br>(CF Combination EdB Reply<br>General Ledger<br>Structure to for Construction<br>resources the first 3 Refs. Detail in<br>ences<br>Vew Included Fields<br>ExpOrt                                                                                                    |                                                                                                    | Message      Message       | WERAVE 17 V C S<br>wied. MS XML - 11<br>Home Wonkist<br>X. to axist in the<br>caused by importing a<br>spect of a project copy<br>Service Admin<br>First % Last<br>raion                                                                                                    |                                                                                         | Intercies in Eponted                                                              | - C<br>× +<br>Sig<br>ersonal:                                                                                                    |
| Actionages - Macella Fere<br>[dt Yoev Higtory<br>TK Home<br>© mpt25250.se ere<br>Acet Visited I - F. Rei<br>and I - Marn Mi<br>RACLE<br>Usersage Definition<br>Status:<br>Version:<br>Description:<br>Owner ID:<br>Comments:<br>Description:<br>Owner ID:<br>Comments:<br>Description:<br>Comments:<br>Description:<br>Comments:<br>Description:<br>Comments:<br>Description:<br>Comments:<br>Description:<br>Comments:<br>Description:<br>Comments:<br>Description:<br>Comments:<br>Description:<br>Comments:<br>Description:<br>Comments:<br>Description:<br>Comments:<br>Description:<br>Comments:<br>Description:<br>Comments:<br>Description:<br>Description:<br>Description:<br>Comments:<br>Description:<br>Description:<br>Des                                                                   | feet                                                                                                    |                                                                                                    | Message      Message       | GVER-VE TO TO<br>Mind. D MS XML - 11<br>Home Wontist<br>X. to anist to the<br>caused by impediage<br>spect via project copy<br>Service Admin<br>First 0 -10 of 64<br>() Last<br>ration                                                                                                    | Resolving Inconsis    Resolving Inconsis    Resolving Inconsis     MultiChannel Console | Intercies in Eported<br>P                                                         | Sig                                                                                                    |
|                                                                                                    | for<br>Rechmarks Iools 144p                                                                                                    |                                                                                                    | X Message     Message     | WRR.vE ☆ ♥ ♥<br>More Wontest<br>Home Wontest<br>X, to exist in the<br>caused by importing a<br>spect as project copy<br>Sector Apple Copy<br>Last resion                                                                                                    |                                                                                         | Intercies in Exported                                                             | ≥ C +<br>× +<br>Sig                                                                                                    |
| TKHome  TKHome  C  C  C  C  C  C  C  C  C  C  C  C  C                                                                                                    | for<br>Rootmarks Jools [Jelp]<br>Commerce Jools [Jelp]<br>Commerce Jonach. Commerce Jonach. Co                                                                                                    | Messages Vx-RB_PROFILE_B_MESSAGE_BUILDER_GRI_ProyeeB      Service Operations Rapped as h      Broket ~ > Integration Setup ~ > Services      Exported WSDL Inconsistencies      Message: Service operations Rapped as h      Message: Service operations transmerses     Service Operation     Service Operation     Service Operation     Service Operation     Service Operation     ArNOIGE_PAULENC_SERVICE     CUSER_PROFILE_OC     CUSER_PROFILE_O     CUSER_PROFILE_G     CUSER_PROFILE_G     CUSER_PROFILE_G     CUSER_PROFILE_G     CUSER_PROFILE_G     CUSER_PROFILE_G     CUSER_PROFILE_G     CUSER_PROFILE_G                                                                                                    | Message      Message      Message      Messade_BULDERRActions USAPMS      see DTT = Oracl.      Developing a foo      monaliza   Find   View Al   (27)   1          Service Operation Ve          Vi          Vi          Vi                                                                                                    | WRBAVE TO Y C C S<br>wied. MS XML - 11<br>Home Wonkist<br>X. to exist in the<br>caused by importing a<br>spect of a project copy<br>Service Admin<br>First % Last<br>raion                                                                                                    |                                                                                         | Itencies in Eponted<br>P<br>ustom Kn<br>Add to Favorites<br>New Window   Pr       | ⊃ C.<br>× +<br>F<br>Sig<br>ersonal:                                                                                                    |
| cisages - Mocilla Fere<br>[dr yiew Higtory:<br>K Home<br>© mys2525.us ere<br>https://www.lister.com/<br>comments:<br>Description:<br>Description:<br>Description:<br>Description:<br>Comments:<br>Description:<br>Comments:<br>Description:<br>Comments:<br>Description:<br>Comments:<br>Description:<br>Comments:<br>Description:<br>Comments:<br>Description:<br>Comments:<br>Description:<br>Comments:<br>Description:<br>Comments:<br>Description:<br>Comments:<br>Description:<br>Comments:<br>Description:<br>Comments:<br>Description:<br>Comments:<br>Description:<br>Comments:<br>Description:<br>Description:<br>Descripti                                                                     | feet                                                                                                    |                                                                                                    | Message      Message       | GVER-VE TO TO<br>Wried. D MS XML - 11 Home Wontlet X. to anist to the x. to anist to the x. to anist the x. to anist to the x. to anist to the x. to anist to the x. to anist the x. to anist to the x. to anist the x. to anist t                                                                                                    | Resolving Inconsis     Google     Reserving a Creating a C     MultiChannel Console     | Itencies in Dported<br>P J vustom Kn<br>Add to Favorites<br>New Window   Pe       | signed and a second second sec |
| Control of the series  Control of the series                                                                                                    | fox       Rochmarka Iools 144p <ul> <li>Sanices</li> </ul> decem 7777/pap/mg,9(RMPLOYEE,488)         decem 7777/pap/mg,9(RMPLOYEE,488)       dese BHT - Oracl. ■ 140 Bedin - Oronu = PeopleTools - + Integration       Schema       Exported WSDL Rag inconsistence       Statume references work record       CONDO_CF_EDIT_REPLY       VERSION_1       CF Commanation Edd Ready       General Ladger       Binchronesus reply for Charlinite combination Edd Ready       General Ladger       Repty                                                                                                    | Messages  Vor.IB. PROFILE JII, MESSAGE, BUILDER, GRI Prayer-B  Role Ra. O0013g in a Service: Provides  Exported WSDL Inconsistencies  Ressage: Service operations flagged as in reposition; fiftis is in other case     service operation and not being  Exported WSDL Inconsistencies  Ressage: Service operation and not being  Exported WSDL Inconsistencies  Ressage: Service operation and not being  Exported WSDL Inconsistencies  Ressage: Service operation and not being  Exported WSDL Inconsistencies  Copyrations  Service Operation  Ar, DEOPOST_EXCE_, VOD  AR, DEOPOST_EXCE_, VOD  AR, DEOPOST_EXCE_, VOD  CO, USER, PROFILE_G  CI_USER, PROFILE_G  CI_USER, PROFILE | X Message     Message     | WRRAVE ☆ ♥ ♥ ♥ ♥ ♥ ♥ ♥ ♥ ♥ ♥ ♥ ♥ ♥ ♥ ♥ ♥ ♥ ♥                                                                                                    |                                                                                         | utencies in Esponted.<br>P veronnen<br>Add to Favorites<br>New Window   Pe        | Site                                                                                                    |
| essages - Mozilla Fire<br>[dt. yiew Hatory<br>IX Home<br>@ mp3232 so are<br>too thisked I Fire<br>seage Definition<br>Status:<br>Varianis;<br>Message:<br>Version:<br>Description:<br>Owner ID:<br>Comments:<br>Description:<br>Owner ID:<br>Comments:<br>Inste Operation Refer<br>W Recodo Only<br>  Right<br>COMBO_CF_EDIT_<br>at @ COMBO_CF<br>lage Definition 1 Sche                                                                                                    | for<br>Rootmarks Jools [Jelp]<br>(a) Services<br>decem 7777/pap/m_STRMP(OYELER)<br>ease DTL - Oracl.<br>Statema<br>Exported WSDL Rag Inconsistenc<br>Structure references work recor<br>CONDO_CF_EOT_REPLY<br>VERTION_1<br>(CF Combination Eath Reply<br>General Ledger<br>Sender neone Coldino_CF_Made,<br>Header neone Coldino_CF_Made,<br>Header neone Coldino_CF_Made,                                                                                                    | Message  VorB_PROFILEB_MESSAGE_BUILDER.GRI_Proyres  VorB_PROFILEB_MESSAGE_BUILDER.GRI_Proyres  Exported WSDL Inconsistencies  Exported WSDL Inconsistencies  Message: Service operations Rapged as h Ressage: Service operation and not bringi  Exported WSDL Inconsistent  Pera  Pera Pera                                                                                                    | Message      Message       | WRBAVE TO Y C C C Medical and the constraints of the constraint of the constraints of the constraints of the                                                                                                    |                                                                                         | Itencies in Eponted<br>P<br>ustom Kn<br>Add to Favorites<br>New Window   Pr       | × +<br>1<br>Si<br>risonal                                                                                                    |
|                                                                                                    | feet  Ecolomatics  Social Jools  Bello   Social   Social    Social    Social     Social     Social      Social                                                                                                    |                                                                                                    | Message      Message       | GVER-VE TO TO<br>Wried. D MS XML - 11 Home Wontist X. to anist to The Example in Proceedings a spect via project copy Secure Admin First 0 -10 of 64 O Last ration                                                                                                    | Resolving Inconsis  Cocycle  Reference  MultiChannel Console  MultiChannel Console      | Itencies in Eported<br>P  <br>Vustom Kn<br>Add to Favorites<br>New Window   Pr    | × +<br>1<br>Si<br>erson al                                                                                                    |

### **Provide Web Service**

**Navigation:** Main Menu  $\rightarrow$  PeopleTools  $\rightarrow$  Integration Broker  $\rightarrow$  Web Service  $\rightarrow$  Provide Web Service

1. Open COMBO\_CF\_EDIT\_REQUEST and click Next.

| Favorites 👻 🛛 Main Menu 👻 > Peo           | pleTools >> Integration Broker >> Web Services >> Provide Web Service |
|-------------------------------------------|-----------------------------------------------------------------------|
| ORACLE                                    |                                                                       |
|                                           |                                                                       |
| Provide Web Service Wizerd                | Stop 1 of 4                                                           |
|                                           | Step 1 01 4                                                           |
|                                           | Next >                                                                |
| Select Services                           |                                                                       |
| Enter search criteria and click Search. S | elect one or more services you would like to provide.                 |
| Search Criteria                           |                                                                       |
| Service Name beg                          | gins with ▼ COMBO_CF                                                  |
| Description beg                           | jins with 🔻                                                           |
| Object Owner ID equ                       | ials T                                                                |
|                                           | REST Service                                                          |
|                                           | Search                                                                |
| Search Results                            | Find   View All   🖾 First 🕚 1 of 1 🕑 Last                             |
| Service                                   | Description                                                           |
| COMBO_CF_EDIT_REQUEST                     | CF Combination Edit Request                                           |
| Select All 🔲 Clear All                    |                                                                       |

2. Select the Service Operation - COMBO\_CF\_EDIT\_REQUEST.VERSION\_1 and click Next.

| Provide Web Service Wizard                      |                                   |                  | Step 2 of 4                     |                              |                  |
|-------------------------------------------------|-----------------------------------|------------------|---------------------------------|------------------------------|------------------|
| 1-2-3-8                                         |                                   | < Previo         | us Next>                        |                              |                  |
| Select Service Operations                       |                                   |                  |                                 |                              |                  |
| Select one or more operations for each service. |                                   |                  |                                 |                              |                  |
| Service COMBO_CF_EDIT_REQUEST                   |                                   | Description C    | F Combination Edit Request      |                              |                  |
| Use Service Alias in WSDL                       |                                   | Service Alias C  | FComboEdit                      |                              |                  |
| Use Secure Target Location                      | G                                 | enerate WSDL 2.0 |                                 |                              |                  |
| Operations                                      |                                   |                  |                                 | Find   View All   🖪 First 🗄  | 1 of 1 D Last    |
| Service Operation                               | Description                       | Operation Type   | Request Message                 | Response Message             | Fault<br>Message |
| COMBO_CF_EDIT_REQUEST.VERSION_1                 | CF<br>Combination<br>Edit Request | Synchronous      | COMBO_CF_EDIT_REQUEST.VERSION_1 | COMBO_CF_EDIT_REPLY.VERSION_ | 1.               |
| Select All                                      |                                   |                  |                                 |                              |                  |

#### 3. View WSDL and click Next.

| Favorites - Main Menu -          | > PeopleTools >> Integration Br | roker 🔹 | Web Services > Provide Web Servi |
|----------------------------------|---------------------------------|---------|----------------------------------|
| ORACLE <sup>®</sup>              |                                 |         |                                  |
|                                  |                                 |         |                                  |
| Provide Web Service Wizar        | d                               |         | Step 3 of 4                      |
| 1-2-3-4                          |                                 | < Pi    | revious Next >                   |
| View WSDL                        |                                 |         |                                  |
| View the generated WSDL for each | ch service.                     |         |                                  |
|                                  |                                 |         |                                  |
| Selected Services                |                                 | 2       | First 🕙 1 of 1 🕑 Last            |
| Service                          | Description                     |         |                                  |
| COMBO_CF_EDIT_REQUEST            | CF Combination Edit Request     |         | View WSDL                        |

### **4.** Click **Finish** and the WSDL will be generated.

| Favorites 👻 | Main Menu 👻     | > PeopleTools | Integration | Broker >>  | Web Services 🔻 | > Provide Web | Service |
|-------------|-----------------|---------------|-------------|------------|----------------|---------------|---------|
| ORACI       | .e <sup>.</sup> |               |             |            |                |               |         |
| Provide W   | eb Service Wiz  | ard           |             |            | Step 4 of 4    |               |         |
| 1-2-3       |                 |               |             | < Previous | s Finish       | ]             |         |

#### Specify Publishing Options

The WSDL for the selected services will be published to the PeopleSoft WSDL Repository.

Publish to UDDI

WSDL Repository

5. Consume the WSDL or make the changes as required in third party system.

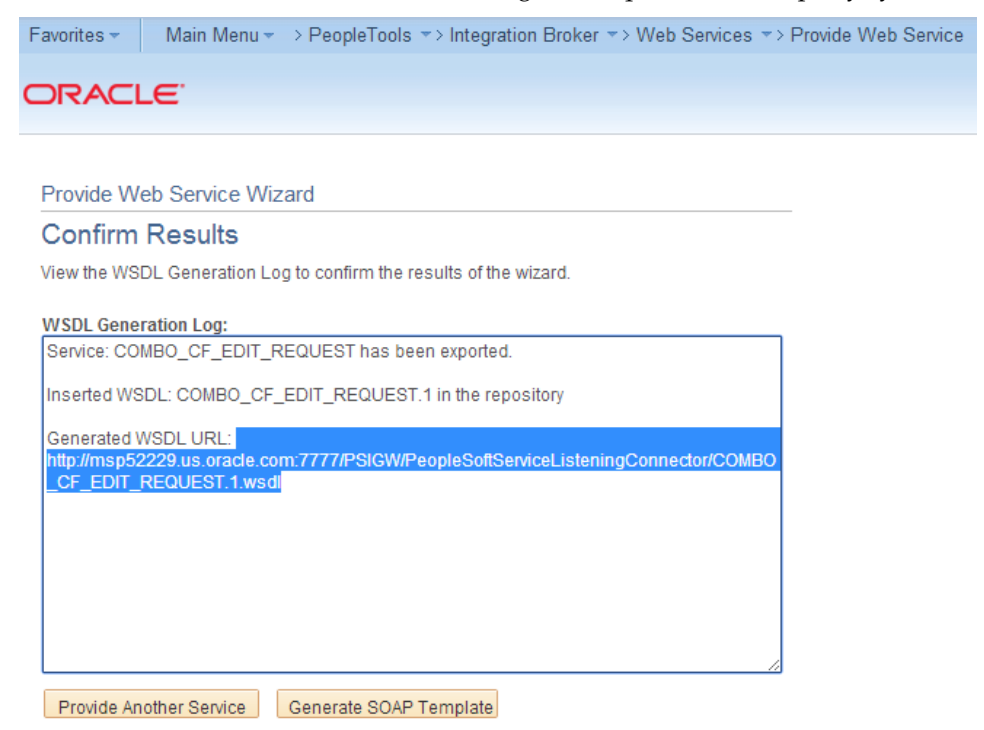

For example:

http://hostname:portno/PSIGW/PeopleSoftServiceListeningConnector/COMBO\_C F\_EDIT\_REQUEST.1.wsdl

### **Providing Web Service – Drill Forward Service**

PeopleSoft should provide Drill Forward Serivice WSDL to third party system to consume. It needs to be generated because the WSDL is not delivered by default.

# Validate that you are able to look up DrillForwardBackURLService is available by following the below menu navigation

**Navigation:** Main Menu  $\rightarrow$  PeopleTools  $\rightarrow$  Integration Broker  $\rightarrow$  Integration Setup  $\rightarrow$  Services

Lookup for "**DRILLBACKFORWARDURLSERVICE**". Ensure service is configured properly and "Primary URL" is pointed to correct RFI target service.

**Note:** Refer to the "PeopleSoft service is not able to deliver messages to RFI" section under Appendix – Troubleshooting PeopleSoft Services for detailed navigation.

If above mentioned service configuration validations fails, then follow the below steps to configure the DrillBackForwardURLService in PeopleSoft else skip the below steps.

### **Provide Web Service**

**Navigation:** Main Menu  $\rightarrow$  PeopleTools  $\rightarrow$  Integration Broker  $\rightarrow$  Web Service  $\rightarrow$  Provide Web Service

1. Open RFI\_INV\_DRILLFORWARD\_SERVICE and click Next.

| Favori  | tes 👻 👘 Main Menu 👻 🔅          | PeopleTo      | ools 🔹 Integration Broker 🔹 Web Services 🔹 Provide Web Service |
|---------|--------------------------------|---------------|----------------------------------------------------------------|
| 90      |                                |               |                                                                |
|         |                                |               |                                                                |
|         |                                |               |                                                                |
| Provid  | e Web Service Wizard           |               | Step 1 of 4                                                    |
| 1-      | 2-3-4                          |               | Next >                                                         |
| Seleo   | ct Services                    |               |                                                                |
| Enter s | earch criteria and click Searc | ch. Select on | one or more services you would like to provide.                |
| Caara   | h Oritorio                     |               |                                                                |
| Searc   | in Criteria                    |               |                                                                |
|         | Service Name                   | begins with   | ith TRFI_INV_DRILLFORWARD_SERVICE                              |
|         | Description                    | begins with   | ith ▼                                                          |
|         | Object Owner ID                | equals        | ▼ <b></b>                                                      |
|         |                                | REST Se       | Service                                                        |
|         |                                |               | Carrah                                                         |
|         |                                |               | Search                                                         |
| Seard   | h Results                      |               | Find   View All   🖾 First 🕚 1 of 1 🕑 Last                      |
|         | Service                        |               | Description                                                    |
|         | RFI_INV_DRILLFORWARD_          | SERVICE I     | Invoice Voucher IDs                                            |

**2.** Select the Service Operation - RFIINVOICEDRILLFORWARDSERVICE.VERSION\_1 and click **Next**.

| Favorites - Main Menu - PeopleTools -           | > Integration Broker              | > Web Services >> Provide Web Service     |                        |                       |
|-------------------------------------------------|-----------------------------------|-------------------------------------------|------------------------|-----------------------|
| DRACLE                                          |                                   |                                           |                        |                       |
| Provide Web Service Wizard                      |                                   | Step 2 of 4                               |                        |                       |
| 1-2-3-4                                         | < Pr                              | evious Next >                             |                        |                       |
| Select Service Operations                       |                                   |                                           |                        |                       |
| Select one or more operations for each service. |                                   |                                           |                        |                       |
| Service RFI_INV_DRILLFORWARD_SERVIC             | CE Desc                           | ription Invoice Voucher Ds                |                        |                       |
| Use Service Alias in WSDL                       | Servic                            | e Alias RfilnvoiceDrillForwardService     |                        |                       |
| Use Secure Target Location                      | Generate                          | WSDL 2.0                                  |                        |                       |
| Operations                                      |                                   |                                           | Find   View All   💷    | First 🛞 1 of 1 🛞 Last |
| Service Operation                               | Description Operation<br>Type     | Request Message                           | Response Message       | Fault<br>Message      |
| RFINVOICEDRILLFORWARDSERVICE.VERSION_1          | Invoice -<br>Voucher ID Synchrono | us RFI_INV_DRILLFORWARD_REQUEST.VERSION_1 | RFI_INV_DRILLFORWARD_R | ESPONSE.VERSION_1     |
| Select All                                      |                                   |                                           |                        |                       |

#### **3.** View WSDL and click **Next**.

| Favorites - Main Menu - > Peo         | pleTools > Integration | Broker 🔹 Web S | ervices 🔹 Pro | vide Web Se |
|---------------------------------------|------------------------|----------------|---------------|-------------|
| ORACLE <sup>®</sup>                   |                        |                |               |             |
| Provide Web Service Wizard            |                        | St             | ep 3 of 4     |             |
| 1-2-3-4                               |                        | < Previous     | Next >        |             |
| View WSDL                             |                        |                |               |             |
| View the generated WSDL for each serv | ice.                   |                |               |             |
| Selected Services                     |                        | First 🕢        | 1 of 1 🛞 Last |             |
| Service                               | Description            | 1 1100         | Luor          |             |
| RFI_INV_DRILLFORWARD_SERVICE          | Invoice Voucher IDs    |                | View WSDL     |             |

#### 4. Click Finish. The WSDL is generated.

| Favorites -           | Main Menu 👻 > PeopleTools 💌 > Integrati             | on Broker -> Web Services -> Provide \ | Neb Service |
|-----------------------|-----------------------------------------------------|----------------------------------------|-------------|
| ORACL                 | .€'                                                 |                                        |             |
| Provide Web           | o Service Wizard                                    | Step 4 of 4                            |             |
| 1-2-3                 | )-4                                                 | < Previous Finish                      |             |
| Specify P             | ublishing Options                                   |                                        |             |
| The WSDL for          | the selected services will be published to the Peop | pleSoft WSDL Repository.               |             |
| ■ Publish 1 ✓ WSDL Re | to UDDI<br>spository                                |                                        |             |

#### 5. Consume the WSDL or make the changes as required in RFI.

| Favorites * Main Menu * > PeopleTools *> Integration Broker *> Web Services *> Provide Web Service                                        |
|----------------------------------------------------------------------------------------------------|
| ORACLE <sup>®</sup>                                                                                                    |
|                                                                                                    |
| Provide Web Service Wizard                                                                                                    |
| Confirm Results                                                                                                    |
| View the WSDL Generation Log to confirm the results of the wizard.                                                                        |
| WSDL Generation Log:                                                                                                    |
| Service: RFI_INV_DRILLFORWARD_SERVICE has been exported.                                                                                  |
| Inserted WSDL: RFI_INV_DRILLFORWARD_SERVICE.1 in the repository                                                                           |
| Generated WSDL URL:<br>http://msp52229.us.oracle.com:7777/PSIGW/PeopleSoftServiceListeningConnector/RFLINV_D<br>RILLFORWARD_SERVICE.1.wsd |
|                                                                                                    |
| Provide Another Service Generate SOAP Template                                                                                            |

# For example:

http://hostname:portno/PSIGW/PeopleSoftServiceListeningConnector/RFI\_INV\_DRIL LFORWARD\_SERVICE.1.wsdl

# **ODI Setup Tasks**

### Prerequisite

It is assumed Oracle Data Integrator has already been configured with the appropriate details for your installation. This ODI installation location is referred to as ODI\_INSTALL\_DIR for the remainder of this chapter.

### **Copy ODI-Specific Files**

- 1. Log in to the UNIX server as a user who has sufficient access to run sqlplus from the Oracle Database installation.
- 2. Create the retail-financial-integration-solution in <INSTALL\_DIR> folder.
- **3.** From the ORFI server, copy the <INSTALL\_DIR>/retail-financial-integrationsolution/etl-based-integration folder to <INSTALL\_DIR>/retail-financialintegration-solution folder on the ODI server.

**Note:** All references to the ODI server are indicative of RfiBulkServer.

### **Create Tablespaces**

Before you run the ODI Master and Work database user, make sure that the following tablespace has been created in the database: ODI\_DATA. Below is a sample tablespace creation statement for this tablespace. Oracle Retail recommends the use of locally managed tablespaces with automatic extent and segment space management.

**Note:** These tablespaces are not sized for a production environment.

```
CREATE TABLESPACE ODI_DATA DATAFILE

'<datafile_path>/odi_data01.dbf' SIZE 500M

AUTOEXTEND ON NEXT 100M MAXSIZE 2000M

EXTENT MANAGEMENT LOCAL

SEGMENT SPACE MANAGEMENT AUTO

;
```

# Create the ODI Master Repository Database User

You must create an ODI Master Repository schema using a *creat\_user.sql* that comes with installer distribution. This will be used to execute ODI Interface at run time. This create\_user.sql script can be used for this:

 $\label{eq:sinstall_DIR/retail-financial-integration-solution/etl-based-integration/retail-to-ebsfin-etl-flows/setup-data/ddl/create_user.sql$ 

The script takes three arguments on the command line in sqlplus: username, password, and ODI Master tablespace.

**Example:** SQL> @create\_user.sql <ODI Master Schema> <ODI Master Schema Password> <ODI Master tablespace name>

Review this script and run it as a user with adequate permissions, such as SYSTEM.

# **Create the ODI Work Repository Database User**

You must create an ODI Work Repository schema using a *creat\_user.sql* that is included with the installer distribution. This will be used to execute ODI Interface at run time. This create\_user.sql script can be used for this:

 $INSTALL_DIR/\ retail-financial-integration-solution\service-based-integration\install\setup-data\ddl\ create\_user.sql$ 

Or

The script takes three arguments on the command line in sqlplus: username, password, and ODI Work tablespace.

**Example:** SQL> @create\_user.sql <ODI Work Schema> <ODI Work Schema Password> <ODI Work tablespace name>

Review this script and run it as a user with adequate permissions, such as SYSTEM.

# **ODI – Set Up Master Repository and Work Repository**

**Note:** If you have not had a master and work repository created, you need to create it beforehand as described in the Oracle Data Integrator administrator guide or follow the steps given below.

# Validation – Master Repository and Work Repository Schema creation

Run the below SQL. This should return 2 records each with name of the ODI Master & ODI Work repository schema names given in the previous two steps. Proceed further only if query gives you two records with schema names provided by you in the previous steps. If not ensure to successfully execute above two steps with help of DBA :-

SQL> select \* from all\_users where username in (<ODI Work Schema>, <ODI Master Schema > ); (Please replace <ODI Work Schema> & <ODI Master Schema> with the names given while creating Master and Work repository schema)

# **Create Master Repository**

Prerequisite:

 Make sure database schemas for Master and Work Repositories are present in the ODI database.

**Note:** These schema creation steps are done as part of ODI setup taks in the current chapter 7.

 Make sure the RFI\_ODI\_TEMP schema exists in the E-Business Suite or PeopleSoft database(Based on your integration financials application).

**Note:** These schema creation steps are done as part of "Create the ODI Staging Database User" in chapter 5.

• Make sure the ORFI infrastructure database setup is completed.

**Note:** These schema creation steps are done as part of "Create the ORFI Database User" in chapter 3.

 Give database administrator privileges to the schema in the E-Business Suite OR PeopleSoft database depending on which is your integrating Financials system

Use the following procedure to create the Master Repository:

**1.** Launch Oracle Data Integrator (ODI) Studio to create a Master Repository:

Click File→New and select "Master Repository Creation Wizard" and click OK.

| bendue in infederation - 117 inferentia - |                 | C Start Page X                                                                                                    |                       |
|-------------------------------------------|-----------------|----------------------------------------------------------------------------------------------------|-----------------------|
| 2                                         | New Gallery     |                                                                                                    | II                    |
| Connect To Repository                     | Available Items |                                                                                                    |                       |
|                                           | ( search        |                                                                                                    |                       |
|                                           | Gategories:     | [tems:                                                                                                    | Show All Qescriptions |
|                                           | DOL             | 👷 Create a New ODI Repository Login                                                                                                    |                       |
|                                           | AN LICENS       | Master Repository Creation Wizard<br>Creates a new Master Repository                                                                                                    |                       |
|                                           |                 | Master Repository Import Wizard                                                                                                    |                       |
|                                           |                 |                                                                                                    |                       |
|                                           |                 |                                                                                                    |                       |
|                                           |                 | a for the second second s |                       |

- 2. Enter the Master Repository Database connection details and click Next.
  - Database Connection Enter valid Master Repository schema details.

**Note:** In JDBC url field, use the OdiMasterDataSource/ jdbcUrl entered in rfi-deployment-env-info.json file. You have to enter sysdba credentials in DBA User and DBA Password fields.

• Repository Configuration – Enter any ID other than 804 or 805 in the Id field.

| Cracle Data Integrator 11g               | Allow Sale.             |                     | the number of the                 |                                                                                                    | 68 8 |
|------------------------------------------|-------------------------|---------------------|-----------------------------------|----------------------------------------------------------------------------------------------------|------|
| Je Edit Yiew Search QOI Iooh Window Help |                         |                     |                                   |                                                                                                    |      |
| 369 X EE P                               | -                       |                     |                                   |                                                                                                    |      |
| Consigner * 1.0 Operator * Interesting * | F. /                    |                     |                                   |                                                                                                    |      |
| -                                        | Master Repository Creat | ion Wizard - Step 1 | of 3                              |                                                                                                    |      |
| Connect To Repository                    | Repository Connection   | an                  |                                   |                                                                                                    |      |
|                                          | 😜 Repository Connecti   | Database Conn-      | ection                            |                                                                                                    |      |
|                                          | - Authentication        | Technologys         | Orade                             |                                                                                                    |      |
|                                          | · Fassword Storage      | 308C Driver:        | orade.jdbc.OradeDriver            | 9                                                                                                    |      |
|                                          |                         | JOBC UNI            | dbc:orade:thin:@locahost:1521.ord | 9                                                                                                    |      |
|                                          |                         | Users               | rfl_od_mst_1                      |                                                                                                    |      |
|                                          |                         | Password:           |                                   |                                                                                                    |      |
|                                          |                         | DBA User:           | sys as syndua                     |                                                                                                    |      |
|                                          |                         | DBA Password        | · [                               |                                                                                                    |      |
|                                          |                         |                     |                                   | Test Connection                                                                                                    |      |
|                                          |                         | Repository Con      | Aguration                         |                                                                                                    |      |
|                                          |                         | 24: 0               | (ID of new reconstany)            |                                                                                                    |      |
|                                          |                         |                     |                                   |                                                                                                    |      |
|                                          |                         |                     |                                   |                                                                                                    |      |
|                                          | 2 22                    |                     |                                   |                                                                                                    |      |
|                                          |                         |                     |                                   | and the second second se |      |
|                                          | Rep                     | _                   | Clear Dext > [ ]                  | Cancel                                                                                                    |      |
|                                          |                         |                     |                                   |                                                                                                    |      |
|                                          |                         |                     |                                   |                                                                                                    |      |
|                                          |                         |                     |                                   |                                                                                                    |      |
|                                          |                         |                     |                                   |                                                                                                    |      |
|                                          |                         |                     |                                   |                                                                                                    |      |
|                                          |                         |                     |                                   |                                                                                                    |      |
|                                          | 10.00                   |                     |                                   |                                                                                                    |      |
|                                          | Log                     |                     |                                   |                                                                                                    |      |

**3.** Test your credentials information using the **Test Connection** button. If you are successful, click **OK** in the Information popup and then click **Next**.

| 🔩 Oracle Data Integrator 11g                | April In Control of Control of Co | - 0 X |
|---------------------------------------------|----------------------------------------------------------------------------------------------------|-------|
| Elle Edit View Search QOI Iools Window Help |                                                                                                    |       |
|                                             |                                                                                                    |       |
| Consigner * Id Operator * Topology *        |                                                                                                    |       |
| m <u>E</u> .                                | Summer Repository Creation Wizard - Step 1 of 3                                                                                                    |       |
| Connect To Repository                       | Repository Connection                                                                                                    |       |
|                                             | Repository Connects Database Connection                                                                                                    |       |
|                                             | Pharmation     Pharmation     P      |       |
|                                             |                                                                                                    |       |
|                                             | Log                                                                                                    | :44   |

4. Enter *<supervisor password>* and click Next.

**Note:** This password will be used in further installation steps, so keep a record of it.

| signer * 180 Operator * Tapology * |          |                                                        |                                                                                                    |                                                       |  |
|------------------------------------|----------|--------------------------------------------------------|----------------------------------------------------------------------------------------------------|-------------------------------------------------------|--|
|                                    | <u> </u> | Kaster Repository Creation Waard - Step 2 of 3         |                                                                                                    |                                                       |  |
| Connect To Repository              |          | Authentication                                         |                                                                                                    |                                                       |  |
|                                    |          | tensster.Conscion     Asthentication     Tensod Steace | Select the sufferentiation mode that this master reporting will use, toe CO<br>manage users using COO's interest accurry suffere. Use Sterent authentic<br>theorem and the sufference of the sufference of the sufference<br>of the COO Authentication<br>Supervisor them<br>Confins Password:<br>Use Sterend Authentication<br>Supervisor Password: | aufentisaten te<br>Bon Fijou aut bit<br>Un manges det |  |
|                                    |          | 346                                                    | < (bd   god ) Du                                                                                                    | a [ cow]                                              |  |
|                                    |          |                                                        |                                                                                                    |                                                       |  |

#### 5. Click Finish.

| igner × Derator × M Topology × ASecurity × |                                                               | Start Page ×                                             |                                    |          |
|--------------------------------------------|---------------------------------------------------------------|----------------------------------------------------------|------------------------------------|----------|
|                                            | Master Repository Creat                                       | ion Wizard - Step 3 o                                    | 13                                 | ×        |
| Connect To Repository                      | Password Storage                                              |                                                          |                                    |          |
|                                            | Repository Connection     Authentication     Password Storage | Internal Password     External Password     MBean Server | Storage<br>I Storage<br>Parameters | 1g       |
|                                            |                                                               | Server Type:                                             | Oracle WebLoge                     | -        |
|                                            |                                                               | Plotts                                                   | localhost                          | 199      |
|                                            |                                                               | Port:                                                    |                                    |          |
|                                            |                                                               | Dier:                                                    |                                    |          |
|                                            |                                                               |                                                          |                                    | dan      |
|                                            |                                                               |                                                          |                                    | _        |
|                                            |                                                               |                                                          |                                    |          |
|                                            |                                                               |                                                          |                                    | cue Rose |
|                                            |                                                               |                                                          |                                    |          |
|                                            |                                                               |                                                          |                                    |          |
|                                            |                                                               |                                                          |                                    |          |

### 6. Click OK.

| 🔩 Oracle Data Integrator 11g                      | A Property of the second second secon |
|---------------------------------------------------|----------------------------------------------------------------------------------------------------|
| File Edit View Search QDI Tools Window Help       |                                                                                                    |
|                                                   |                                                                                                    |
| Designer × 🔣 Operator ×   Topology ×   Security × | OStart Page ×                                                                                                    |
| 89                                                |                                                                                                    |
| Connect To Repository_                            |                                                                                                    |
|                                                   | Oracle Data Integrator 11g                                                                                                    |
|                                                   | Master repository greation was successful.<br>To can now connect to the master repository and create a<br>nock repository in the topology forngator, under the<br>Repositories accorden.                                                                                                    |
|                                                   | Build Projects Operate Integration Jobs                                                                                                    |
|                                                   | What's New   Release Notes   Samples   Discussion Forum   Books and Training   Online Resources                                                                                                    |

### **Create Work Repository**

Use the following procedure to create the Work Repository:

- 1. Select the ODI Menu→Connect option to log in to the Master Repository in Oracle Data Integrator (ODI) Studio to create a Work Repository.
- **2.** Create Master Repository login credentials by selecting the + button from the Oracle Data Integrator Login dialog.

| Oracle Data Integrator 11g                  | CONTRACTOR AND DO NOT THE OWNER. | - 0 X |
|---------------------------------------------|----------------------------------|-------|
| File Edit View Search QDI Tools Window Help |                                  |       |
| 388×10                                      |                                  |       |
| Consigner × Consigner × Consigner ×         |                                  |       |
| B                                           |                                  |       |
| Connect To Repository                       |                                  |       |
|                                             |                                  |       |
|                                             | Oracle Data Integrator Login     |       |
|                                             | Login Name:                      |       |
|                                             | User: New                        |       |
|                                             |                                  |       |
|                                             | tep OK Cancel                    |       |
|                                             |                                  |       |
|                                             |                                  |       |
|                                             |                                  |       |
|                                             |                                  |       |
|                                             |                                  |       |
|                                             |                                  |       |
|                                             |                                  |       |
|                                             |                                  |       |
|                                             |                                  |       |
|                                             |                                  |       |
|                                             |                                  |       |
|                                             |                                  |       |
|                                             |                                  |       |
|                                             | 100                              | : 5.5 |

- **3.** Update the Repository Connection Information as below:
  - **a.** Oracle Data Integrator Connection:
    - Login Name: <Login Name>
    - User: <Enter "SUPERVISOR" in this field>
    - Password: <supervisor password>

**Note:** See ODI documentation for information on users with the correct (supervisor level) permissions. The SUPERVISOR user is created by ODI and has the correct permissions by default.

- **b.** Database Connection (Master Repository):
  - Enter Master Repository database credetionals for User and Password fields.
  - Select "Oracle JDBC Driver" from the drop-down list for Driver List field.
  - Enter Url (use the OdiMasterDataSource/ jdbcUrl entered in rfi-deploymentenv-info.json file) field asshown below:

jdbc:oracle:thin:@<host>:<port>:<sid>

- c. Work Repository:
  - Select the Master Repository Only option.

| Cracle Data Integrator 11g                 | R     |                | Tallas Budden                           |        |  |       |
|--------------------------------------------|-------|----------------|-----------------------------------------|--------|--|-------|
| Ele Edit Yiew Search QDI Iools Wiedow Help | p     |                |                                         |        |  |       |
| 3 H G (X H B (>                            |       |                |                                         |        |  |       |
| Designer * COperator * Topology *          |       |                |                                         |        |  |       |
| 48 V 10 19                                 | 10( • | Change Com     | and in the second second                |        |  |       |
| Connect To Repository_                     |       | nepository con | nggalan amanmaplan.                     |        |  |       |
|                                            |       | Oracle Data    | Integrator Connection                   |        |  |       |
|                                            |       | Login Name     | ; [rfi_odi_mst_1_login                  |        |  |       |
|                                            |       | User:          | SUPERVISOR                              |        |  |       |
|                                            |       | Password:      |                                         |        |  |       |
|                                            |       | Database Co    | Database Connection (Haster Repository) |        |  |       |
|                                            |       | User:          | rfi_od_mst_1                            |        |  |       |
|                                            |       | Password:      |                                         |        |  |       |
|                                            |       | Driver List:   | Oracle 308C Driver                      | - Q    |  |       |
|                                            |       | Driver Name    | e: oracle.jdbc.OracleDriver             |        |  |       |
|                                            |       | unt            | jobciorade: thin: @locahost: 1521;ord   | 9      |  |       |
|                                            |       | Work Repos     | Rory                                    |        |  |       |
|                                            |       | (•) Master I   | Repository Only                         |        |  |       |
|                                            |       | O Work Re      | epository                               | 19     |  |       |
|                                            |       | Defution       | outine                                  |        |  |       |
|                                            |       | Containing     |                                         |        |  |       |
|                                            |       | Beb            | Test OK                                 | Cancel |  |       |
|                                            |       |                |                                         |        |  |       |
|                                            |       |                |                                         |        |  |       |
|                                            |       |                |                                         |        |  |       |
|                                            |       |                |                                         |        |  |       |
|                                            |       |                |                                         |        |  |       |
|                                            |       |                |                                         |        |  |       |
|                                            |       |                |                                         |        |  |       |
|                                            |       |                |                                         |        |  |       |
| 2                                          | 100   |                |                                         |        |  |       |
|                                            |       |                |                                         |        |  | 4.6.6 |

**4.** Test your credentials information using the **Test** button. If you are successful then click **OK**.

| 🔩 Oracle Data Integrator 11g                |                                     | C 0 X |
|---------------------------------------------|-------------------------------------|-------|
| File Edit Yiew Search QOI Iools Wiedow Help |                                     |       |
|                                             |                                     |       |
| Designer * COperator *                      |                                     |       |
| Rg 7/16 10 10                               | (Receive Counting Memories          |       |
| Connect To Repository                       |                                     |       |
|                                             | Oracle Data Integrator Connection   |       |
|                                             | Login Name: [1, od., nit, 1, login  |       |
|                                             | User SJPERYSOR                      |       |
|                                             | Information                         |       |
|                                             | i) Successful Connection            |       |
|                                             |                                     |       |
|                                             |                                     |       |
|                                             |                                     |       |
|                                             | Driver Name: prade.jdb.OndotOver    |       |
|                                             | Unit Stationation Includes Includes |       |
|                                             | Work Repository                     |       |
|                                             | Master Repositor y Only             |       |
|                                             |                                     |       |
|                                             | Default Connection                  |       |
|                                             | Help Test OK Cancel                 |       |
|                                             |                                     |       |
|                                             |                                     |       |
|                                             |                                     |       |
|                                             |                                     |       |
|                                             |                                     |       |
|                                             |                                     |       |
|                                             |                                     |       |
|                                             |                                     |       |
|                                             | log                                 |       |
|                                             |                                     | 1 D.0 |

5. Select **OK** from Oracle Data Integrator Login dialog.

| 🔩 Oracle Data Integrator 11g               | The second second | Tables and the second second s | - 0 % |
|--------------------------------------------|-------------------|----------------------------------------------------------------------------------------------------|-------|
| File wit View Search ODI Tools Window Help |                   |                                                                                                    |       |
| 3 H 🕄 X H h 🕩                              |                   |                                                                                                    |       |
| Designer X Departor X Topology X           | -                 |                                                                                                    |       |
|                                            | 國,•               |                                                                                                    |       |
| Connect To Repository                      |                   |                                                                                                    |       |
|                                            |                   |                                                                                                    |       |
|                                            |                   | Oracle Data Integrator Login                                                                                                    |       |
|                                            |                   | Login Namer (fi od met 1 login 🔹 🔹 🖉 🗶                                                                                                    |       |
|                                            |                   | Iner SIPERVISCE                                                                                                    |       |
|                                            |                   | Partnerer and                                                                                                    |       |
|                                            |                   |                                                                                                    |       |
|                                            |                   | Help OK Cancel                                                                                                    |       |
|                                            |                   |                                                                                                    |       |
|                                            |                   |                                                                                                    |       |
|                                            |                   |                                                                                                    |       |
|                                            |                   |                                                                                                    |       |
|                                            |                   |                                                                                                    |       |
|                                            |                   |                                                                                                    |       |
|                                            |                   |                                                                                                    |       |
|                                            |                   |                                                                                                    |       |
|                                            |                   |                                                                                                    |       |
|                                            |                   |                                                                                                    |       |
|                                            |                   |                                                                                                    |       |
|                                            |                   |                                                                                                    |       |
|                                            |                   |                                                                                                    |       |
|                                            |                   |                                                                                                    |       |
|                                            |                   |                                                                                                    |       |
|                                            |                   |                                                                                                    |       |
|                                            | Log               |                                                                                                    |       |
|                                            |                   |                                                                                                    | 14.4  |
**6.** From the Topology tab, select Repositories and then right-click on the Work Repositories. Select the New Work Repository option.

| 🔩 (rfi_odi_mst_1_login) Oracle Data Integrator 11g | Manual In Procession | Statistic Married | - | - 0 - X - |
|----------------------------------------------------|----------------------|-------------------|---|-----------|
| File Edit View Search QDI Tools Window Help        |                      |                   |   |           |
| 3 0 0 × 0 0 ×                                      |                      |                   |   |           |
| Designer × 2 Operator × 5 Topology ×               |                      |                   |   |           |
| 2                                                  | <u>_</u> -           |                   |   |           |
| · Physical Architecture                            |                      |                   |   |           |
| a: j tohologia<br>a: ⊕ Apenta                      |                      |                   |   |           |
| / Contexts                                         | A.                   |                   |   |           |
| I Logical Architecture                             |                      |                   |   |           |
| Languages                                          | 29-1                 |                   |   |           |
| Transformer Repositories                           | 1.                   |                   |   |           |
| Work Sector Reported Very Oktober                  |                      |                   |   |           |
|                                                    |                      |                   |   |           |
|                                                    |                      |                   |   |           |
|                                                    |                      |                   |   |           |
|                                                    |                      |                   |   |           |
|                                                    |                      |                   |   |           |
| 1. Canadir Artist                                  | 12.                  |                   |   |           |
| P WEATS ALLON                                      | tet Log              |                   |   |           |
| Work Repositories                                  |                      |                   |   | 844       |

- 7. Enter the work repository database credentials details.
- **8.** Test your credentials information using the **Test** button. If you are successful then click **Next**.

| Designer × 120 Operator × Topology ×                                                                                                |            |                                                      |              |                                    |                  |        |  |
|----------------------------------------------------------------------------------------------------|------------|------------------------------------------------------|--------------|------------------------------------|------------------|--------|--|
|                                                                                                    | <u>.</u> . | Create Work Repository - Step 1 o                    | 12           |                                    |                  |        |  |
| Physical Architecture           Image: Technologies         Image: Technologies           Image: Agents         Image: Technologies |            | Specify ODI Work Repositor                           | y connecti   | on properties                      |                  |        |  |
|                                                                                                    |            | Specify 001 Work Repository                          | Technology:  | Oracle                             |                  |        |  |
|                                                                                                    |            | <ul> <li>Specify DCL Work Repository prop</li> </ul> | 306C Driver: | orade.jdbc.OradeDriver             |                  | ۹.     |  |
|                                                                                                    |            |                                                      | 3DBC UR:     | dbc:orade:thin:@localhost:1521.ord |                  | 4      |  |
|                                                                                                    |            |                                                      | User:        | r6_od_wk_1                         |                  |        |  |
|                                                                                                    |            |                                                      | Password:    | l                                  |                  |        |  |
| spol A childre<br>inguages<br>southore:<br>Automatics appositions<br>(Nones Reportinger                                             | 29-        | 6 <u> </u>                                           |              |                                    |                  |        |  |
|                                                                                                    |            |                                                      | -            |                                    | (100) Berty (10) | Cancel |  |
|                                                                                                    |            |                                                      |              |                                    |                  |        |  |
|                                                                                                    |            |                                                      |              |                                    |                  |        |  |

- 9. Update ODI Work Repository properties:
  - **a.** Enter any ID other than 804 or 805 (For EBS integration) / 501 or 502 (For PeopleSoft Integration) in the Id field.
  - **b.** Enter Name and Password (should be SUPERVISOR user and *<supervisor password>*) for work repository and click **Finish**.

| 🔩 [rfi_odi_mat_1_login] Oracle Data Integrator 11g |          | A Design of the local division of the local division of the local | Waltham 1             | and the second second se |             | - | 0 23    |
|----------------------------------------------------|----------|----------------------------------------------------------------------------------------------------|-----------------------|----------------------------------------------------------------------------------------------------|-------------|---|---------|
| Elle Edit View Search QOI Tools Window H           | elp      |                                                                                                    |                       |                                                                                                    |             |   |         |
| 3 ※ (3 × 10 m) ►                                   |          |                                                                                                    |                       |                                                                                                    |             |   |         |
| Designer * 10 Operator * Topology *                |          |                                                                                                    |                       |                                                                                                    |             |   |         |
| 69                                                 | 5.       | Create Work Repository - Step 2 a                                                                                                    | #2                    |                                                                                                    |             |   |         |
| ** Physical Architecture                           | - it-    |                                                                                                    |                       |                                                                                                    |             |   |         |
| G Agents                                           |          | Specify ODI Work Repositor                                                                                                    | y properties          |                                                                                                    |             |   |         |
|                                                    |          | y Specify COL Work Repository corr                                                                                                    | 5d:                   | 4                                                                                                    |             |   |         |
|                                                    |          | Specify 001 Work Repository                                                                                                    | Nane:                 | RF1_001_N6                                                                                                    |             |   |         |
|                                                    |          |                                                                                                    | Password:             | [4                                                                                                    |             |   |         |
|                                                    |          |                                                                                                    | Work Repository Type: | Development                                                                                                    | •           |   |         |
|                                                    |          |                                                                                                    |                       |                                                                                                    |             |   |         |
|                                                    |          |                                                                                                    |                       |                                                                                                    |             |   |         |
|                                                    |          |                                                                                                    |                       |                                                                                                    |             |   |         |
|                                                    |          |                                                                                                    |                       |                                                                                                    |             |   |         |
| ) Contexts                                         | <u> </u> |                                                                                                    |                       |                                                                                                    |             |   |         |
| I Logical Architecture                             |          |                                                                                                    |                       |                                                                                                    |             |   |         |
| * Repositories                                     |          |                                                                                                    |                       |                                                                                                    |             |   |         |
| B MATTER REPORTORY_04.03.04.02                     |          |                                                                                                    |                       |                                                                                                    |             |   |         |
|                                                    |          | с <u></u> э                                                                                                    |                       | < gack just > D                                                                                                    | e [ Carel ] |   |         |
|                                                    |          |                                                                                                    |                       |                                                                                                    |             |   |         |
| Generic Action                                     | R-       |                                                                                                    |                       |                                                                                                    |             |   |         |
|                                                    |          | Log                                                                                                    |                       |                                                                                                    |             |   |         |
| Well Depositories                                  |          |                                                                                                    |                       |                                                                                                    |             |   | 6 al -1 |

**10.** Click **Yes** to create an ODI login for the work repository.

| 🗞 (rfi_odi_mst_1_login) Oracle Data Integrator 11g   | for the second second | e happe-                                                                                                    |                     |                                                           |             | - O X |
|------------------------------------------------------|-----------------------|----------------------------------------------------------------------------------------------------|---------------------|-----------------------------------------------------------|-------------|-------|
| Elle Edit Yiew Search QOI Jools Window Ho            | elp                   |                                                                                                    |                     |                                                           |             |       |
| 3 H O X H B (>                                       |                       |                                                                                                    |                     |                                                           |             |       |
| Designer * 12 Operator * Tapology *                  |                       | -                                                                                                    |                     |                                                           |             |       |
| 69                                                   | E.                    | Create Work Repository - Step 2 of 2                                                                                                    |                     |                                                           |             |       |
| Physical Architecture                                |                       |                                                                                                    |                     |                                                           |             |       |
| <ul> <li>③ Technologies</li> <li>④ Apents</li> </ul> |                       | Specify ODI Work Repository p                                                                                                    | roperties           |                                                           |             |       |
|                                                      |                       | y Specify COL Work Repository corrected                                                                                                    |                     | 1                                                         |             |       |
|                                                      |                       | Specify 001 Work Repository                                                                                                    | eter:               | RFL 001 P/S                                               |             |       |
|                                                      |                       | 2                                                                                                    | annuar t            |                                                           |             |       |
|                                                      |                       |                                                                                                    |                     |                                                           |             |       |
|                                                      |                       |                                                                                                    | PR Repository Type: | Development                                               |             |       |
|                                                      |                       |                                                                                                    |                     |                                                           |             |       |
|                                                      |                       |                                                                                                    | Confermatio         | 01                                                        |             |       |
|                                                      |                       |                                                                                                    |                     |                                                           |             |       |
|                                                      |                       |                                                                                                    | 1                   | Would you like to create a login for the work repository? |             |       |
|                                                      |                       |                                                                                                    | - L                 |                                                           |             |       |
| ) Contexts                                           | <u>a</u> -            |                                                                                                    |                     | Ten Die                                                   |             |       |
| <ul> <li>Logical Architecture</li> </ul>             | - 0-                  |                                                                                                    |                     |                                                           |             |       |
| 2 Engliges                                           |                       |                                                                                                    | -                   |                                                           | _           |       |
|                                                      |                       |                                                                                                    |                     |                                                           |             |       |
| Work Repositories                                    |                       |                                                                                                    |                     |                                                           |             |       |
|                                                      |                       |                                                                                                    |                     |                                                           |             |       |
|                                                      |                       |                                                                                                    |                     |                                                           |             |       |
|                                                      |                       |                                                                                                    |                     |                                                           |             |       |
|                                                      |                       | ¢3                                                                                                    |                     |                                                           |             |       |
|                                                      |                       | Help                                                                                                    |                     | < Back if their                                           | Frish Canol |       |
|                                                      |                       | Constant of the second second |                     | Locked                                                    |             |       |
|                                                      |                       |                                                                                                    |                     |                                                           |             |       |
|                                                      |                       |                                                                                                    |                     |                                                           |             |       |
|                                                      |                       |                                                                                                    |                     |                                                           |             |       |
|                                                      |                       |                                                                                                    |                     |                                                           |             |       |
| ) Generic Action                                     | - R-                  |                                                                                                    |                     |                                                           |             |       |
|                                                      | 110                   | Log                                                                                                    |                     |                                                           |             |       |
| Well Depositures                                     |                       |                                                                                                    |                     |                                                           |             | 5.4:  |

| Designer * 110 Operator * Tapplogy * | Create Work Repository - Step 2 of 2                                     |                              |                       |  |
|--------------------------------------|--------------------------------------------------------------------------|------------------------------|-----------------------|--|
| <br>* Physical Architecture<br>≅     | Specify ODI Work Repository pro                                          | perties                      |                       |  |
|                                      | Specify 001 Work Repository core 14:<br>Specify 001 Work Repository Name | 1<br>8/1_001_016             |                       |  |
|                                      | Pass                                                                     | Repository Type: Development |                       |  |
|                                      |                                                                          | Login Name                   |                       |  |
| Contexts                             |                                                                          | - Pl_od_urk_LJogn            |                       |  |
| Languages                            |                                                                          | OK Cancel                    |                       |  |
| Repositories                         |                                                                          |                              |                       |  |
| MANTER REPORTORY_V04.03.04.02        |                                                                          |                              |                       |  |
|                                      | Beb                                                                      | < Şack                       | Sport & Enterh Cancel |  |
|                                      |                                                                          |                              |                       |  |
|                                      |                                                                          |                              |                       |  |
|                                      |                                                                          |                              |                       |  |
| Generic Action                       |                                                                          |                              |                       |  |

**11.** Enter the ODI work repository login name in the dialog.

**12.** Select the ODI Menu $\rightarrow$ Disconnect option to connect to the Work Repository.

| [rfi_odi_mst_1_login] On | acle Data Integrator 11g                                   |              | NAME OF TAXABLE PARTY.                       | 0 |
|--------------------------|------------------------------------------------------------|--------------|----------------------------------------------|---|
| le Edit Yiew Searc       | h QOI Jools Window Help                                    |              |                                              |   |
| BOX BB                   | a a Connect                                                |              |                                              |   |
| Designer X 141 Operator  | 🙀 Disconnect "rfi_odi_mst_1_login"                         |              |                                              |   |
|                          | Regository Connection Informatio                           | Matter Renov | (181) ideorga bethin (file allost 1571 or 1) |   |
| Physical Architecture    | Change Passgord                                            |              |                                              |   |
| C Technologies           | Switch Password Storage                                    | •            |                                              |   |
|                          | Add/Remove Open tools<br>Locked abjects<br>Version Browser |              |                                              |   |
|                          | User Parameters                                            |              |                                              |   |
|                          | Data<br>View Data                                          |              |                                              |   |
|                          | Changed Data Capture<br>Generate                           | ;            |                                              |   |
|                          | Esstate<br>Esstre Engineer                                 |              |                                              |   |
|                          |                                                            |              |                                              |   |
|                          |                                                            |              |                                              |   |
|                          |                                                            |              |                                              |   |
|                          |                                                            |              |                                              |   |
|                          |                                                            |              |                                              |   |
|                          |                                                            |              |                                              |   |
|                          |                                                            |              |                                              |   |
|                          |                                                            |              |                                              |   |
|                          |                                                            |              |                                              |   |
|                          |                                                            |              |                                              |   |
|                          |                                                            |              |                                              |   |
|                          |                                                            |              |                                              |   |
|                          |                                                            |              |                                              |   |
| Contexts                 |                                                            | A-1          |                                              |   |
| Logical Architecture     |                                                            | 1            |                                              |   |
| Languages                |                                                            | 19-11        |                                              |   |
| Repositories             |                                                            |              |                                              |   |
| Generic Action           |                                                            | - II         | 1. 19 S                                      |   |
|                          |                                                            |              | AN                                           |   |

- **13.** Select the ODI Menu $\rightarrow$ Connect option.
  - **a.** From the ODI Login popup, select Login Name from dropdown list (select the name you created in step7).
  - **b.** Enter user as "SUPERVISOR".
  - c. Enter <*supervisor password*>.
  - **d.** Select the Edit option.

| 🔩 Oracle Data Integrator 11g                       | and Arrist Robert - | Statement Statement           | ALC: NOT THE OWNER. | - 0 2 |
|----------------------------------------------------|---------------------|-------------------------------|---------------------|-------|
| <u>File Edit View Search ODI Tools Window Help</u> |                     |                               |                     |       |
| 388×10                                             |                     |                               |                     |       |
| Designer × Coperator × Topology ×                  |                     |                               |                     |       |
| 10                                                 | <u>.</u> .          |                               |                     |       |
| Connect To Repository                              |                     |                               |                     |       |
|                                                    |                     | Oracle Data Integrator Login  |                     |       |
|                                                    |                     | Land Marrie Laboration Street |                     |       |
|                                                    |                     |                               |                     |       |
|                                                    |                     | Parpaget                      | Edit                |       |
|                                                    |                     | Paaridi G.                    |                     |       |
|                                                    |                     | Help                          | OK Cancel           |       |
|                                                    |                     |                               |                     |       |
|                                                    |                     |                               |                     |       |
|                                                    |                     |                               |                     |       |
|                                                    |                     |                               |                     |       |
|                                                    |                     |                               |                     |       |
|                                                    |                     |                               |                     |       |
|                                                    |                     |                               |                     |       |
|                                                    |                     |                               |                     |       |
|                                                    |                     |                               |                     |       |
|                                                    |                     |                               |                     |       |
|                                                    |                     |                               |                     |       |
|                                                    |                     |                               |                     |       |
|                                                    |                     |                               |                     |       |
|                                                    |                     |                               |                     |       |
|                                                    |                     |                               |                     |       |
|                                                    |                     |                               |                     |       |
|                                                    | Log                 |                               |                     |       |
|                                                    | a Conviole-11       |                               |                     | :5.5  |

**14.** Validate the Repository Connection Information:

- a. Oracle Data Integrator Connection
  - Login Name: <work repository login name>
  - User: <"SUPERVISOR">
  - Password: < supervisor password>
- b. Database Connection (Master Repository)
  - Validate the Master Repository database details.
- c. Work Repository
  - Select the Work Repository option and select the repository you just created.

|                       | <br>Benository Connect | ion Information                      |      | ×   |  |  |
|-----------------------|------------------------|--------------------------------------|------|-----|--|--|
| Connect To Repository | and patrick            |                                      | -    |     |  |  |
|                       | land lines of          | egrator Connection                   |      | -   |  |  |
|                       | iler:                  |                                      |      | - 1 |  |  |
|                       | Password:              |                                      |      | - 1 |  |  |
|                       |                        |                                      |      |     |  |  |
|                       | Database Conne         | ection (Plaster Repository)          |      |     |  |  |
|                       | User:                  | 1,90,967,1                           |      |     |  |  |
|                       | Passing Late           | Oracle TOPC Decar                    |      | 9   |  |  |
|                       | Driver Namer           | orace.idor. OracleOniver             | - 3  |     |  |  |
|                       | un in                  | doc oracle this: Blocahost: 1521:ord | -    | 9   |  |  |
|                       |                        |                                      | -    |     |  |  |
|                       | Work Repositor         | <b>Y</b><br>anthron Only             |      | -   |  |  |
|                       | () Work Repos          | itory RFLOOLING                      | -    | 4   |  |  |
|                       | Default Connect        | ton                                  |      |     |  |  |
|                       |                        |                                      |      |     |  |  |
|                       | Rep                    | Test                                 | Cano |     |  |  |
|                       | <u> </u>               |                                      | -    |     |  |  |
|                       |                        |                                      |      |     |  |  |
|                       |                        |                                      |      |     |  |  |
|                       |                        |                                      |      |     |  |  |
|                       |                        |                                      |      |     |  |  |

**15.** Test your credentials information using the **Test** button. If iyou are successful then click **OK**.

| 🔩 Oracle Data Integrator 11g                                                                                                    | A contraction of the second second seco                                                                                                    |      |
|----------------------------------------------------------------------------------------------------|----------------------------------------------------------------------------------------------------|------|
| [ile [dit Yiew Search QOI Jools Window Help                                                                                                    |                                                                                                    |      |
|                                                                                                    |                                                                                                    |      |
| Desgner * Coperator * Topology *                                                                                                    | D                                                                                                    |      |
| 82                                                                                                    | <u><u><u></u></u></u>                                                                                                    |      |
| Connect To Repository                                                                                                    | Propositiony Convection Information  Propositiony Convection  Proposition  Proposition Proposition Proposition Proposition Proposition Proposition Proposition Proposition Proposition Proposition Prop |      |
|                                                                                                    |                                                                                                    |      |
|                                                                                                    |                                                                                                    |      |
|                                                                                                    |                                                                                                    |      |
|                                                                                                    |                                                                                                    |      |
|                                                                                                    |                                                                                                    |      |
|                                                                                                    |                                                                                                    |      |
|                                                                                                    |                                                                                                    |      |
| and the second second se | 1.09                                                                                                    | +6.0 |

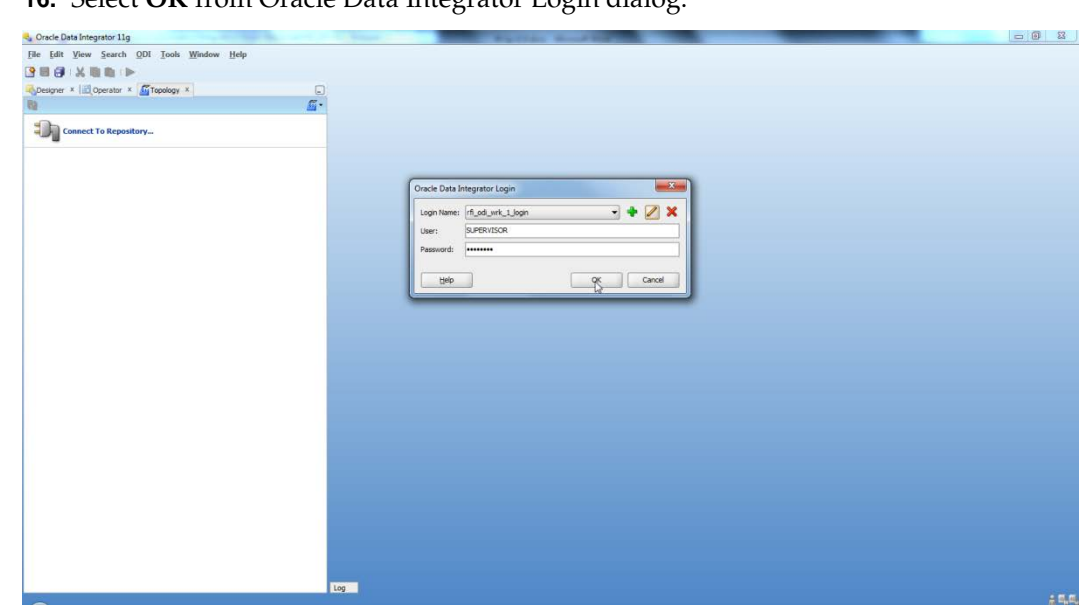

16. Select OK from Oracle Data Integrator Login dialog.

# **Import ODI Interfaces**

Use the following procedure to import ODI interfaces using Smart Import:

- **1.** Log in to the Work Repository in Oracle Data Integrator (ODI) Studio to import all the interfaces:
- **2.** Select the Import option from the Designer tab.

| a the one way a state that the grate the |                                                                                                    |  |
|------------------------------------------|----------------------------------------------------------------------------------------------------|--|
| File Edit View Search ODI Tools Wine     | ow Help                                                                                                    |  |
|                                          |                                                                                                    |  |
| Designer × Coperator × Topology ×        |                                                                                                    |  |
| 69                                       | No. Contraction of the second second s |  |
| * Projects                               | import                                                                                                    |  |
|                                          | Export                                                                                                    |  |
|                                          | <ul> <li>Display markers and memo flags</li> </ul>                                                                                                    |  |
|                                          | Edit Release Tag                                                                                                    |  |
|                                          | Default Designer Context                                                                                                    |  |
|                                          |                                                                                                    |  |
|                                          |                                                                                                    |  |
|                                          |                                                                                                    |  |
|                                          |                                                                                                    |  |
|                                          |                                                                                                    |  |
|                                          |                                                                                                    |  |
|                                          |                                                                                                    |  |
|                                          |                                                                                                    |  |
|                                          |                                                                                                    |  |
|                                          |                                                                                                    |  |
|                                          |                                                                                                    |  |
|                                          |                                                                                                    |  |
|                                          |                                                                                                    |  |
|                                          |                                                                                                    |  |
|                                          |                                                                                                    |  |
|                                          |                                                                                                    |  |
|                                          |                                                                                                    |  |
|                                          |                                                                                                    |  |
|                                          |                                                                                                    |  |
|                                          |                                                                                                    |  |
|                                          |                                                                                                    |  |
|                                          |                                                                                                    |  |
|                                          |                                                                                                    |  |
|                                          |                                                                                                    |  |
| Models                                   |                                                                                                    |  |
| Load Plans and Scenarios                 |                                                                                                    |  |
| Global Objects                           |                                                                                                    |  |
| Solutions                                |                                                                                                    |  |
| 1                                        | Log                                                                                                    |  |

3. Select the Smart Import option on the Import Selection dialog and click OK.

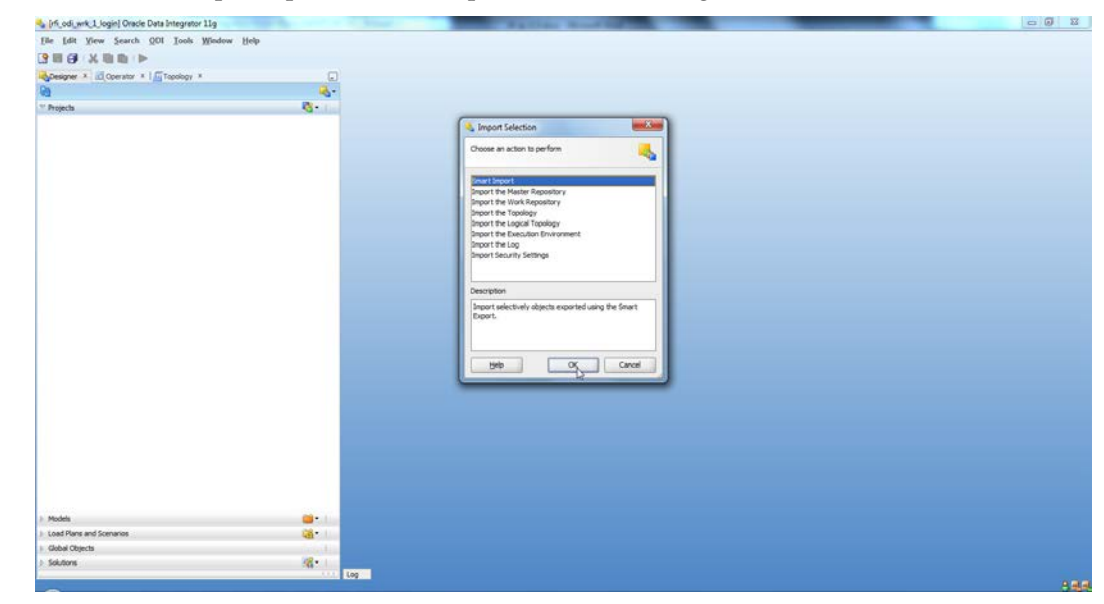

4. If integration is with EBS, then

Select SmartExport\_RMS\_EBS\_Account\_Entry.xml file in the File Selection Field and click **Next**. This file can be found in \$INSTALL\_DIR/retail-financial-integration-solution/etl-based-integration/retail-to-ebsfin-etl-flows/retail-to-ebsfin-odi-project/WorkRepository/.

If integration is with PeopleSoft, then

Select SmartExport\_RMS\_PSFT\_Account\_Entry.xml file in the File Selection Field and click **Next**. This file can be found in \$INSTALL\_DIR/retail-financial-integration-solution/etl-based-integration/retail-to-psftfin-etl-flows/retail-to-psftfin-odi-project/WorkRepository/.

| Smart Import - Step 1 of 3                                                                                                    | X    |
|----------------------------------------------------------------------------------------------------|------|
| File Selection                                                                                                    |      |
| File Selection       This wizard will guide you through the process of importing objects into Oracle Data Integrator. To replay a previous Smart Import wizard execution select a Response File to preset all fields.         File Selection:       Summary         Summary       Di-project/WorkRepository/SmartExport_RMS_EBS_Account_Entry.xml         Response file:       Display a previous select a Response File to preset all fields. |      |
| Help <a>Back</a> Einish Ca                                                                                                    | ncel |

## 5. Click Next.

| 🔩 Smart Import - Step 2 | of 3                  |             |              | ×            |
|-------------------------|-----------------------|-------------|--------------|--------------|
| Import Actions          |                       |             |              |              |
| File Selection          | 🖉 No Issues           |             |              |              |
| Import Actions          | Object Match Details: | (#          | 4A) 🔁        | 🔁 🔈 🎾 🗘 🗸    |
| Summary                 | Import Object         | Action      | Repository O | oject Issues |
| <u>Somery</u>           | 📃 幌 Designer          |             |              | _            |
|                         |                       |             |              |              |
|                         |                       |             |              |              |
|                         |                       |             |              |              |
|                         |                       |             |              |              |
|                         |                       |             |              |              |
|                         |                       |             |              |              |
|                         | Issue Details:        |             | <b>60</b>    |              |
|                         | Issue Type            | Description | Action       | Fix          |
|                         |                       |             |              |              |
|                         |                       |             |              |              |
|                         |                       |             |              |              |
|                         |                       |             |              |              |
|                         |                       |             |              |              |
|                         |                       |             |              |              |
|                         |                       |             |              |              |
|                         |                       |             |              |              |

**104** Oracle Retail Financial Integration for Oracle Retail Merchandise Operations Management and Oracle E-Business Suite or PeopleSoft Financials

## 6. Click Finish.

| 🔩 Smart Import - Step 3 of         | 3                                                                                                    |
|------------------------------------|----------------------------------------------------------------------------------------------------|
| Summary                            |                                                                                                    |
| File Selection     Transit Actions | Select Finish to run the Smart Import. Select Save Response File to save a Smart Import<br>execution |
| Summary                            | No Issues                                                                                            |
|                                    |                                                                                                    |
|                                    |                                                                                                    |
|                                    |                                                                                                    |
|                                    |                                                                                                    |
|                                    |                                                                                                    |
|                                    |                                                                                                    |
|                                    |                                                                                                    |
|                                    | Save Response File D:\odi_delete_stage\SmartImportResponse.xml                                       |
| Help                               | < <u>B</u> ack <u>N</u> ext > <u>Finish</u> Cancel                                                   |

**7.** Similarly, perform Smart Import for the other ODI Interfaces listed below based on whether integrating financial applications is EBS or PeopleSoft

If EBS then,

- SmartExport\_ReIM\_EBS\_Account\_Entry.xml
- SmartExport\_ReIM\_EBS\_Invoice\_Entry.xml

If PeopleSoft then

- SmartExport\_ReIM\_PSFT\_Account\_Entry.xml
- SmartExport\_ReIM\_PSFT\_Invoice\_Entry.xml

# **Update Connection Information**

For EBS Integration:

In Topology, under Physical Architecture, Technologies  $\rightarrow$  Oracle, update the Database Connection details in the Physical Server and Physical schema as shown in the table below.

| Topology X Operator X Steaguer X                                                                                                    | Ð         | WORKEPI * SING                                                                                                    | Z 05 X                                                                                                    |   |
|----------------------------------------------------------------------------------------------------|-----------|----------------------------------------------------------------------------------------------------|----------------------------------------------------------------------------------------------------|---|
| 89                                                                                                    | <u></u> . | Test Corvector                                                                                                    |                                                                                                    |   |
| Impact Advance           Impact Advance           Impact Advance <td></td> <td>Definition<br/>JOBC<br/>On Connect/Disconnect<br/>Properties<br/>Data Sources<br/>Version<br/>Privileges<br/>File-fields</td> <td>1900 Dines: (mails die die die OptioDator<br/>2000 UN (bioconsiste Werdinsteinund000.u.s.endu.com 123181.3387)</td> <td>c</td> |           | Definition<br>JOBC<br>On Connect/Disconnect<br>Properties<br>Data Sources<br>Version<br>Privileges<br>File-fields | 1900 Dines: (mails die die die OptioDator<br>2000 UN (bioconsiste Werdinsteinund000.u.s.endu.com 123181.3387) | c |

| Physical Server (Data Server) |                                                                                                    |                        | Physical Schema     |                         |  |
|-------------------------------|----------------------------------------------------------------------------------------------------|------------------------|---------------------|-------------------------|--|
| Name                          | Definition > Connection                                                                                | JDBC                   | Schema (Schema)     | Schema (Work<br>Schema) |  |
| EBIZ DS                       | User: <apps name="" schema=""><br/>Password: <apps password="" schema=""></apps></apps>                | Update EBS<br>JDBCUrl  | APPS Schema         | RFI_ODI_TEMP<br>Schema  |  |
| EBIZ_AP                       | User: <ap name="" schema=""><br/>Password: <ap password="" schema=""></ap></ap>                        | Update EBS<br>JDBCUrl  | AP Schema           | RFI_ODI_TEMP<br>Schema  |  |
| RETAIL DS                     | User: <rms name="" schema="" user=""><br/>Password: <rms schema<br="" user="">Password&gt;</rms></rms> | Update RMS<br>JDBCUrl  | RMS Schema<br>Owner | RMS Schema Owner        |  |
| RFI_LOGS                      | User: <orfi name="" schema=""><br/>Password: <orfi password="" schema=""></orfi></orfi>                | Update ORFI<br>JDBCUrl | ORFI Schema         | ORFI Schema             |  |
| RFI_RETAIL_X<br>REF           | User: <orfi name="" schema=""><br/>Password: <orfi password="" schema=""></orfi></orfi>                | Update ORFI<br>JDBCUrl | ORFI Schema         | ORFI Schema             |  |

- 1. For EBIZ DS, EBIZ\_AP, provide the E-Business Suite database connection.
- **2.** For RETAIL DS, provide the Retail database connection.
- **3.** For RFI\_LOGS, RFI\_RETAIL\_XREF provide the ORFI Infrastructure database connection.
- **4.** Click **Test Connection** on the physical server to verify that the connection information is correct.
- **5.** In the physical schema, verify that the context (Global and RETL\_TO\_EBIZ) is mapped to the logical schemas as shown in the table below. If the mapping is missing, map the logical schemas as shown in the table below.

| Topology × Corrator * Correspond                                                                                                    | . MWORKEP1 * WORLD DS. APPS X                                                                |                                 |
|----------------------------------------------------------------------------------------------------|----------------------------------------------------------------------------------------------|---------------------------------|
| Control A Control A Contr  | Content<br>Winny Content<br>Winny Content<br>Winny Content<br>Winny Content<br>Winny Content | Logat Sheet<br>BIT 2.<br>BIT 2. |
| B-UL Control Control C |                                                                                              |                                 |

| Physical Schema     | Logical Schema  |
|---------------------|-----------------|
| EBIZ DS.APPS        | EBIZ_GL         |
| EBIZ_AP.AP          | EBIZ_AP         |
| RETAIL DS.RMS       | Retail          |
| RFI_LOGS.RFI        | RFI_LOGS        |
| RFI_RETAIL_XREF.RFI | RFI_RETAIL_XREF |

For PeopleSoft Integration:-

In Topology, under Physical Architecture, Technologies  $\rightarrow$  Oracle, update the Database Connection details in the Physical Server and Physical schema as shown in the table below.

| Physical Server (Data Server) |                                                                                                    |                              | Physical Schema     |                         |
|-------------------------------|----------------------------------------------------------------------------------------------------|------------------------------|---------------------|-------------------------|
| Name                          | Definition > Connection                                                                                | JDBC                         | Schema (Schema)     | Schema (Work<br>Schema) |
| PEOPLESOFT<br>DS              | User: <apps name="" schema=""><br/>Password: <apps password="" schema=""></apps></apps>                | Update PeopleSoft<br>JDBCUrl | SYADM Schema        | RFI_ODI_TEMP<br>Schema  |
| RETAIL DS                     | User: <rms name="" schema="" user=""><br/>Password: <rms schema<br="" user="">Password&gt;</rms></rms> | Update RMS<br>JDBCUrl        | RMS Schema<br>Owner | RMS Schema Owner        |
| RFI_LOGS                      | User: <orfi name="" schema=""><br/>Password: <orfi password="" schema=""></orfi></orfi>                | Update ORFI<br>JDBCUrl       | ORFI Schema         | ORFI Schema             |
| RFI_RETAIL_X<br>REF           | User: <orfi name="" schema=""><br/>Password: <orfi password="" schema=""></orfi></orfi>                | Update ORFI<br>JDBCUrl       | ORFI Schema         | ORFI Schema             |

- 1. For PEOPLESOFT DS, provide the PeopleSoft Suite database connection.
- **2.** For RETAIL DS, provide the Retail database connection.
- **3.** For RFI\_LOGS, RFI\_RETAIL\_XREF provide the ORFI Infrastructure database connection.
- **4.** Click **Test Connection** on the physical server to verify that the connection information is correct.

**5.** In the physical schema, verify that the context (Global and RETL\_TO\_PSFT) is mapped to the logical schemas as shown in the table below. If the mapping is missing, map the logical schemas as shown in the table below.

| Physical Schema       | Logical Schema  |  |
|-----------------------|-----------------|--|
| PEPOPLESOFT DS.SYSADM | PeopleSoft      |  |
| RETAIL DS.RMS01       | Retail          |  |
| RFI_LOGS.RFI01        | RFI_LOGS        |  |
| RFI_RETAIL_XREF.RFI01 | RFI_RETAIL_XREF |  |

# **Scenario Test**

In this section, you need to do similar things to the three packages in ORFI. In this guide we only use the Migrate RMS to EBIZ Acc Entry Package / Migrate RMS to PSFT Acc Entry Package, for example.

## Scenario

In ODI Topology, navigate to Physical Architecture  $\rightarrow$  Agents. Make sure the RFI\_AGENT is available and default to port 20910

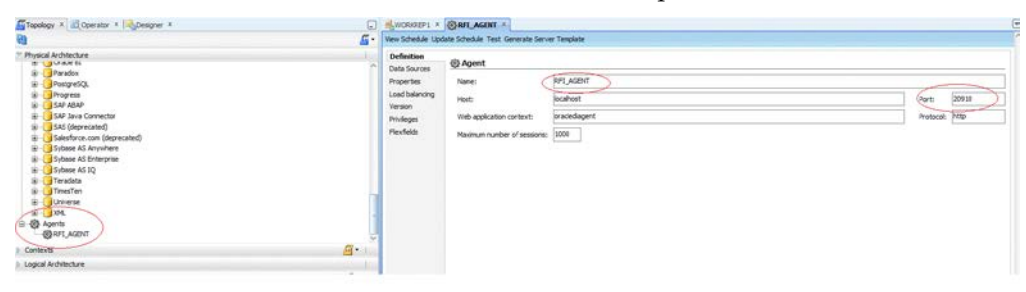

## **Run Agent Scheduler**

The following scripts are located in <ODI\_INSTALL\_DIR>/oracledi/agent/bin/.

You need to configure odiparams.sh script to schedule an ODI agent. This odiparams.sh script is located in <ODI\_INSTALL\_DIR>/oracledi/agent/bin/odiparams.sh

1. You need to run encode.sh script to generate your password in the encoded format and this is used in odiparams.sh script.

The script takes one argument on the command line: password.

| Example:  | prompt\$ | encode « | <password></password>        |
|-----------|----------|----------|------------------------------|
| -Autopic. | ρισπριφ  | cheoue - | <pre>&gt;pubble01u&gt;</pre> |

- 2. sh encode.sh <password>
- **3.** Modify odiparams file. Set the following linesas indicated in order to connect them to the work repository. For example:

In Windows OS (odiparams.bat),

set ODI\_MASTER\_DRIVER=oracl.jdbc.driver.OracleDriver

set ODI\_MASTER\_URL=<JDBC Connection URL to ODI>

set ODI\_MASTER\_USER=<ODI Master Schema>

set ODI\_MASTER\_ENCODED\_PASS=<ODI Master Schema password>

set ODI\_SUPERVISOR=SUPERVISOR

set ODI\_SUPERVISOR\_ENCODED\_PASS=<ODI SUPERVISOR password>

set ODI\_SECU\_WORK\_REP=<ODI Work Repository name>

#### In Linux/Unix OS (odiparams.sh),

ODI\_MASTER\_DRIVER=oracle.jdbc.driver.OracleDriver

- ODI\_MASTER\_URL=<JDBC Connection URL to ODI>
- ODI\_MASTER\_USER=<ODI Master Schema>
- ODI\_MASTER\_ENCODED\_PASS=<ODI Master Schema password>
- ODI\_SUPERVISOR=SUPERVISOR

ODI\_SUPERVISOR\_ENCODED\_PASS=<ODI SUPERVISOR password>

- ODI\_SECU\_WORK\_REP=<ODI Work Repository name>
- 4. Use the agent.sh script to start an agent.

#### Example:

prompt\$ agent "-NAME=<physical agent name>"

prompt\$ agent "-NAME=RFI\_AGENT"

sh agent.sh "-NAME=<physical agent name>

You should see a message that the agent is started successfully.

**5.** Test the agent to ensure it is up and running. Click on the Test portion of the menu (View Schedule, Update Schedule, Test, and Generate Server Template). Agent Test Successful message should be displayed.

# **Generate Scheduler**

- In ODI designer, navigate to Load Plans and Scenarios, and select scenario MIGRATE\_RMS\_TO\_EBIZ\_ACC\_ENTRY\_PACKAGE if integrating with EBS. While integrating with PeopleSoft then MIGRATE\_RMS\_TO\_PSFT\_ACC\_ENTRY\_PACKAGE
- **2.** Select Existing Scheduling. Make sure the context is set to RETL\_TO\_EBIZ and the agent is selected as RFI\_AGENT
- **3.** You need to select an Execution option based on the ORFI requirement and then save the changes.

| 39                         | - <u>1</u> | Definition      |                                                                    |  |
|----------------------------|------------|-----------------|--------------------------------------------------------------------|--|
| Projects                   | - III      | Execution Cycle | Scheduling [Scenario: MIGRATE_RMS_TO_EBIZ_ACC_ENTRY_PACKAGE / 001] |  |
| Models                     | -          | Variables       | Context: RETL_TO_EBIZ V Agent: RFL_AGENT V                         |  |
| - Load Plans and Scenarios | 68-1       | Privleges       | tog tevel: S                                                       |  |
| Load Plans and Schwarios   |            | Version         |                                                                    |  |
|                            |            |                 |                                                                    |  |

- 4. Similarly, schedule the scenarios for the other ODI Interfaces
- LOAD\_REIM\_TO\_EBS\_INVOICE\_ENTRY\_PACKAGE if integrating with EBS. While integrating with PeopleSoft then REIM\_TO\_EBS\_ACCOUNT\_ENTRY\_DATA\_MIGRATION if integrating with EBS. While integrating with PeopleSoft then
  - Load ReIM To PSFT Acct Entry PKG

## **Update Schedule**

Go back to Topology and find your physical agent and then right-click and update the schedule.

# Check

The agent runs at a predefined execution time as defined in the schedule. When it runs, you can check it in the Operator. You can also check the data in the EBS side interface tables to determine if the execution is successful and the data has been moved to the EBS interface tables.

# Appendix: Troubleshooting PeopleSoft Services

This section provides few guidelines around few issues one might encounter while configuring PeopleSoft services to integrate with RFI

**Note:** These are broad guidelines. If problem persists then get a PeopleSoft administrator should validate the installation and service availability.

# Error – Building the Project Objects

If you encounter either of the below mentioned errors while building the PeopleSoft project objects, try This section provides guidelines around few issues one might encounter while configuring PeopleSoft services to integrate with RFI

## Issue:

Open file operation failed. <FilePath>\PSBUILD.LOG

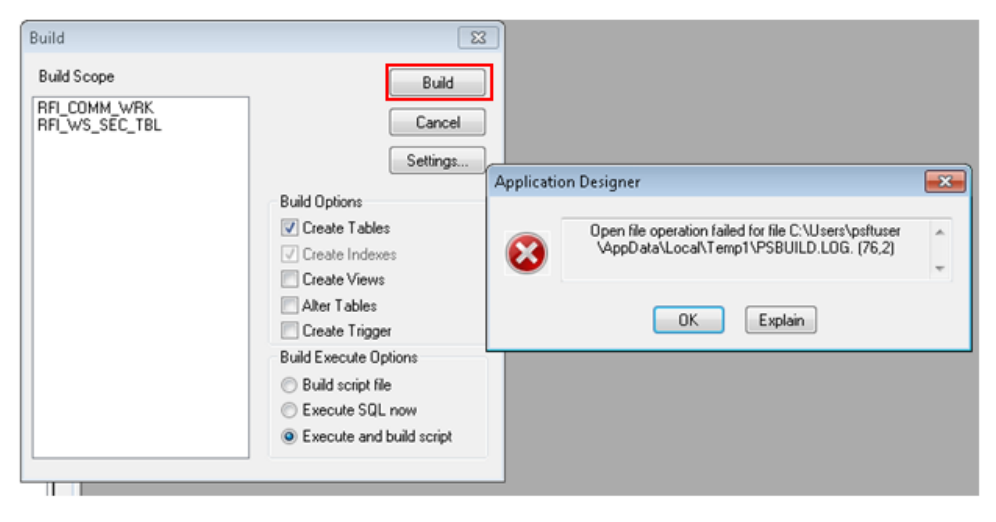

## **Resolution:**

Ensure to set the valid path for the log file shown in the above screen. Below screen shot shows how to change and validate the log file path.

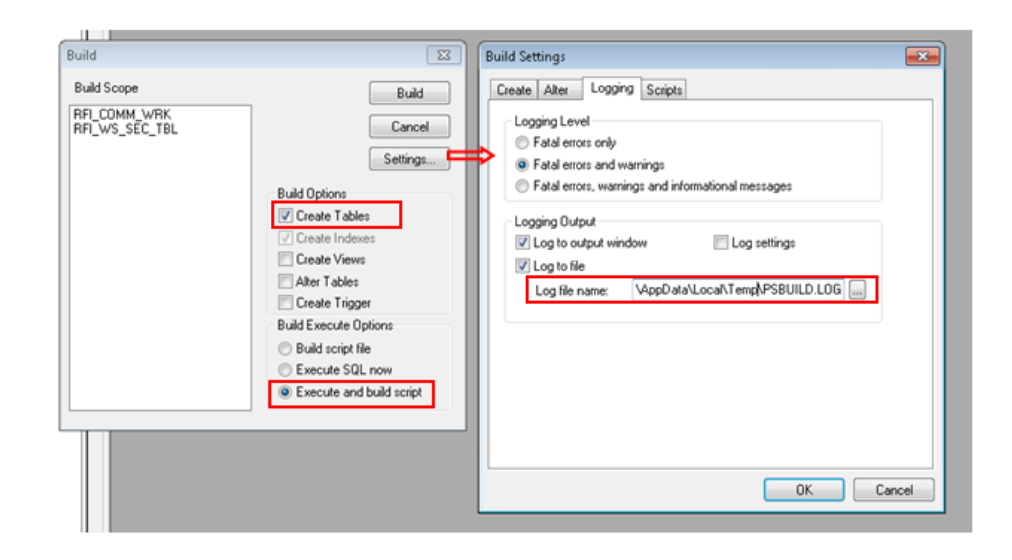

## Issue:

Open file operation failed. <FilePath>\PSBUILD.SQL

| uiid                           | 23                                                                                            |                                                                                                    |
|--------------------------------|-----------------------------------------------------------------------------------------------|----------------------------------------------------------------------------------------------------|
| Build Scope                    | Build                                                                                         |                                                                                                    |
| RFI_COMM_WRK<br>RFI_WS_SEC_TBL | Cancel                                                                                        |                                                                                                    |
|                                | Settings                                                                                      |                                                                                                    |
|                                | Build Options                                                                                 | Application Designer                                                                                |
|                                | Create Tables Create Indexes Create Views                                                     | Open file operation failed for file C:\Users\psftuser<br>\AppData\Local\Temp121\PSBUILD.SQL. (76,2) |
|                                | Alter Tables                                                                                  | OK Explain                                                                                          |
|                                | <ul> <li>Build Execute Uptions</li> <li>Build script file</li> <li>Execute SQL now</li> </ul> |                                                                                                    |
|                                | Execute and build script                                                                      |                                                                                                    |

#### **Resolution:**

Ensure to set a valid Set a valid path for the SQL file in Scripts tab. Check the below screen shot

| Build<br>Build Scope<br>RFI_COMM_WRK<br>RFI_WS_SEC_TBL | Build         Cancel         Settings         Build Options         Ø Create Tables         Create Indexes         Create Views         Alter Tables         Create Trigger         Build script file         Execute SQL now         Execute and build script | Build Settings Create Alter Logging Scripts Comments Write Alter comments to script Script File Options Output to single file Output to separate files Script File Names All Output File Name: C:\Users | Script File<br>Save as Unicode<br>File Overwrite Options<br>Aways overwrite<br>Prompt for each overwrite<br>stypsftuser\AppData\Local\Terr |      |
|--------------------------------------------------------|----------------------------------------------------------------------------------------------------|----------------------------------------------------------------------------------------------------|----------------------------------------------------------------------------------------------------|------|
|                                                        |                                                                                                    |                                                                                                    | OK Car                                                                                                    | ncel |

### Issue:

PeopleSoft service is not able to deliver messages to RFI. The system will throw an error message:

"Integration Gateway - HttpTargetConnector:ExternalApplicationException. Http status code HttpStatusCode returned : 500. (158,10623)

RFI\_INT\_AP.RFI\_WEBSERVICE\_AP.RFI\_WEBSERVICE\_AC.OnExecute Name:RFI\_Meth\_InitRequest PCPC:8443 Statement:111...."

## **Resolution:**

Follow the below mentioned steps and screen prints:

- 1. Check the Target system is up and running (RFI is the Target system)
- 2. Validate the the Primary URL value of the Target system in PeopleSoft :-
  - **Navigation:** Main Menu  $\rightarrow$  PeopleTools  $\rightarrow$  Integration Broker  $\rightarrow$  Integration Setup  $\rightarrow$  Service Operation

**Note:** Routing parameter value needs to be checked for respective Service Operation. Below are list of Service operations used with RFI. Please note these are not exact names of the service operation.

- Vendor
- Payment Terms
- Currency Rate
- COMBO CF Edit Request
- DrillForwardBackward Service

The screenshots below show navigation for Vendor Service. Similar look up needs to be done for the service which has issue

**Navigation:** Main Menu  $\rightarrow$  PeopleTools  $\rightarrow$  Integration Broker  $\rightarrow$  Integration Setup  $\rightarrow$  Services

Search for service – SUPPLIERBUSINESSEVENTHANDLERSE and click on Service Link.

| Favorites - Main Menu - > Peo  | pleTools 🔹 > Integration Broker 🔹 > | Integration S      | etup 🔹 Services                 |
|--------------------------------|-------------------------------------|--------------------|---------------------------------|
|                                |                                     |                    | Home W                          |
| ORACLE                         |                                     |                    |                                 |
|                                |                                     |                    |                                 |
|                                |                                     |                    |                                 |
| Services - Search              |                                     |                    |                                 |
| 🐣 Search Criteria              |                                     |                    |                                 |
| Service                        | SUP                                 |                    | Add a New Value                 |
|                                | REST Service                        |                    |                                 |
| Search                         |                                     |                    |                                 |
|                                |                                     |                    |                                 |
| Services                       | Personalize                         | Find   View A      | All 🖾 🔝 🛛 First 🕙 1 of 1 🕑 Last |
| Service                        | Service Alias                       | Object Owner<br>ID | Description                     |
| SUPPLIERBUSINESSEVENTHANDLERSE | SupplierBusinessEventHandlerService |                    | SUPPLIERBUSINESSEVENTHANDLERSE  |

**3.** On the Service Definition page, click the Service Operation link to open Service Operation

| ORACLE                              |                                    |                                                                             |    |
|-------------------------------------|------------------------------------|-----------------------------------------------------------------------------|----|
| General Handlers Routings           |                                    |                                                                             |    |
| Service Operation<br>Operation Type | HANDLEBUSINESSEVENT<br>Synchronous |                                                                             |    |
| *Operation Description              | HANDLEBUSINESSEVENT                |                                                                             |    |
| Operation Comments                  | HANDLEBUSINESSEVENT                | User/Password Required     *Req Verification     Service Operation Security | •  |
| Owner ID                            | · · · · · ·                        | 500 <b></b>                                                                 |    |
| Operation Alias                     | handleBusinessEvent                | Used with Think Time Methods                                                |    |
| Default Service Operation Version   |                                    |                                                                             |    |
| *Version                            | V1                                 | Contractive Active                                                          |    |
| Version Description                 | HANDLEBUSINESSEVENT                | Routing Status                                                              |    |
| Version Comments                    | * DO NOT REMOVE **                 | Anu to Local Dass not evid                                                  | 11 |

## **4.** Click the Routings tab.

|                        | notice mittage - v c andre                                                             | ri cols +> integr             | ation Broker => Integ            | ation Setup +> Servic           | es :                       |                                     |                                                      |                                      |
|------------------------|----------------------------------------------------------------------------------------|-------------------------------|----------------------------------|---------------------------------|----------------------------|-------------------------------------|------------------------------------------------------|--------------------------------------|
| RACL                   | .E                                                                                     |                               |                                  |                                 |                            |                                     |                                                      |                                      |
| eneral H               | andiers Routings                                                                       |                               |                                  |                                 |                            |                                     |                                                      |                                      |
|                        | Service Operation HAD                                                                  | DLEBUSINESSE                  | EVENT                            |                                 |                            |                                     |                                                      |                                      |
|                        | Default Version V1                                                                     | ser Exception                 |                                  |                                 |                            |                                     |                                                      |                                      |
|                        | Note This                                                                              | user excertion s              | tatus is applicable only         | if an outbound routing          | and the defermined of      |                                     | Ann and he deleased these                            | 3 3 3 3 1                            |
|                        | 5.1025 F                                                                               | of an effect of the           |                                  | a an ease on ease of the second | cannot be determined. It   | a varu outoounu roo                 | ung can be betermined been                           | the user exception status on         |
|                        | actu<br>Routing Name                                                                   | al routing will be            | used.                            | 400                             | cannot be determined. In   | a varo outouno roo                  | ang can be onermined tren                            | the user exception status on         |
| Routing D              | actu<br>Routing Name                                                                   | al routing will be            | used.                            | Add                             | cannot be determined a     | Personaliz                          | ter   Find   View All   💷 ( 🚟                        | First & 1 of 1 & Last                |
| Routing De<br>Selected | actu<br>Routing Name<br>finitions<br>Name                                              | al routing will be<br>Version | Used.                            | Add Sender Node                 | Receiver Node              | Personaliz                          | te   Find   View All   🗐   🏙<br>Status               | First (5) 1 of 1 (6) Last<br>Results |
| Routing Di<br>Selected | Actu<br>Routing Name<br>finitions<br>Name<br>-IMPORTED-10419                           | Utraing will be               | used.<br>Operation Type<br>Synch | Add<br>Sender Node<br>PSFT_EP   | Receiver Node<br>WSDL_NODE | Personaliz<br>Direction<br>Outbound | te   Find   View All   [3]   11<br>Status<br>Active  | First (b) 1 of 1 (c) Last<br>Results |
| Routing Di<br>Selected | Actu<br>Routing Name<br>effinitions<br>Name<br>-IMPORTED-10419<br>te Selected Routings | Version<br>V1                 | Operation Type<br>Synch          | Add<br>Sender Hode<br>PSFT_EP   | Receiver Node<br>WSDL_NODE | Personaliz<br>Direction<br>Outbound | te   Find   View All   121   128<br>Status<br>Active | First 1 of 1 & Last<br>Results       |

**5.** Click the routing definition link. Look up the highlighted square in the above screen shot. This should open a pop-up window

| Faiontes - Main Meou - > Pe                                                                                      | opieTools *> inter                                                                    | pration Broker * > Integr                     | ration Setup * > 5                                                                           | ienices                                                                                          |                                                                                                    |                                                                                             |                    |
|----------------------------------------------------------------------------------------------------|---------------------------------------------------------------------------------------|-----------------------------------------------|----------------------------------------------------------------------------------------------|--------------------------------------------------------------------------------------------------|----------------------------------------------------------------------------------------------------|---------------------------------------------------------------------------------------------|--------------------|
| General Handlers Routings<br>Service Operation<br>Default Version<br>Note<br>Routing Name                        | HANDLEBUSHESS<br>V1<br>User Exception<br>This user exception<br>actual routing will b | SEVENT<br>status is applicable only<br>sused. | if an outbound ros                                                                           | 18 Routing Definit<br>Routing Definitions<br>R<br>R<br>Service Opera                             | Parameters C<br>Parameters C<br>outing Name -IMPO<br>to Operation HANDS<br>too Version V1<br>Gateway ID LOCAL<br>Connector ID HTTPT/ | RTED-10419<br>LEBUSINESSEVENT                                                               | Louting Properties |
| Selected Name                                                                                                    | Version<br>V1                                                                         | Operation Type<br>Synch                       | Sender Node                                                                                  | *D                                                                                               | elivery Mode Guarar                                                                                                    | nteed Delivery                                                                              | •                  |
| Inachiste Selected Routings Activate Selected Routings<br>Save Return to Senice<br>General   Handlers   Routings |                                                                                       |                                               | Property 80<br>Property 80<br>HEADER<br>HEADER<br>HTTPPROPERTY<br>HTTPPROPERTY<br>PRIMARYURL | Personaliz<br>Property Name<br>Content-Type<br>sendUncompresse<br>Method<br>SOAPUpContent<br>URL | Value Value Post Y Post Y Intpulmep52220                                                                                             | • First + 15 of 5 * Last<br>Q, € =<br>Q, € =<br>Q, € =<br>Q, € =<br>Us oracle com7001Q, € = |                    |

**6.** Click on the "Connector properties" tab and validate the WSDL /Target URL reference given against "Primary URL". This should be pointing to service that is being invoked in RFI. If this is different, then Change the URL to point to the one configured in RFI. Save the changes by pressing "Save" button.

#### Issue:

Messages are not published to Retail from PSFT.

#### **Resolution:**

Check the status of the Domain to be active. The same can be verified by following below screen shots:-

| Favorites 🕶       | Mai                                                                             | n Menu 🔻  | > People     | Tools 🔻   | r > Integration Broker * > Service Operations Monitor * > Administration * > Domain | n Status  |
|-------------------|---------------------------------------------------------------------------------|-----------|--------------|-----------|-------------------------------------------------------------------------------------|-----------|
| ORACL             | .e <sup>.</sup>                                                                 |           |              |           |                                                                                     |           |
| Domain S          | Statu                                                                           | s         |              |           |                                                                                     |           |
| Domain Crite      | ria                                                                             |           |              |           |                                                                                     |           |
| Pur<br>Refresh    | ge Doi                                                                          | main Stat | us<br>Update |           | Grace Period for all Domains (Minutes)                                              |           |
| Domains           |                                                                                 |           |              |           | Personalize   Find   View All   🔄   🛅                                               | First     |
| Failover<br>Group | Failov<br>Priori                                                                | er<br>ty  | Machine Na   | me        | Application Server Path Domain Grace<br>Status Period                               | Slave Ind |
|                   |                                                                                 |           | msp52229     |           | /u00/oracle/product/PT8.53/pscfghome/appserv/fscmdmo                                | ]         |
| Dispatcher S      | tatus                                                                           |           |              |           | Personalize   Find   🗷   🛅 🛛 First 🕚 1-3 of 3 🕑 Last                                |           |
| Machine Name      | •                                                                               | Dispatche | er Name      | Applicati | tion Server Path Status String Date/Time Stamp                                      |           |
| msp52229          |                                                                                 | PSBRKD    | SP_dflt      | /u00/ora  | acle/product/PT8.53/pscfghome/appserv/fscmdmo ACT                                   |           |
| msp52229          | nsp52229 PSPUBDSP_dflt /u00/oracle/product/PT8.53/pscfghome/appservlfscmdmo ACT |           |              |           |                                                                                     |           |
| msp52229          | nsp52229 PSSUBDSP_dflt /u00/oracle/product/PT8.53/pscfghome/appserv/fscmdmo_ACT |           |              |           |                                                                                     |           |

#### Issue:

Invalid Business Unit erro while creating Supplier in PeopleSoft. The system will throw a validation message "Operator Business Unit - XXX is not a AP Business Unit ", if the Business Unit assigned to the user is not a Accounts Payable Business Unit.

| Favorites + Main Menu + > Suppliers + > Supplier Information + > Add/Update + >                                                                                               | Supplier                                                                                                |  |  |
|----------------------------------------------------------------------------------------------------|----------------------------------------------------------------------------------------------------|--|--|
| ORACLE                                                                                                    |                                                                                                    |  |  |
| Summary Identifying Information Address Contacts Location Cystom SetID SHARE Supplier ID ITV0000052 *Supplier Short Name SYSTEMTOOL YClassification Outside Party HCM Class Y | *Supplier Name<br>Additional Name<br>Sa11<br>Withholding<br>Valt Registration<br>*Suppler Audit Default |  |  |
| *Persistence Regular  * Supplier Status Approved  *                                                                                                    | Supplier Audit                                                                                          |  |  |
| Expand All                                                                                                    | Message Operator Business Unit - US001 is not a AP Business Unit                                        |  |  |
| Corporate Supplier<br>Corporate SettD SHARE<br>Corporate Supplier D TV0000052 System Tool, Inc.                                                                               | The PeopleCode program executed an Error statement, which has produced this message.                    |  |  |
| Create Bill-To Customer                                                                                                    |                                                                                                    |  |  |

#### **Resolution:**

Check the default business unit assigned to the current user by following below mentioned steps.

<u>Navigation</u>: Main Menu  $\rightarrow$  SetUp Financials/Supply Chain  $\rightarrow$  Common Definitions  $\rightarrow$  User Preferences  $\rightarrow$  Define User Preferences

1. Click on Overall Preferences to open the preferences assigned to the user as shown in the below screen shot:-

| Favorites - N                                      | Main Menu + > Set Up Financials/Supply Chain +> Common Definitions +> User Preferences +> Define User Preference |                                                                                                    |                                                                                                    |  |  |  |  |
|----------------------------------------------------|----------------------------------------------------------------------------------------------------|----------------------------------------------------------------------------------------------------|----------------------------------------------------------------------------------------------------|--|--|--|--|
| DRACLE                                             |                                                                                                    |                                                                                                    |                                                                                                    |  |  |  |  |
| User Preference                                    | es                                                                                                    |                                                                                                    |                                                                                                    |  |  |  |  |
| General Prefer                                     | ence                                                                                                    | Product Preference                                                                                                    |                                                                                                    |  |  |  |  |
| Overall Prefere<br>OLE Informatic<br>Process Group | nnce<br>pn<br>p                                                                                                  | Asset Management<br>IT Asset Management<br>Billing<br>Contracts<br>General Ledger<br>Inventory<br>Lease Administration<br>Maintenance Management<br>Manufacturing<br>Mobile Inventory<br>Orders - Quotations<br>Orders - Other<br>Orders - Sales<br>Paycycle | Planning<br>Procurement<br>Project Costing<br>Promotions Management<br>Receivables Data Entry 1<br>Receivables Data Entry 2<br>Staffing - General Preferences<br>Staffing - Job Data<br>Strategic Sourcing<br>Supplier Contract Management |  |  |  |  |

**2.** Verify the Business Unit assigned to the user is defined as a Payable Business Unit. If not, make a business decision like whether to add the Business Unit or change the Business unit of the user.

**<u>Navigation</u>**: Main Menu  $\rightarrow$  Set up Finance / Supply Chain  $\rightarrow$  Business Unit Related  $\rightarrow$  Payables  $\rightarrow$  Payables Definition

| Favorites - Main Menu - Set Up Financials/Suppl                                      | y Chain $\Rightarrow$ Business Unit Related $\Rightarrow$ Payables $\Rightarrow$ Payables Definition |
|--------------------------------------------------------------------------------------|----------------------------------------------------------------------------------------------------|
| ORACLE                                                                               |                                                                                                    |
| Payables Definition<br>Enter any information you have and click Search. Leave fields | blank for a list of all values.                                                                      |
| Find an Existing Value Add a New Value                                               |                                                                                                    |
| Search Criteria                                                                      | Look Up Business Unit                                                                                |
| Business Unit: 😑 🔻                                                                   | Business Unit:     begins with ▼       US001       Description:     begins with ▼                    |
| Search Clear Basic Search 🖉 Save Search Cri                                          | Look Up Clear Cancel Basic Lookup                                                                    |
| Find an Existing Value   Add a New Value                                             | View 100 First (1 of 1 ) Last<br>Business Unit Description<br>US001 US001 NEW YORK OPERATIONS        |

# **Appendix: Installation Order**

This section provides a guideline as to the order in which the Oracle Retail applications should be installed. If a retailer has chosen to use some, but not all, of the applications the order is still valid less the applications not being installed.

**Note:** The installation order is not meant to imply integration between products.

## **Enterprise Installation Order**

1. Oracle Retail Merchandising System (RMS), Oracle Retail Trade Management (RTM), Oracle Retail Sales Audit (ReSA). Optional: Oracle Retail Fiscal Management (ORFM)

**Note:** ORFM is an optional application for RMS if you are implementing Brazil localization.

- **2.** Oracle Retail Service Layer (RSL)
- 3. Oracle Retail Extract, Transform, Load (RETL)
- 4. Oracle Retail Active Retail Intelligence (ARI)
- 5. Oracle Retail Warehouse Management System (RWMS)
- 6. Oracle Retail Invoice Matching (ReIM)
- 7. Oracle Retail Price Management (RPM)

**Note:** During installation of RPM, you are asked for the RIBforRPM provider URL. Because RIB is installed after RPM, make a note of the URL you enter. To change the RIBforRPM provider URL after you install RIB, edit the remote\_service\_locator\_info\_ribserver.xml file.

- 8. Oracle Retail Allocation
- 9. Oracle Retail Central Office (ORCO)
- 10. Oracle Retail Returns Management (ORRM)
- **11.** Oracle Retail Back Office (ORBO)
- 12. Oracle Retail Store Inventory Management (SIM)

**Note:** During installation of SIM, you are asked for the RIB provider URL. Because RIB is installed after SIM, make a note of the URL you enter. To change the RIB provider URL after you install RIB, edit the remote\_service\_locator\_info\_ribserver.xml file.

- 13. Oracle Retail Predictive Application Server (RPAS)
- 14. Oracle Retail Demand Forecasting (RDF)
- 15. Oracle Retail Category Management (CM)
- 16. Oracle Retail Modeling Engine (ORME)
- **17.** Oracle Retail Assortment Space Optimization (OASO)

- 18. Oracle Retail Replenishment Optimization (RO)
- 19. Oracle Retail Analytic Parameter Calculator Replenishment Optimization (APC RO)
- 20. Oracle Retail Regular Price Optimization (RPO)
- 21. Oracle Retail Merchandise Financial Planning (MFP)
- 22. Oracle Retail Size Profile Optimization (SPO)
- 23. Oracle Retail Assortment Planning (AP)
- 24. Oracle Retail Item Planning (IP)
- 25. Oracle Retail Item Planning Configured for COE (IP COE)
- 26. Oracle Retail Advanced Inventory Planning (AIP)
- 27. Oracle Retail Integration Bus (RIB)
- 28. Oracle Retail Service Backbone (RSB)
- 29. Oracle Retail Financial Integration (ORFI)
- 30. Oracle Retail Point-of-Service (ORPOS)
- 31. Oracle Retail Markdown Optimization (MDO)
- 32. Oracle Retail Clearance Optimization Engine (COE)
- **33.** Oracle Retail Analytic Parameter Calculator for Markdown Optimization (APC-MDO)
- **34.** Oracle Retail Analytic Parameter Calculator for Regular Price Optimization (APC-RPO)
- 35. Oracle Retail Analytics